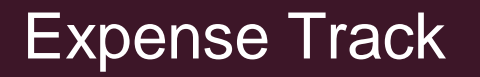

Corpay<sup>^</sup> Expense Track

# Expense Track Administrator Guide

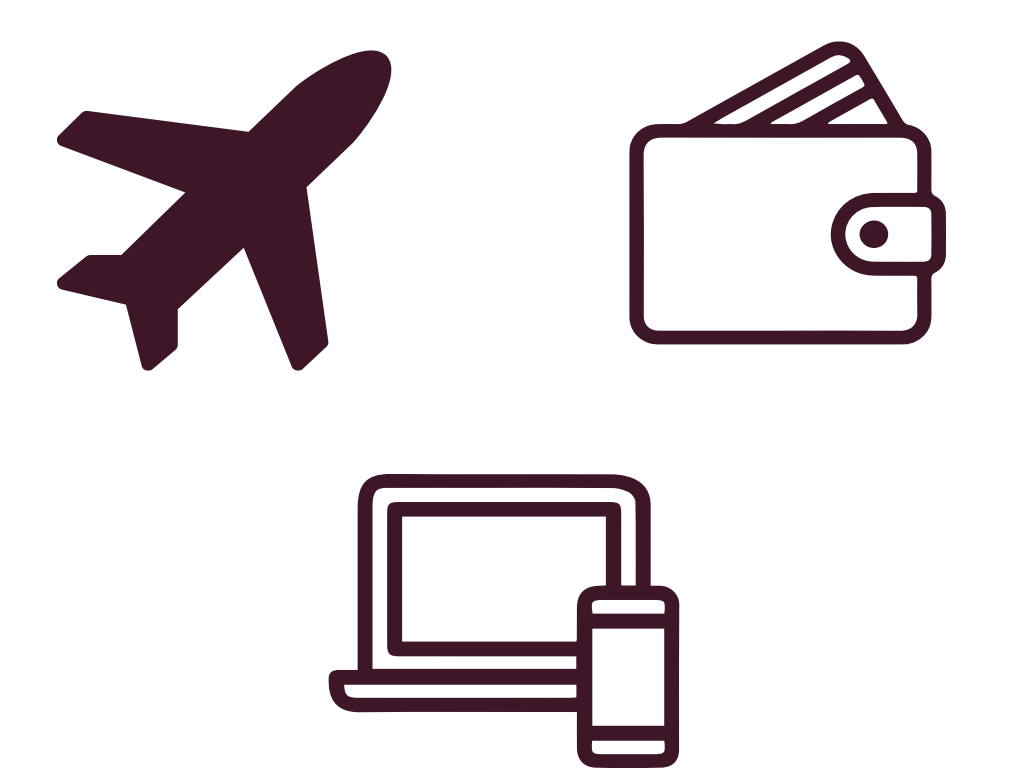

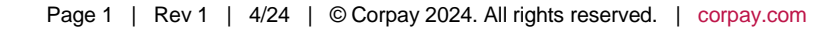

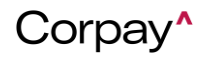

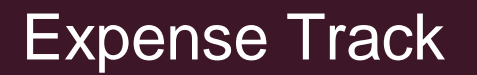

### **Disclaimer**

The information furnished herein by Corpay is proprietary and confidential and is intended for Corpay customers and/or Corpay internal use. It should not be duplicated, published, or disclosed in whole or in part without the prior written permission of Corpay.

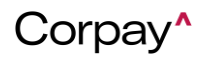

Administrator Guide

#### Contents

| Revision Table                                   | 4   |
|--------------------------------------------------|-----|
| Corpay Expense Track Overview                    | 6   |
| Basics                                           | 7   |
| Expense Track Process Flow                       | 7   |
| Understand Expense Track User Roles              | 8   |
| Technical and System Requirements                | 9   |
| Maintenance Schedule                             |     |
| Navigate Expense Track                           | 11  |
| Administrator Tasks                              | 15  |
| Set up Expense Track                             | 16  |
| Set up Users                                     | 17  |
| Set up User Groups                               | 23  |
| Set up User Permissions                          | 26  |
| Set up Expense Types                             | 29  |
| Set up Item Categories                           |     |
| Define Expense Items                             | 41  |
| Set up Expense Itemizations                      |     |
| Set up Credit Card Imports                       |     |
| Set up Account Codes                             | 55  |
| Set up Self-Service Card Management              | 69  |
| Manage Expense Track                             | 83  |
| Correct Unmatched Corpay Mastercard Transactions | 83  |
| Assign Delegate Users                            | 92  |
| Approve Expense Reports                          |     |
| Approving Expense Reports                        | 96  |
| Reconcile Expense Reports                        | 111 |
| Generate Reports                                 |     |
| Extract Expense Data                             |     |

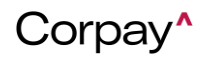

Administrator Guide

### **Revision Table**

| Date       | Version | Author        | Notes                                                                                                    |  |  |
|------------|---------|---------------|----------------------------------------------------------------------------------------------------|--|--|
| 05/13/2016 | v. 1.0  | Steven Harris | Initial document created.                                                                                                    |  |  |
| 08/15/2016 | v. 1.2  | Steven Harris | Updated to reflect system updates and edits from associates.                                                                                                    |  |  |
| 09/16/2016 | v. 1.3  | Steven Harris | Updated information and corrected consistency errors.                                                                                                    |  |  |
| 02/03/2017 | v. 1.4  | Steven Harris | Added changes from Expense Track Release 16.4.                                                                                                    |  |  |
| 03/14/2017 | v. 1.5  | Steven Harris | Corrected several inconsistencies and text errors.                                                                                                    |  |  |
| 05/18/17   | v. 1.6  | Steven Harris | Added changes from Expense Track Release 17.1.                                                                                                    |  |  |
| 09/08/2017 | v. 1.7  | Steven Harris | <ul> <li>Added changes from Expense Track Release 17.2 including:</li> <li>Setting up Self-Service Card Management</li> <li>Enhanced Discussion Notes</li> <li>Updated Data Extract Utility</li> <li>Added Reporting Details</li> </ul>                             |  |  |
| 11/02/2017 | v. 1.8  | Steven Harris | <ul> <li>Added changes from Expense Track Release 17.3 including:</li> <li>Enhanced Delegate User Functionality</li> <li>Added Created By and Created for columns to<br/>Expense Draft grids</li> <li>Added Coding Note field to Split Account Code page</li> </ul> |  |  |
| 11/28/2017 | v. 1.9  | Steven Harris | Added Maintenance Schedule details to page 8.                                                                                                    |  |  |
| 12/18/2017 | v. 2.0  | Steven Harris | <ul> <li>Updated pg 63:</li> <li>Old verbiage: Edit the expense item.</li> <li>New verbiage: Edit the expense item's account coding.</li> </ul>                                                                                                    |  |  |
| 02/22/2018 | v. 2.1  | Steven Harris | <ul> <li>Added changes from Expense Track Release 17.4:</li> <li>Added enhanced Expense Report Approval details</li> <li>Added Managing External Account Codes</li> <li>Added Enhancements to Data Extracts</li> </ul>                                              |  |  |
| 03/22/2018 | v. 2.5  | Steven Harris | Updated Reimbursable field descriptions on Expense Item Setup, pg 41.                                                                                                    |  |  |

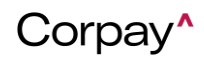

| 05/22/2018 | v. 2.6 | Steven Harris | Added changes from Expense Track Release 18.1. |
|------------|--------|---------------|------------------------------------------------|
| 08/23/2018 | v. 2.7 | Steven Harris | Added changes from Expense Track Release 18.2. |
| 08/23/2023 | v. 3.0 | Hanna Alemu   | Rebranding, content update                     |
| 02/12/2024 | v. 4.0 | Hanna Alemu   | Content update                                 |

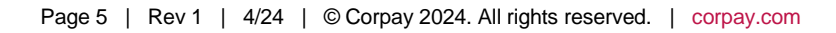

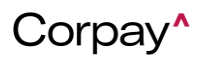

Administrator Guide

### **Corpay Expense Track Overview**

The Corpay Expense Track solution simplifies the process of generating, submitting, and approving expense reports. Designed specifically for use with Corpay Corporate credit cards, Expense Track allows you to manage all your expense reporting online, eliminating the need to keep records of paper receipts, simplifying report submission, and automating policy reinforcement. Furthermore, you can use Expense Track for reimbursable expenses.

Note that Expense Track is not designed to produce payment amounts to Corpay, but rather to automate the input of these expenses into your accounting systems or reimburse amounts to employees. Use Expense Track as your one source for all expense management purposes in your company.

Some key benefits of Expense Track include:

- Alleviating the need to keep record of paper receipts
- An Expense Track mobile app for uploading receipts, entering line items, approving, and \*coding expenses (only available for Expense Track Premium)
- Auto-image matching of receipts to card transactions through use of the mobile app (only available for Expense Track Premium)
- Faster reimbursement for reimbursable expenses
- Improved policy enforcement with configurable rule validation
- Configurable approval routing automation
- Ability to access the application from any device with internet connection
- Google maps integration for determining miles travelled and reimbursement due
   Note: Expense Track is available in a Basic and Premium package. Some features may not be available depending on the package you have purchased.

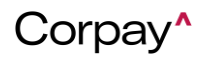

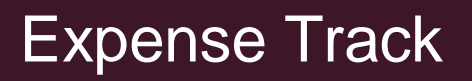

#### **Basics**

#### **Expense Track Process Flow**

The Expense Track process follows two paths: reimbursable expenses and Corpay Corporate Mastercard expenses. The diagram below visualizes both paths.

- Reimbursable Expenses: Reimbursable expenses are any expenses incurred without a Corpay Corporate credit card that can be reimbursed. These transactions can be captured by entering expense reports and submitting them for approval through automated routing. If approved and reconciled, the transaction will be exported to be processed through the accounting system.
- **Corpay Corporate Mastercard:** All transactions performed with a Corpay Corporate Mastercard automatically import into Expense Track for processing. From here, you can edit the report as needed and send it for approval and reconciliation. If approved and reconciled, the expense returns to your company's accounting software system.

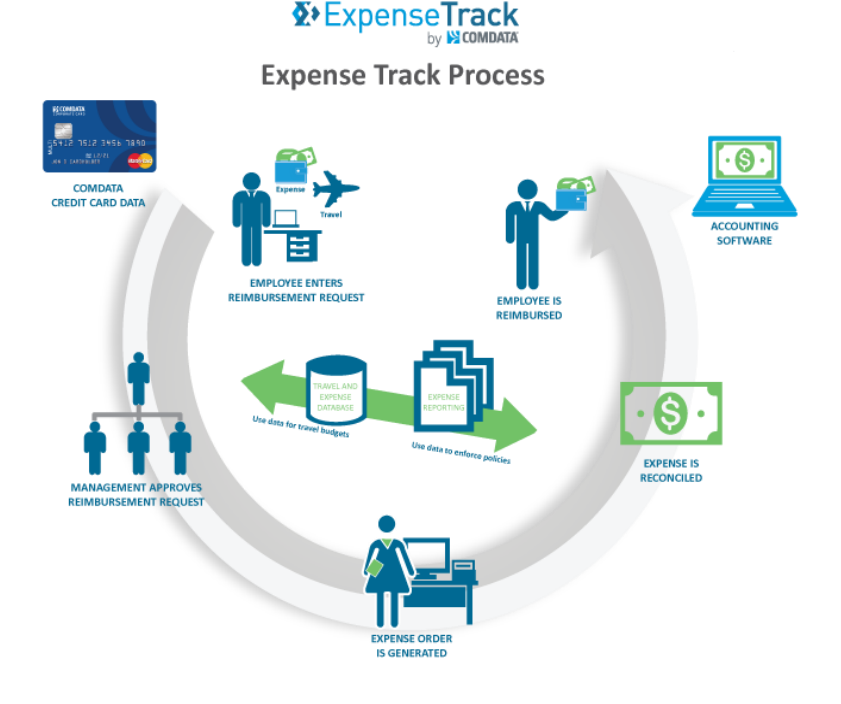

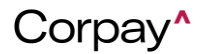

#### **Understand Expense Track User Roles**

It is important to understand that there are no specific user roles in Expense Track as the system is heavily permissions based. Each feature has an associated permission that must be granted to an individual user or user group, otherwise it is not accessible.

Administrators will typically have access to all features within Expense Track while users can be granted access to a wide number of features, depending on what the Administrator deems their responsibilities. For example, if an Administrator needs an Accounts Payable associate to reconcile expenses, they would set them up as a user and grant their user profile permission to access only expense reconciliation features. Furthermore, if an Administrator needs several Accounts Payable associates to review expense reports, they can set up a user group with permissions to expense reconciliation features. Then, they can assign each associate to that user group.

To break it down further, see below for a high-level understanding of Administrator responsibilities versus some of the responsibilities that can be assigned to users.

| Administrator                                | User                                                                                   |
|----------------------------------------------|----------------------------------------------------------------------------------------|
| Set up Users and User Groups                 | Create Expense Reports                                                                 |
| Set up Expense Types and Items               | Approve Expense Reports                                                                |
| Grant Permissions                            | Reconcile Expense Reports                                                              |
| Run Reports                                  | Access Tools such as the Expense<br>Dashboard, Itineraries, and Mileage<br>Calculation |
| Create and Schedule Reports                  | Use the mobile app for receipt capture, expense reporting, and approvals               |
| Configure System Settings                    | Substitute Approvers                                                                   |
| Manage User Access                           | Split Account Coding                                                                   |
| Build Approval and Reconciliation Workflow   |                                                                                        |
| Export Expense Data to Accounting<br>Systems |                                                                                        |

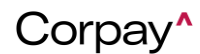

This is just a sample of some of the responsibilities between Administrators and users. Continue reading the guide for in-depth information.

#### **Technical and System Requirements**

See the following system requirements to take full advantage of the Expense Track website.

#### **Preferred Browsers**

| Browser           | Version | Comments                                                |
|-------------------|---------|---------------------------------------------------------|
| Internet Explorer | 11.0    | If using Internet Explorer, we recommend using the      |
|                   |         | latest version (11.0) for the best possible experience. |
|                   |         | Make sure to install all recommended Microsoft          |
|                   |         | software updates.                                       |
| Mozilla Firefox   | Most    | Corpay makes every effort to test and support the most  |
|                   | recent  | recent versions of Mozilla Firefox.                     |
|                   | version |                                                         |
| Google Chrome     | Most    | Google Chrome automatically applies updates. Corpay     |
|                   | recent  | makes every effort to test and support the most recent  |
|                   | version | versions of Google Chrome.                              |

For optimal experience, please use the following browsers:

#### **Screen Resolution Recommendations**

Expense Track is designed to be responsive with most screen resolutions. Expense Track is thoroughly tested using a combination of browsers and multiple screen resolutions in order to provide users the best possible experience. The following screen resolutions are recommended:

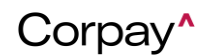

Administrator Guide

| Screen Resolutions in Pixels |             |  |  |  |  |
|------------------------------|-------------|--|--|--|--|
| 1024 x 768                   | 1366 x 768  |  |  |  |  |
| 1280 x 800                   | 1600 x 900  |  |  |  |  |
| 1280 x 1024                  | 1920 x 1080 |  |  |  |  |
| 1920 x 1200                  |             |  |  |  |  |

**Note:** A minimum screen resolution of 1024 x 768 is recommended. Screen resolutions smaller than 1024 x 768 might not properly display certain Expense Track pages. Also note, for all browser, you must enable JavaScript and cookies.

#### **Other Technical Requirements**

| Area               | Version                          |
|--------------------|----------------------------------|
| Adobe Flash Player | 11.0, 12.0, 13.0, 14.1, or later |
| Adobe Reader       | 10,0, 11.0, or later             |
| Microsoft Excel    | 2003, 2007, 2010, 2013, 2016     |

#### **Maintenance Schedule**

Expense Track is available a minimum of 99.5% of the time, excluding regular scheduled maintenance. See below for details on Expense Track maintenance releases:

- Major Releases: Major releases to Expense Track (example: 12.0, 14.0, etc.) occur annually (summer/fall) and include significant feature and functionality advances such as new user interface designs, extensive workflow improvements, and new modules or product offerings. Each time a major release is ready to deploy, Expense Track administrators will receive an email notification along with a release notes document detailing each change in the release. The release notes and comprehensive user and administrator guides are updated with each release and made available via the Help option in Expense Track.
- Minor Releases: Minor releases to Expense Track (examples: 12.4, 14.1, etc.) occur

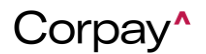

every 2-3 months after a major release and include feature or functionality enhancements along with defect fixes. Each time a minor release is ready to deploy, Expense Track administrators will receive an email notification along with a release notes document detailing each change in the release. The release notes and comprehensive user and administrator guides are updated with each release and made available via the Help option in Expense Track.

- **Maintenance Packs:** Maintenance packs are groupings of critical and high priority patches that are released every 3 weeks on a Monday.
- **Patches:** In rare instances, a critical patch may need to be deployed outside of the releases mentioned above.

**Note:** Releases to Expense Track occur during a scheduled maintenance window of 12:00am - 4:00am EST/EDT.

#### Navigate Expense Track

#### Log In

As an Administrator, you will receive your login credentials and the Expense Track URL through email from Corpay. Once you receive your login credentials, follow the steps below the successfully log in and navigate the Expense Track web portal.

- **1.** Launch your web browser (Expense Track is most compatible with Internet Explorer v10 or higher, Chrome, and Mozilla Firefox).
- 2. Enter the Expense Track URL (<u>expensetrack.com</u>) in your browser's address bar and then press **Enter** on your keyboard.
- 3. Enter your login credentials (username and password) and then click Log In.

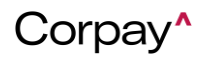

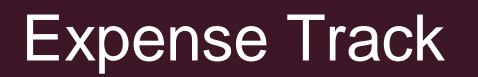

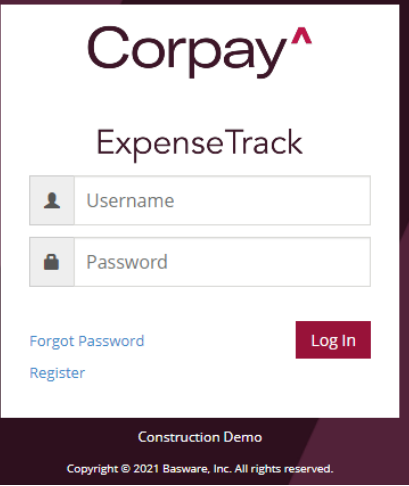

If accessing the web site via mobile browser, the page will open to the full site login page.

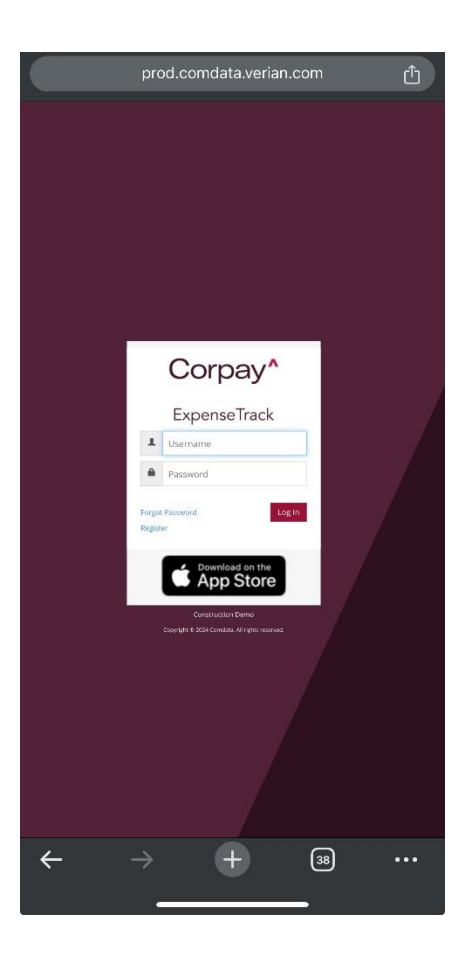

**Note:** If you fail to log in after four attempts, the web portal will lock you out. However, you can regain access through one of the following methods:

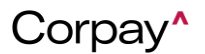

Administrator Guide

- Wait 15 minutes and you can make another attempt.
- Clear your browser's cache.
- If you are using the Google Chrome web browser, use "Incognito Mode" located under Chrome's tools drop-down menu.
- Click **Forgot Password** to request a temporary password. You will need to change the temporary password upon logging in.

#### Navigate the Expense Track Home Page

The Expense Track home page contains quick access to key features, such as your expense reports, open tasks, and statuses of expenses. It is important to note that the image below is from an Administrator view. It is noted in the table below which features are available for Administrators only.

**Note:** Expense Track times out after 20 minutes of inactivity. You will receive a 5-minute warning before the system completely logs you out.

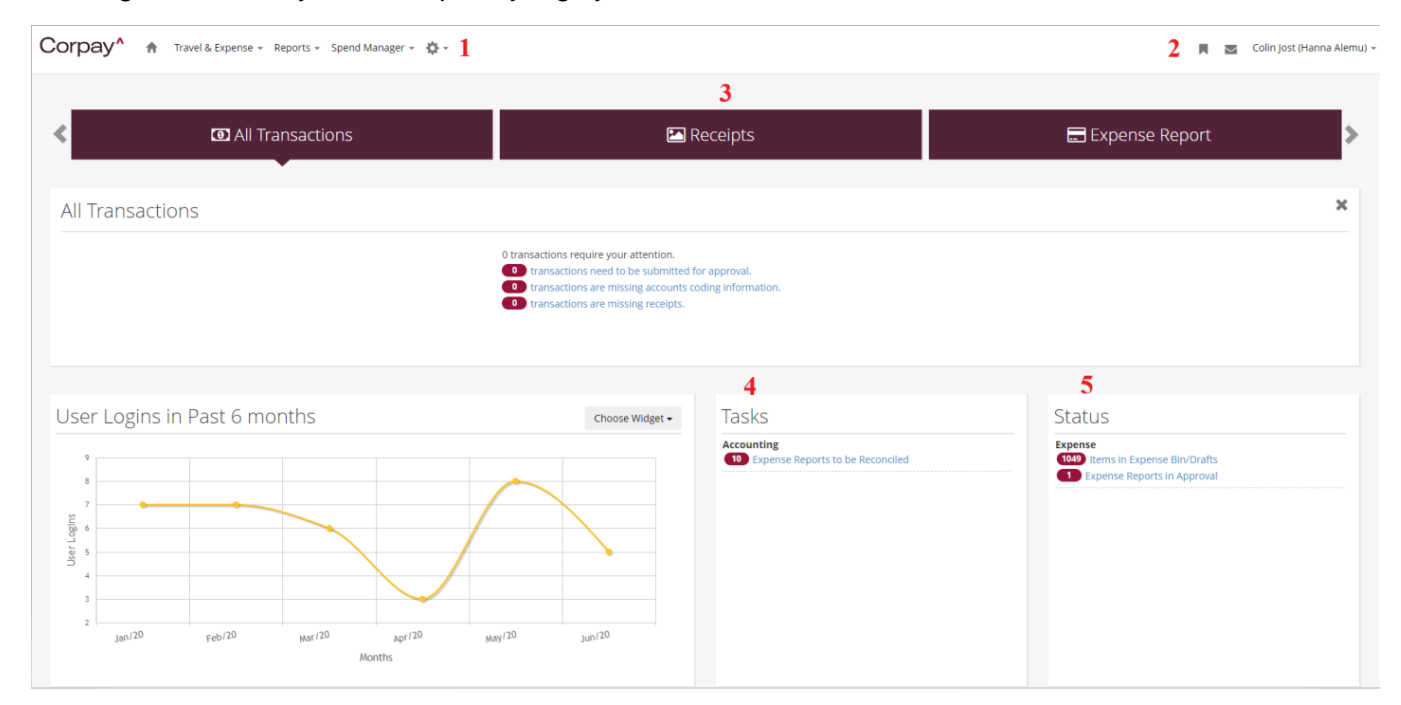

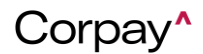

| Section                     | Description                                                                                                    |
|-----------------------------|----------------------------------------------------------------------------------------------------|
| 1. Main Menu                | Contains drop-down menus to all of Expense Track's features.                                                                                                    |
| 2. Quick Access<br>Carousel | Provides quick access to your draft expense reports.                                                                                                    |
| 3. Receipts                 | Allows you to view all unassigned receipts.                                                                                                    |
| 4. Tasks                    | Displays your open items, such as unreconciled expenses or items that require your approval.                                                                               |
| 5. Status                   | Displays the status of your opened expenses. For example, if you have expense reports that require approval, "Expense Reports in Approval" displays with the total number. |

#### Navigate the Main Menu

The Expense Track main menu contains links to all the features you will use in Expense Track

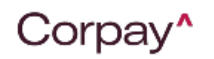

Corpay^ 🔒 Travel & Expense 🗸 Spend Manager 🗸 🌣 -

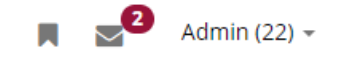

| Menu              | Description                                                                                                    |
|-------------------|----------------------------------------------------------------------------------------------------|
| Home 🕈            | Returns you to the Expense Track home page from any page in the web portal.                                                                                                    |
|                   | The Travel & Expenses drop-down contains three groups of links:                                                                                                    |
| Travel & Expenses | <ul> <li>Manage/Search: Expense Dashboard, Expense Drafts, Search<br/>Expenses, My Cards, Manage Card Service Requests, Expense<br/>Import Summary by Batch, Expense Import Summary by User</li> </ul> |

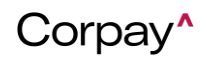

Administrator Guide

| Menu                         | Description                                                                                                    |
|------------------------------|----------------------------------------------------------------------------------------------------|
|                              | Filters: Open Expenses, Old Expenses, All Expenses                                                                                                    |
|                              | <ul> <li>Approval/Reconcile: Pending Approvals, Approval History,<br/>Pending Reconciliation, Reconciled Expenses, Card Service<br/>Request Approvals</li> </ul>                                                                                                    |
| Spend Manager                | Provides access to Ad-Hoc Reporting where you can run standard, preformatted reports.                                                                                                    |
| Settings Ico 🌣 🗸             | Offers access to all Admin-level tools.                                                                                                    |
| Speed Link                   | Offers the ability to save quick links for your frequently used features. For example, if you want quick access to the Expense Dashboard, type it in the field and click <b>Add</b> . A quick link will be created to the Expense Dashboard that you can access from any page in Expense Track. |
| Message                      | Displays all system- and user-generated notifications.                                                                                                    |
| My Cards 🚥                   | Displays only if a Corpay Corporate Mastercard is assigned to you. Click <b>My Cards</b> to view your card's balance, pending and declined transactions, or request a credit limit increase or replacement card.                                                                                |
| User Name Drop-<br>down Menu | Provides access to details on the version of Expense Track, your user profile, a Help option, and the ability to set your in and out of office status.                                                                                                    |

### **Administrator Tasks**

As an Expense Track Administrator, you are responsible for setting up and configuring Expense Track to be used by your company. This includes several tasks such as setting up expense types, expense items, approval rules, adding and managing users, applying permissions to users, and customizing coding types and field labels. In addition, you can monitor and manage your user's activity within the site by viewing expense report drafts and approving and/or reconciling submitted expense reports.

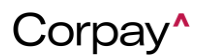

Although you can set up other users with your same Administrator access privileges, it is recommended Admin-level permissions be limited. This section explains and demonstrates how to configure Expense Track for your company's expense reporting needs and manage the system on an ongoing basis.

Click a link below for more details:

- Set up Expense Track
- Manage Expense Track
- Run Reports

#### Set up Expense Track

Before your company can utilize Expense Track, you are required to complete certain set up procedures. This involves, but is not limited to, setting up individual users and granting them access to different features in Expense Track. Use these set up tasks to customize Expense Track to meet your company's expense reporting standards and so that your users can navigate and perform actions in the system with no issue.

See below for a list of setup-related tasks:

- Set up Users
- Set up User Groups
- Set up Permissions
- Set up Expense Types
- Set up Item Categories
- Define Expense Items
- Set up Expense Itemizations
- Set up Credit Card Imports
- <u>Set up Account Codes</u>
- Set up Self-Service Card Management

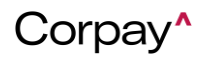

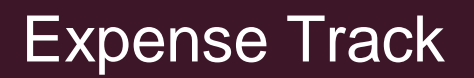

#### Set up Users

Each employee in your company that will use Expense Track must be set up as a user. This includes all of their attributes such as their login credentials and contact information. Follow the steps below to set up individual users.

#### Add Users

1. On the Expense Track main menu, select the **Settings icon (**() > **Users > Users**.

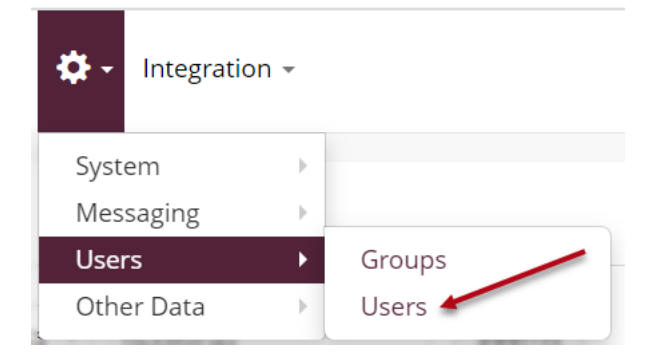

2. On the Users page, click the + symbol.

| Μ | Manage Users                                                     |            |           |              |            |                     |         |             |           |                              |                 |            |
|---|------------------------------------------------------------------|------------|-----------|--------------|------------|---------------------|---------|-------------|-----------|------------------------------|-----------------|------------|
| 1 | T 🕞 🖌 🔹 Enter First Name, Last Name, or User ID Q More Actions - |            |           |              |            |                     |         |             |           |                              |                 |            |
| u | lsers                                                            |            |           |              |            |                     |         |             |           |                              |                 | ^          |
|   | User ID                                                          | First Name | Last Name | Display Name | Login Name | Ship To<br>Location | Modules | Employee ID | Manager 👻 | External<br>Referenc<br>e ID | Accounting Code | Notify Via |
|   | 100 👻 per page                                                   |            |           |              |            |                     |         |             |           |                              |                 | 1 - 0 of 0 |

 Complete each field as necessary. Required fields are denoted by an asterisk. Click Add User when finished to set up the user's profile. See field descriptions on the next page.

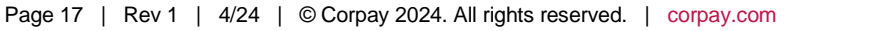

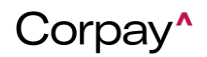

Add User

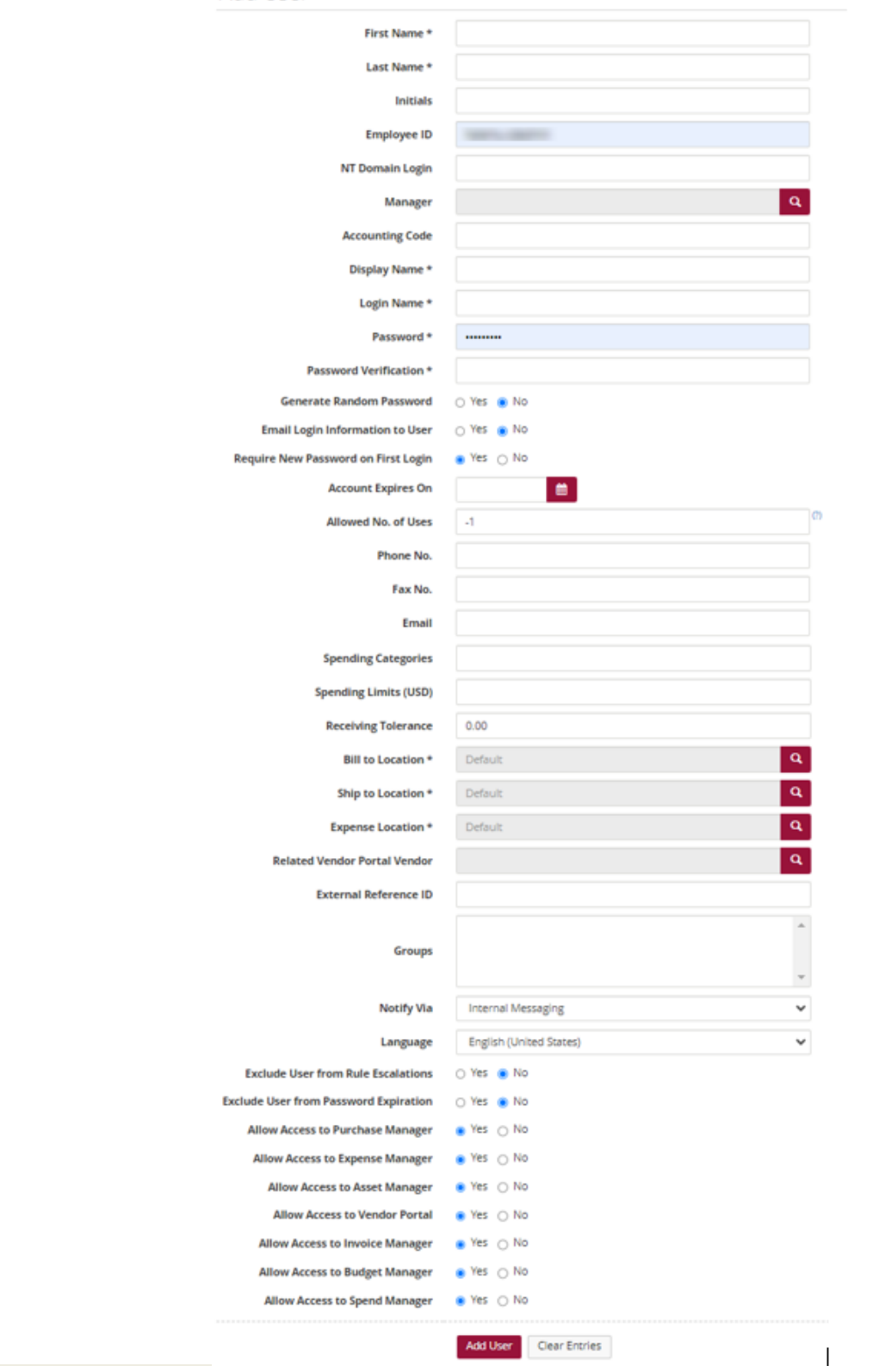

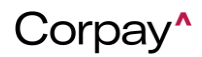

| Field Name                                | Description                                                                                                    |
|-------------------------------------------|----------------------------------------------------------------------------------------------------|
| First Name                                | User's first name                                                                                                    |
| Last Name                                 | User's last name                                                                                                    |
| Initials                                  | User's two-letter initial.                                                                                                    |
| Company ID                                | User's employee number.                                                                                                    |
| NT Domain Login                           | Valid only for use with Single Sign On.                                                                                                    |
| Manager                                   | Use the <b>Look Up</b> icon <b>a</b> ) to locate the user's manager, if applicable. Required if the user will be set up for Approval routing and escalation rules. |
| Accounting Code                           | User's specific default coding (example: 1001-7520-1115).                                                                                                    |
| Display Name                              | User's full name as it will display in Expense Track.                                                                                                    |
| Login Name                                | Username required at login (user's email address).                                                                                                    |
| Password                                  | User's password required at login.                                                                                                    |
| Password Verification                     | Reenter the password.                                                                                                    |
| Generate<br>Random<br>Password            | Generate a random password for the user to enter on their first login.                                                                                             |
| Email Login<br>Information to User        | Emails the user their login credentials.                                                                                                    |
| Require New<br>Password on First<br>Login | Require the user to change their password the first time they log in.                                                                                              |
| Account Expires On                        | Set the user's account to expire on a certain date.                                                                                                    |

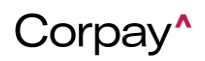

| Field Name                      | Description                                                                                                    |  |  |  |
|---------------------------------|----------------------------------------------------------------------------------------------------|--|--|--|
| Allowed No. of Uses             | The number of times the user can log in to Expense Track.<br>Set this field to -1 for unlimited access.                                                                                                    |  |  |  |
| Phone No.                       | Enter the user's 10-digit phone number, mobile or landline.                                                                                                    |  |  |  |
| Fax No.                         | Enter the user's 10-digit fax number.                                                                                                    |  |  |  |
| Email                           | User's email address                                                                                                    |  |  |  |
| Spending Categories             | N/A                                                                                                    |  |  |  |
| Spending Limits                 | The total amount the user can spend or approve.                                                                                                    |  |  |  |
| Receiving Tolerance             | N/A                                                                                                    |  |  |  |
| Bill to Location                | N/A                                                                                                    |  |  |  |
| Ship to Location                | N/A                                                                                                    |  |  |  |
| Expense Location                | User's default location                                                                                                    |  |  |  |
| Related Vendor Portal<br>Vendor | N/A                                                                                                    |  |  |  |
| Groups                          | Assign the user to a user group(s).                                                                                                    |  |  |  |
| Notify Via                      | <ul> <li>Select how the user will receive Expense Track notifications:</li> <li>Internal Messaging: Messages tab on the main menu.</li> <li>Email: The email address associated to the user's profile.</li> <li>Both: Internal Messaging and Email.</li> </ul> |  |  |  |
| Language                        | Current languages include:<br>• English (United States)<br>• Francais (France)<br>• Portugues (Portugal)                                                                                                    |  |  |  |

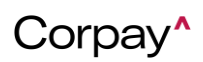

Administrator Guide

| Field Name                                  | Description                                            |
|---------------------------------------------|--------------------------------------------------------|
| Exclude User from<br>Rule Escalations       | Allow or disallow the user to escalate rules.          |
| Exclude User<br>from Password<br>Expiration | Allow or disallow the user's password to expire.       |
| Allow Access to<br>Expense Manager          | Allow or disallow the user to log in to Expense Track. |

#### **Other Users Page Features**

The Users page offers many other features for managing users. Select a user from the User's List and then select one of the following options. If you have a large list of users, use the **Filter** drop-down to filter the list by enabled or disabled users or a user group. Users can also be imported if you have several that need to be created at one time.

| Manage Use     | ers                        |               |              |            |                     |         |             |           |                      |              |                                 |
|----------------|----------------------------|---------------|--------------|------------|---------------------|---------|-------------|-----------|----------------------|--------------|---------------------------------|
| т 🗊 - 🕨 🤇      | Enter First Name, Last Nam | e, or User ID | ٩            |            |                     |         |             |           |                      |              | + 🖉 More Actions                |
| Users          |                            |               |              |            |                     |         |             |           |                      |              | Attributes                      |
| User ID        | First Name                 | Last Name     | Display Name | Login Name | Ship To<br>Location | Modules | Employee ID | Manager 👻 | External<br>Referenc | Accounting C | Enable<br>Copy User             |
| 100 Y per page |                            |               |              |            |                     |         |             |           | eib                  |              | . Grant Access<br>Remove Access |
| per page       |                            |               |              |            |                     |         |             |           |                      |              | Generate Token                  |
|                |                            |               |              |            |                     |         |             |           |                      |              | Set In/Out Status               |
|                |                            |               |              |            |                     |         |             |           |                      |              | Substitute Approval Route       |
|                |                            |               |              |            |                     |         |             |           |                      |              | Generate Registration Key       |

| Function   | Description                                                                        |
|------------|------------------------------------------------------------------------------------|
| Attributes | View the user's profile and make changes to their password or contact information. |
| Disable    | Disable the user's account, preventing them from logging into Expense Track.       |

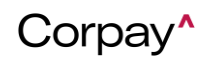

| Function                      | Description                                                                                                    |
|-------------------------------|----------------------------------------------------------------------------------------------------|
| Enable                        | Enable a disabled user's account, allowing them to log in to Expense Track.                                                                                                    |
| Copy User                     | Copy an existing user's profile to create a new user.                                                                                                    |
| Grant Access                  | Grant the user access to the module selected in the <b>Available Modules</b> drop-down (only Expense is available for Expense Track)                                                                                                 |
| Remove Access                 | Remove the user's access from the selected module in the <b>Available</b><br><b>Modules</b> drop-down (only Expense is available for Expense Track).<br>This option would prevent the user from logging into Expense Track.          |
| Generate Token                | N/A                                                                                                    |
| Set In/Out Status             | Set the user's In Office and Out of Office status. If Out of Office, you can specify the amount of time they will be out, return date, and a substitute to perform their duties.                                                     |
| Substitute Approval<br>Routes | Select a substitute expense Approver if the user's initial Approver (manager) is not available.                                                                                                    |
| Reset Password                | Generate and email a random password to the user.                                                                                                    |
| Generate Registration         | Allows you to create a registration key that lets users self-register. If you select this option, you or another Administrative user will need to approve the request through the Users Pending Approval page ( <b>Settings icon</b> |
| ney                           | (* ) > Users > Users Pending Approval).                                                                                                    |

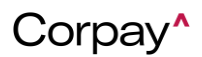

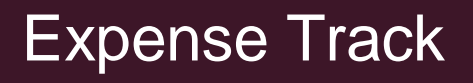

#### Set up User Groups

User groups are similar to a user role where permissions and accesses can be assigned to a group and any user added to the group will inherit those permissions. Define as many user groups as necessary and customize them to your liking. For example, if you have several users that are responsible for approving expenses, you can create a group titled Expense Approvers. Some standards groups include Cardholder, Approver, Coder, and Administrator. However, you can customize the names and tasks of groups to your discretion. Follow the steps below to add user groups.

#### Add User Groups

1. On the Expense Track main menu, select the **Settings icon (**()) > **Users** > **Groups**.

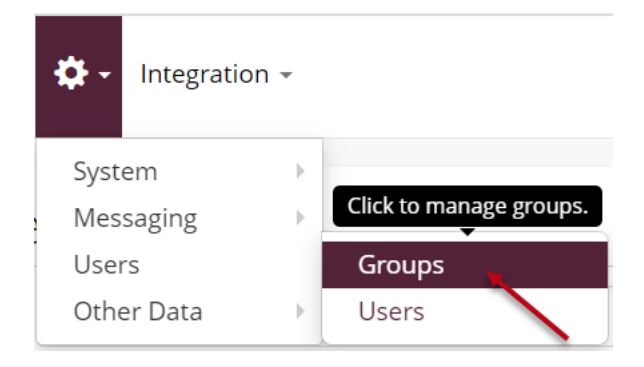

2. On the User Groups page, click Add.

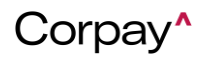

Administrator Guide

| Submit |              |
|--------|--------------|
|        | Add          |
|        | Edit         |
|        | Delete       |
|        | Spend Limits |
|        | Reset        |
|        | Submit       |

**3.** On the Add Group page, complete each field with the attributes of the user group. Required fields are denoted by an asterisk. Click **Add Group** when finished. The new user group will display on the previous page.

| Add Group                          |            |               |       |
|------------------------------------|------------|---------------|-------|
| Group name *                       |            |               | ]     |
| Group description                  |            |               | ]     |
| Group email                        |            |               | ]     |
| Add group to self-registered users | 🔿 Yes 💿 No |               |       |
| Add members                        |            |               | li so |
|                                    | Add Group  | Clear Entries |       |

Page 24 | Rev 1 | 4/24 | © Corpay 2024. All rights reserved. | corpay.com

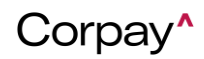

Administrator Guide

| Field Name           | Description                                                                                                    |
|----------------------|----------------------------------------------------------------------------------------------------|
|                      | Enter the User Group's full name as it will display in the web portal. Example: Expense Approvers, Executive Administrators, etc.                                                                                  |
| Group Name           | It is recommended the group name be prefixed with a special character, such<br>as an asterisk (*). This practice keeps the user groups arranged together in<br>drop- downs and distinguishes them from user names. |
| Group<br>Description | Enter a description of the user group. For example, if the user group name is<br>Expense Approver, the description could be, "users are allowed to only<br>review and approve expenses".                           |
| Group e-mail         | Enter an email address that can be used for all members (users) in the User Group.                                                                                                    |
| Add Members          | Add existing users to the user group. If you don't know the user's name, use the                                                                                                    |
|                      | Look Up () icon to search for them.                                                                                                    |

#### **Other User Groups Page Features**

The User Groups page offers other features for managing user groups. Select a user group from the Groups List and then click one of the following options. If you have a large list of user groups, use the **Filter** field to quickly search for them.

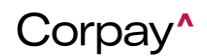

Administrator Guide

| Groups List     |        |              |
|-----------------|--------|--------------|
| Filter Keywords | Submit |              |
|                 | •      | Add          |
|                 |        | Edit         |
|                 |        | Delete       |
|                 |        | Spend Limits |
|                 |        | Reset        |

| Function        | Description                                                                                                    |
|-----------------|----------------------------------------------------------------------------------------------------|
| Edit            | Edit details on an existing group, such as the group name, description, email, and members (users).                                     |
| Delete          | Permanently delete the group. If any users are added to the group, they will lose all accesses and permissions associated to the group. |
| Spend<br>Limits | Set up or change spending limits. Accounting codes must be set up to use this feature.                                                  |
| Reset           | Clears all details on the user group.                                                                                                   |

#### **Set up User Permissions**

Permissions allow users and user groups to access different features and perform certain tasks within Expense Track. For example, if you want to grant an Expense Approver user group access to run reports, you would select permission **23 - Run Reports**. Follow the steps below to assign permissions to users and user groups.

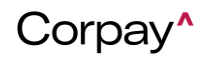

**Note:** It is recommended to set permissions at the user group level. If you apply permissions to a user group, each user assigned to that group will inherit those permissions.

#### **Assign Permissions**

On the Expense Track main menu, select the Settings icon () > Users > Permissions.

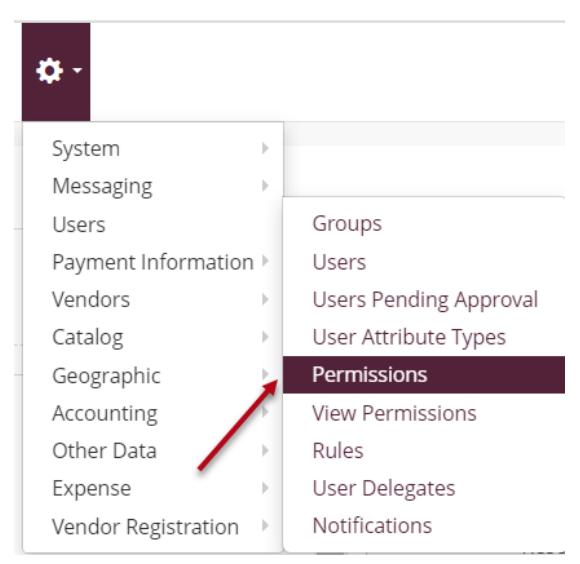

2. This opens the Manage User/Group Permissions page. At the top of the page, select the User/Group drop-down to choose a user or a user group. Select the Permissions Groups drop-down to choose a permission group and then click Retrieve Permissions.

**Note:** When you first access the Manage User/Group Permissions page, the **User/Group** drop- down defaults to users and groups that begin with "A". Click the **All** button at the top of the page to fill the **User/Group** drop-down with all users and user groups.

Manage User/Group Permissions:

|                   | Filter All A B C D E F G H I J K L M N O P Q R S T U V W X Y Z                |
|-------------------|-------------------------------------------------------------------------------|
| User/Group *      | Please select user/group from this list 🗸                                     |
| Permission Groups | General 🗸                                                                     |
| View User Profile | Select permissions and click the Save Permissions Button Retrieve Permissions |
| View Profile      | Save Permissions Clear All Retrieve Permissions                               |

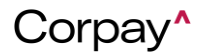

Note that permissions are separated into the 10 groups, but only the following are valid for Expense Track: General, Base Data, Approval, Travel and Expense, and Security. Review the permissions in each group to see which ones to apply to your users or user groups.

**Note:** If you are setting up another Administrator user, ensure all permissions under Travel and Expense are selected except permission **2011 - Restrict to Own Expenses**.

3. The permissions for your selected permission group display and each permission assigned to your selected user or user group will be checked. If your selected user is assigned to a user group, the word "Inherited" displays next to each of the user group's permissions.

Select the check box next to each permission to apply it to the selected user or user group. Then, click **Save Permissions**. Continue this process for as many users or user groups as necessary. Click **Clear All** to uncheck all selected check boxes.

**Note:** If you change a user's permissions, they must log out and log back into Expense Track for the changes to take effect.

| User/Group *      | Please select user/group from this list 💙                |                      |
|-------------------|----------------------------------------------------------|----------------------|
| Permission Groups | General 🗸                                                |                      |
| View User Profile | Select permissions and click the Save Permissions Button | Retrieve Permissions |
| View Profile      | Save Permissions Clear All                               | Retrieve Permissions |
|                   | General Permissions                                      |                      |
| Access System     | n(0)                                                     |                      |
| Restrict Acces    | s to Mobile App ( 3 )                                    |                      |
| Change Passw      | vord ( 12 )                                              |                      |
| Send Broadca      | st Messages ( 17 )                                       |                      |
| Change In/Out     | t Status ( 74 )                                          |                      |
| Send Faxes to     | Any Number ( 32 )                                        |                      |
| Send Faxes to     | Comdata Users ( 31 )                                     |                      |
| Run Reports (     | 23)                                                      |                      |
| View All Direct   | tories ( 28 )                                            |                      |
| View Users ( 7    | 0)                                                       |                      |
| View Location     | is ( 68 )                                                |                      |
| View Manufac      | :turers ( 69 )                                           |                      |
| View Purchasi     | ing Vendors ( 71 )                                       |                      |
| View Selected     | Projects ( 137 )                                         |                      |
| Can Manage V      | VeAchievements ( 200 )                                   |                      |
| Can use Chath     | pot ( 4206 )                                             |                      |
| Can Save Pers     | onal MCC Coding Defaults ( 4209 )                        |                      |

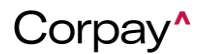

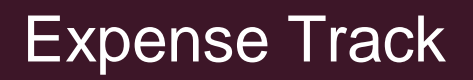

#### Set up Expense Types

The information defined for the expense type determines the fields that are available when creating an expense line item. At least one expense type must be defined before moving ahead in the Travel & Expense setup process. Expense types also enable categorization of expense items when they are requested. Expense items are linked to the expense types. Multiple expense items can be associated with an expense type. Expense Types can also be imported when you have several to add at once. Follow the steps below to add expense types.

#### Add Expense Types

1. On the Expense Track main menu, select the Settings icon ( ) > Expense > Expense Types.

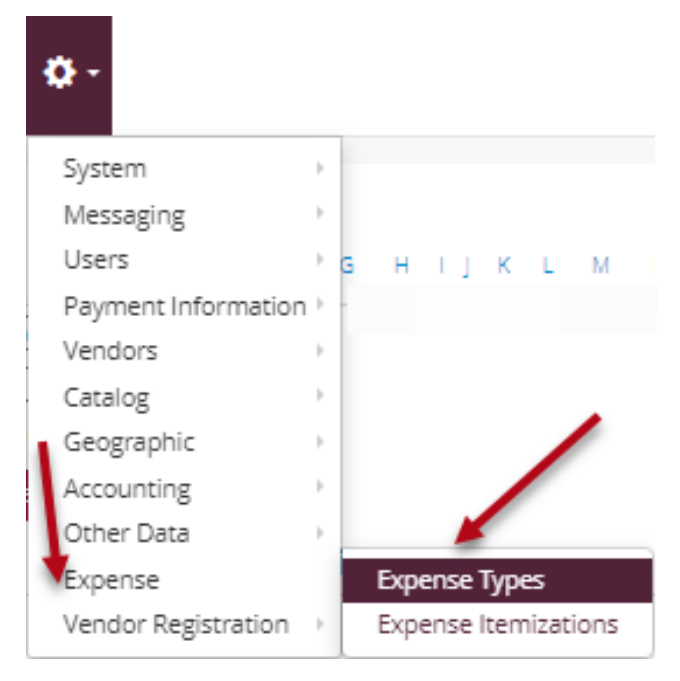

2. On the Expense Types page, click Add.

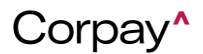

Administrator Guide

### Expense Type List

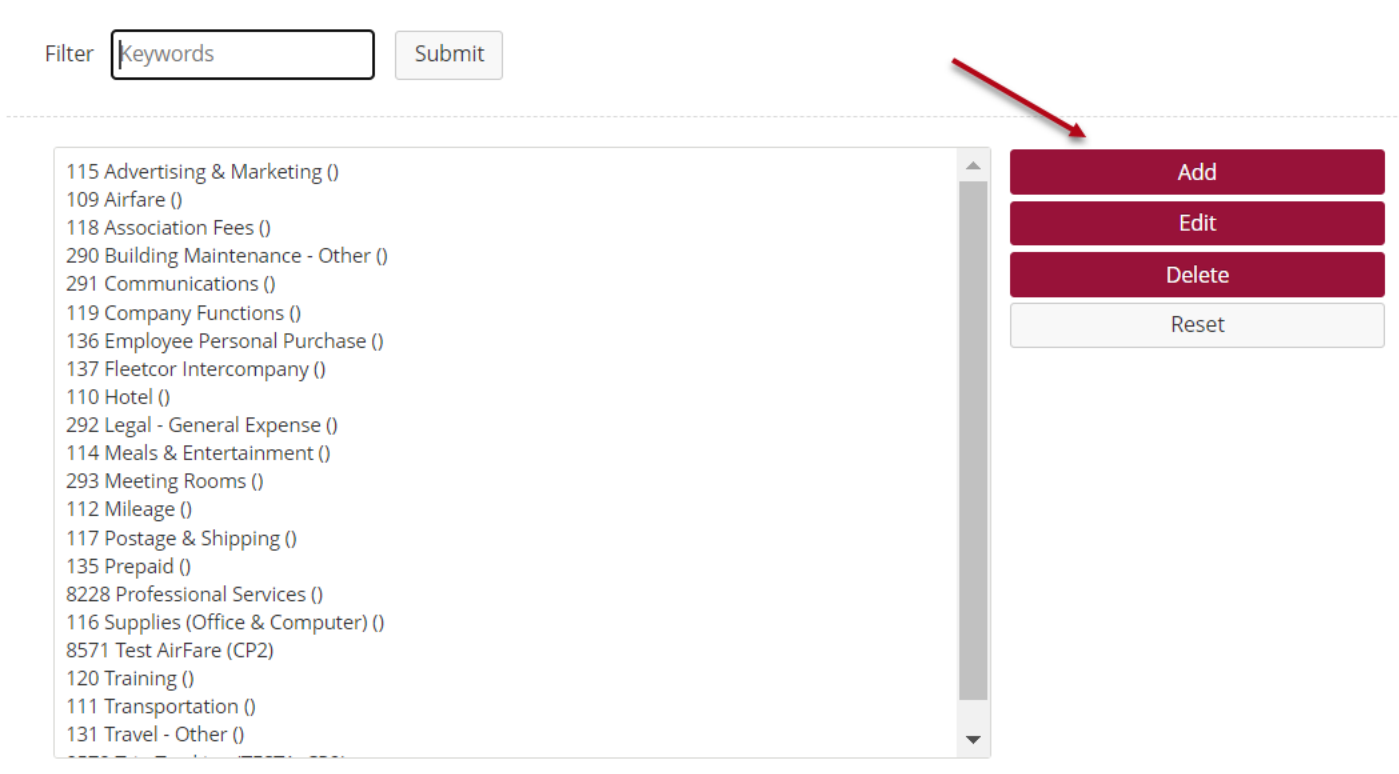

Showing 22 item(s)

 Complete all necessary fields on the Add/Edit Expense Type page. Required fields are denoted by an asterisk. Each field completed on this page will display on the Create an Expense Report page. Click Add/Edit Expense Type when finish.

Note: Require from City and Require to City default to No if Mileage is set to Yes/Yes and Calculate.

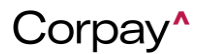

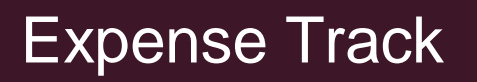

### Add/Edit Expense Type

| Expense Type *          |                                          |               |
|-------------------------|------------------------------------------|---------------|
| Vendor Label            |                                          |               |
| Quantity Label          |                                          |               |
| Amount Label            |                                          |               |
| Description Label       |                                          |               |
| Company *               | Comdata Test 1 Company<br>Company Test 2 | *<br>*        |
| Require Date Range      | ● Yes 🔿 No                               |               |
| Require from City       | ● Yes 🔿 No                               |               |
| Require to City         | ● Yes 🔾 No                               |               |
| Require Vendor Entry    | ● Yes 🔾 No                               |               |
| Allow Amount Edit       | ● Yes 🔾 No                               |               |
| Allow Quantity Edit     | ● Yes 🔾 No                               |               |
| Require segment address | ● Yes 🔾 No                               |               |
| Accounts Coding Type    |                                          | $\sim$        |
| Cost Formula            |                                          |               |
| Quantity Formula        |                                          |               |
| Mileage                 | No                                       | ~             |
| Itinerary Item Type     | None                                     | $\sim$        |
| Action                  | Add/Edit Expense Type                    | Clear Entries |

| Field        | Description                                                                                                    |
|--------------|----------------------------------------------------------------------------------------------------|
| Expense Type | The name of the expense. For example, Hotel Airfare, Mileage, etc.                                                                                                    |
| Vendor Label | The name of the label that represents the merchant or vendor field for the expense item. For example, Hotel Name, Airline, etc. <b>Note:</b> If left blank, the label <b>Vendor</b> is used. |

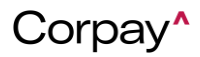

| Field                                | Description                                                                                                    |
|--------------------------------------|----------------------------------------------------------------------------------------------------|
| Quantity Label                       | Label for the field that is used to specify the expense type's quantity.<br>Example: <b># of Tickets</b>                                                                                                    |
| Amount Label                         | Label for the field that is used to specify the amount the user must enter for each quantity entered. For example: <b>Amount Per Ticket.</b>                                                                                                    |
| Description Label                    | Label for the description for the expense. Example: Purpose,<br>Attendees, etc.                                                                                                    |
| Require Date Range                   | <ul><li>Yes: From and To date fields display on the Create Expense Report page</li><li>No: One Date field displays on the Create Expense Report page.</li></ul>                                                                                                    |
| Require from<br>City/Require to City | <ul> <li>Yes: From and To city fields display on the Create Expense Report page</li> <li>No: One City/State field displays on the Create Expense Report page.</li> </ul>                                                                                                    |
| Require Vendor Entry                 | <b>Yes</b> : User is required to specify a vendor when entering an expense <b>No:</b> No vendor specification required.                                                                                                    |
| Allow Amount Edit                    | Yes: User can edit values in the Amount field on the Create<br>Expense Report page.<br>No: User is not allowed to enter a value in the Amount field. Ideal<br>for mileage type expenses, where the amount per mile is<br>reimbursed at a fixed value. The actual value is set up at the<br>expense item level. |
| Allow Quantity Edit                  | <ul> <li>Yes: User is allowed to edit the quantity entered on the Create</li> <li>Expense Report page.</li> <li>No: User cannot edit quantity values entered on the Create Expense</li> <li>Report page and the field defaults to 1.</li> </ul>                                                                |

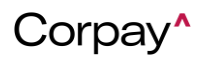

| Field                   | Description                                                                                                    |
|-------------------------|----------------------------------------------------------------------------------------------------|
| Accounts Coding<br>Type | Select a default accounts coding type for this expense type. When<br>selected, all expense items associated to this expense type will<br>default to your selected accounts coding type and any global<br>accounts coding type defaults will be ignored. This includes credit<br>card imports. However, if an accounts coding type is set up at the<br>expense item level, this setting will be ignored and the expense<br>item's accounts coding type will apply.<br><b>Note:</b> This field displays only if <b>Split Entry Field Format</b> is selected<br>for system setting <b>829 - Accounting Code Selection Type</b> . |
| Cost Formula            | The formula used to calculate the cost, if applicable.                                                                                                    |
| Quantity Formula        | The formula used for the quantity calculation, if applicable.                                                                                                    |
| Mileage                 | <ul> <li>Yes: Displays the Calculate Miles button on the Add/Edit Expense Item page. However, if the user does not click the button, the miles will always calculate as 0.</li> <li>No: Mileage calculation does not display.</li> <li>Yes and Auto Calculate: Miles are calculated even if the user does not click the Calculate Miles button.</li> </ul>                                                                                                    |
| Itinerary Item Type     | Associates the expensed type with a Triplt expense type. For example, if Airline is an option and selected, the details on this expense type will be associated to al Tripit airline expenses.                                                                                                    |

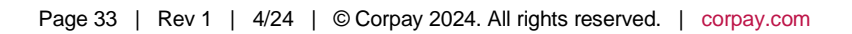

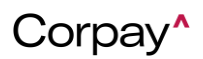

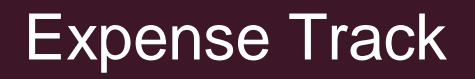

#### **Other Expense Type Page Features**

The Expense Type page offers other features for managing expense types. Select an expense type and then click one of the options to the right of the Expense Type List. If you have a large amount of expense types, use the **Filter** field to quickly find one.

| ense Type List                                                 |        |
|----------------------------------------------------------------|--------|
| Iter Keywords Submit                                           |        |
| 115 Advertising & Marketing ()                                 | Add    |
| 109 Airtare ()<br>118 Association Fees ()                      | Edit   |
| 290 Building Maintenance - Other ()                            |        |
| 291 Communications ()                                          | Delete |
| 119 Company Functions ()                                       | Reset  |
| 136 Employee Personal Purchase ()                              | hose   |
| 137 Fleetcor Intercompany ()                                   |        |
| 110 Hotel ()                                                   |        |
| 292 Legal - General Expense ()<br>114 Meals & Entertainment () |        |
| 203 Meeting Rooms ()                                           |        |
| 112 Mileage ()                                                 |        |
| 117 Postage & Shipping ()                                      |        |
| 135 Prepaid ()                                                 |        |
| 8228 Professional Services ()                                  |        |
| 116 Supplies (Office & Computer) ()                            |        |
| 8571 Test AirFare (CP2)                                        |        |
| 120 Training ()                                                |        |
| 111 Transportation ()                                          |        |
| 131 Travel - Other ()                                          | •      |

Showing 22 item(s)

| Field  | Description                                                                                                    |
|--------|----------------------------------------------------------------------------------------------------|
| Edit   | Edit the attributes on an existing expense type.                                                                     |
| Delete | Remove an expense type from the web portal. Note that expense types with associated expense items cannot be deleted. |
| Reset  | Clear the attributes on an expense type.                                                                             |

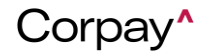

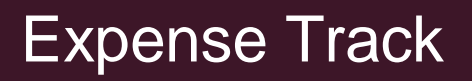

#### Set up Item Categories

Item Categories enable expense items to be grouped together. Numerous Expense Track features are based on these categorizations. Item categories are required when adding items to the catalog. Item Categories are necessary for three reasons:

- Accounting: If there are items that have different general ledger accounts, they should be separated and the appropriate accounting code assigned.
- **Control:** If control over what parts of the catalog, users or groups of users can see, then they can be separated into separate categories and create rules to exclude them from users. This may create a situation where multiple categories carry the same accounting code, and this is completely acceptable.
- Reporting: If people monitoring item usage have specific reporting needs, then categories can accommodate the views they require. Again, this may duplicate accounting codes. It may also require additional rules to be created to control proper access to items in the catalog.

Follow the steps below to set up item categories.

On the Expense Track main menu, select the Settings icon ( Catalog > Item Categories.

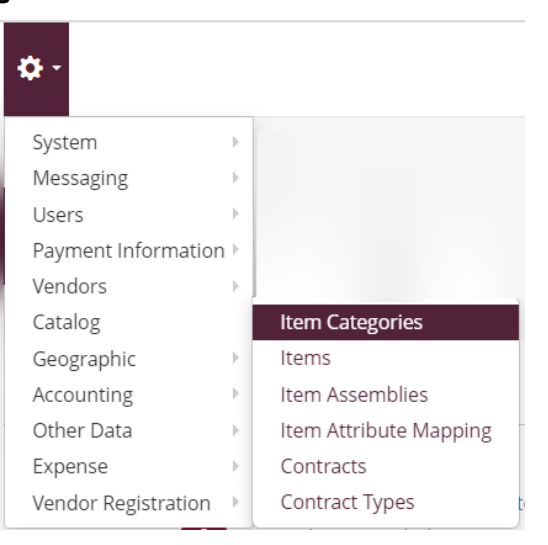

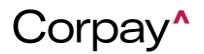

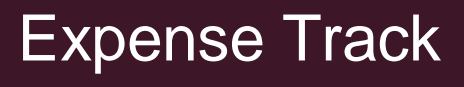

2. On the Item Categories page, click **Add**. If you want to edit an existing item category, select it from the Category List and then click **Edit**.

**Note:** The number in the brackets is the accounting code and the number in the parenthesis is the category ID assigned by the system.

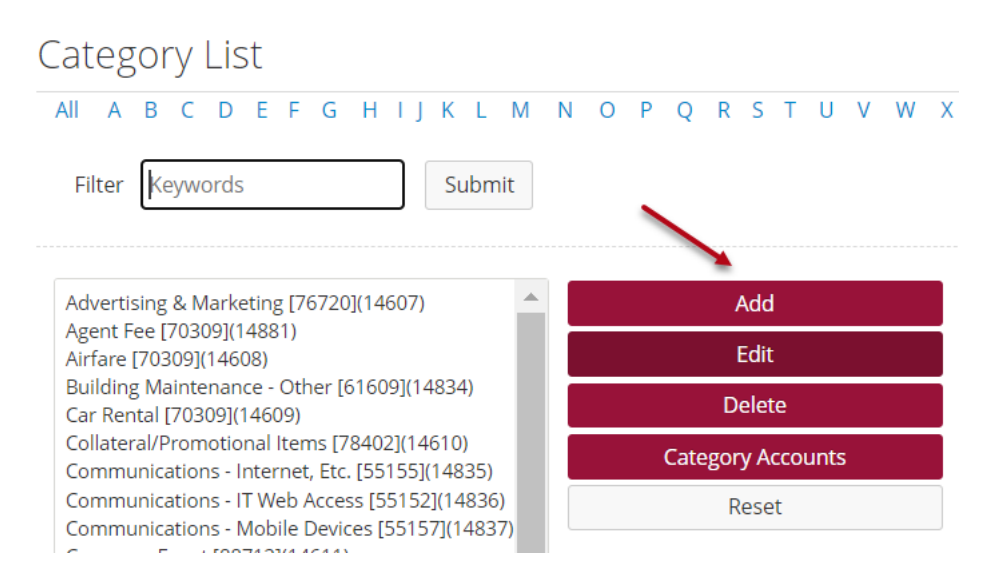

 Complete each field on the Add (or Edit) Category page. Required fields are denoted by an asterisk. Click Add Category when finished. See field descriptions on the next page.

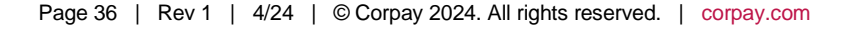

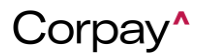
Administrator Guide

### Add Category

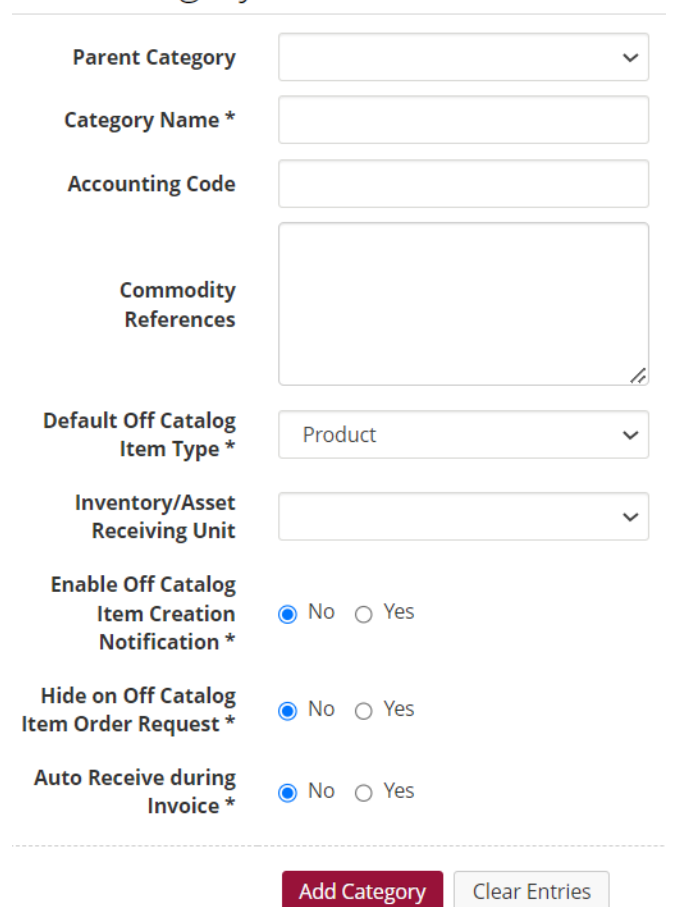

| Field                            | Description                                                                                                    |
|----------------------------------|----------------------------------------------------------------------------------------------------|
| Parent Category                  | Select a parent category for this category, if applicable.                                                                |
| Category Name                    | Enter the name assigned to this category. Example: Stationery                                                             |
| Accounting Code                  | Enter the appropriate accounting code for this category. This code may be used by your accounting system.<br>Example: ACC |
| Commodity References             | N/A                                                                                                    |
| Default Off Catalog Item<br>Type | N/A                                                                                                    |

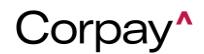

Administrator Guide

| Field                                            | Description |
|--------------------------------------------------|-------------|
| Inventory/Asset<br>Receiving Unit                | N/A         |
| Enable Off Catalog Item<br>Creation Notification | N/A         |
| Hide on Off Catalog<br>Item Order Request        | N/A         |
| Auto Receive during<br>Invoice                   | N/A         |

#### **Other Item Category Features**

The Item Category page offers other features for managing item categories. Select an item category from the Category List and then click one of the following options.

**Note:** If you have a large list of item categories, use the **Filter** field at the top of the page to search for one. Or, click the **All** button at the top of the page to display all of your item categories.

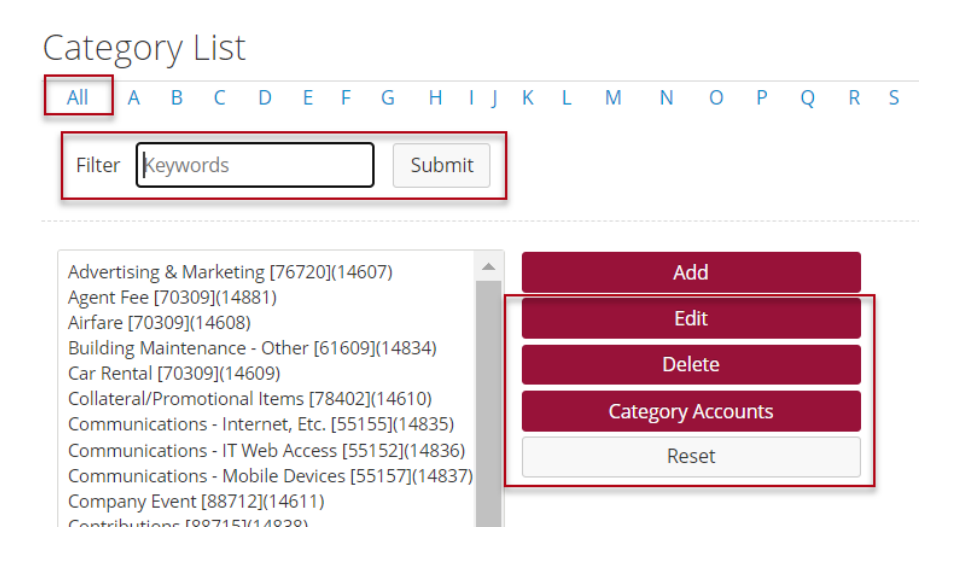

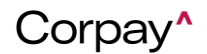

Administrator Guide

| Button               | Description                                                                                                    |
|----------------------|----------------------------------------------------------------------------------------------------|
| Edit                 | Edit an existing item category.                                                                                               |
| Delete               | Delete an existing item category.<br><b>Note:</b> If an expense item is associated to an item category, it cannot be deleted. |
| Category<br>Accounts | Assign more than one account code to an item category. See the next section for more information.                             |
| Reset                | Clears all details on an item category and resets it to its defaults.                                                         |

#### Set up Category Accounts

Category accounts provide the ability to assign more than one account code per category. This could be necessary if multiple codes can be assigned to one item category based on the user (specifically based on the location of the user). This might be the case if there is a "generic" category code if they are buying a product for a corporate location and a different account code when they are buying that item for another location.

This is used during the creation of a request if the user logged in has the selected location as their ship-to location in their user profile. When this user creates a request, the "default" account code in the category profile is not used when that user orders an item from the selected category. Instead, the code specified below is used. For example, Laura in San Francisco orders a pen that is for the category "Office Supplies." The account code assigned to that category for that location is displayed (for example, SanFran2222). However, if a user from a location other than San Francisco orders this pen, then Expense Track uses the default category code (for example, O341).

1. Select an item category from the Category List. Then, click the Category Accounts button.

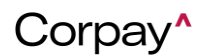

| Category List                                                                                                    |                            |   |
|----------------------------------------------------------------------------------------------------|----------------------------|---|
| All A B C D E F G H I J K<br>Filter Keywords Submit                                                                                               | L M N O P Q R              | S |
| Advertising & Marketing [76720](14607)<br>Agent Fee [70309](14881)                                                                                | Add                        |   |
| Airtare [70309](14608)<br>Building Maintenance - Other [61609](14834)<br>Car Rental [70309](14609)<br>Collateral/Promotional Items [78402](14610) | Delete                     |   |
| Communications - Internet, Etc. [55155](14835)<br>Communications - IT Web Access [55152](14836)<br>Communications - Mobile Devices [55157](14837) | Category Accounts<br>Reset | 1 |
| Company Event [88712](14611)                                                                                                    |                            |   |

2. Complete each field. Then, click Categories Accounts Setup.

| Categories Accour | nts Setup                 |               |
|-------------------|---------------------------|---------------|
| Category *        | Advertising & Marketing   | ~             |
| Locations *       |                           | Q             |
| Account *         |                           |               |
|                   | Categories Accounts Setup | Clear Entries |

| Field     | Description                                                                                                    |
|-----------|----------------------------------------------------------------------------------------------------|
| Category  | Select the item category for setup. Ensure this is the item category selected on the Item                                                                                                    |
|           | Categories page.                                                                                                    |
| Locations | Use the <b>Look up</b> ico) to select the location(s) to associate the item category.                                                                                                    |
| Account   | Enter the appropriate accounting code for this category and location combination. This code may be used by your accounting system. The account code can be alpha numeric (letters, numbers, or dashes). Example: ACC |

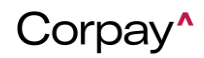

 The category account code is added. To delete the code, click the link in the Delete column and it will be removed. You must delete and re-enter a category account code if it needs to be edited.

### Categories Accounts Setup

| Category *  | Advertising & Marketing   | ~             |
|-------------|---------------------------|---------------|
| Locations * |                           | Q             |
| Account *   |                           |               |
|             | Categories Accounts Setup | Clear Entries |

| Categories Accounts 1-1 of 1 items |          |         | tems processed |
|------------------------------------|----------|---------|----------------|
| Category                           | Location | Account | DELETE         |
| Advertising & Marketing            | Comdata  | ACC     | 1              |

#### **Define Expense Items**

Expense items must be created for every individual expense type that will be requested. Each item is linked to an expense type that further specifies the expense item for reporting and coding purposes. Expense items can be imported to Expense Track if you have several to add at once. Follow the steps below to add expense items.

- Add Expense Item
- <u>Create Default Expense Item</u>

#### Add Expense Items

 On the Expense Track main menu, select the Settings icon (<sup>(</sup>)-> Catalog > Items.

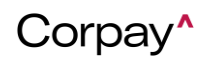

Administrator Guide

| <b>Ø</b> -          |     |                        |
|---------------------|-----|------------------------|
| System              | •   |                        |
| Messaging           | •   |                        |
| Users               | •   |                        |
| Payment Information | ı⊧∣ |                        |
| Vendors             | •   |                        |
| Catalog             | ×   | Item Categories        |
| Geographic          | Þ   | ltems                  |
| Accounting          | ×   | Item Assemblies        |
| Other Data          | ×.  | Item Attribute Mapping |
| Expense             | ÷   | Contracts              |
| Vendor Registration | ×   | Contract Types         |

2. On the Items page, click Add Expense Item.

Note: The Add button is not used to enter expense items. You must select Add Expense Item.

| - & @-                     | Enter Item Number, SKU, Name, Category or Description | Q                     |                  |       | <b>S</b> | how thumbnail 🔽     | 🔒 More Ad                       |
|----------------------------|-------------------------------------------------------|-----------------------|------------------|-------|----------|---------------------|---------------------------------|
| ems                        |                                                       |                       |                  |       |          |                     | Copy                            |
| ltem SKU                   | Item Name 🔺                                           | Item Description      | Preferred Vendor | Price | Unit     | Category            | Enable                          |
| Airfare                    | Airfare                                               | Airfare               |                  | 0     | EACH     | Travel              | View Item                       |
| Business<br>Services       | Business Services                                     |                       |                  | 0     | EACH     | Business Services   | Add Expense I<br>Export current |
| Car Rental                 | Car Rental                                            | Car Rental            |                  | 0     | EACH     | Travel              | Export all rows                 |
| Dues &<br>Subscriptions    | Dues & Subscriptions                                  |                       |                  | 0     | EACH     | Dues & Subscriptio  | ns                              |
| Fuel                       | Fuel                                                  | Fuel Expenses         |                  | 0     | EACH     | Auto-Approve Item   |                                 |
| General<br>Expense         | General Expense                                       |                       |                  | 0     | EACH     | General Expenses    |                                 |
| Hotel                      | Hotel                                                 | Hotel                 |                  | 0     | EACH     | Travel              |                                 |
| License &<br>Registrations | License & Registrations                               |                       |                  | 0     | EACH     | License & Registrat | ions                            |
| Materials                  | Materials                                             | Job Materials         |                  | 0     | EACH     | Job Expenses        |                                 |
| Meals                      | Meals                                                 | Meals                 |                  | 0     | EACH     | Meals               |                                 |
| Mileage                    | Mileage                                               | Mileage Reimbursement |                  | 0     | EACH     | Travel              |                                 |

3. Complete all fields as necessary. Required fields are denoted by an asterisk. Click **Finish** to save the expense item.

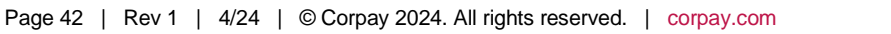

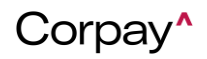

Administrator Guide

| Expense Item Setup          |                         |      |
|-----------------------------|-------------------------|------|
| Item Name *                 |                         |      |
| Item Description            |                         |      |
| Account Code                |                         |      |
| Accounts Coding Type        |                         | ~    |
| Item Category *             | Advertising & Marketing | ~    |
| Company *                   | Select Company          | ~    |
| Expense Type *              | Select Expense Type     | ~    |
| Max Allowed Amount *        |                         | 0    |
| Select Approval Option *    | Decline                 | Ŷ    |
| Require Receipt above *     |                         | 0.00 |
| Reimbursable                | ● Yes 🔾 No              |      |
| Require Description         | ● Yes 🔿 No              |      |
| Require Vendor Selection    | ⊖ Yes ) No              |      |
| Expense Advance Type *      | No Advance              | ~    |
| Custom Field 1 Label        |                         |      |
| Custom Field 2 Label        |                         |      |
| Custom Field 3 Label        |                         |      |
| Merchant Category Code(MCC) |                         | Q    |
|                             | Finish Clear Entries    |      |

| Field                   | Description                                                                                                    |
|-------------------------|----------------------------------------------------------------------------------------------------|
| Item Name               | The expense item's name which will display on the Create Expense Report page.                                                                                                    |
| Item Description        | Description of the expense item.                                                                                                    |
| Account Code            | Value used for default coding on expenses (example: 1001-7520-1115).                                                                                                    |
| Accounts<br>Coding Type | Select a default accounts coding type for this expense item. When<br>selected, the accounts coding on this expense item will default to your<br>selected accounts coding type (including credit card imports). This<br>setting ignores any accounts coding type defaults set at the global or<br>expense type level.<br><b>Note:</b> This field displays only if <b>Split Entry Field Format</b> is selected |

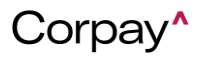

Administrator Guide

| Field                        | Description                                                                                                    |  |  |  |  |
|------------------------------|----------------------------------------------------------------------------------------------------|--|--|--|--|
|                              | for system setting 829 - Accounting Code Selection Type.                                                                                                    |  |  |  |  |
| Item Category                | Select the item category that best specifies the expense item.                                                                                                    |  |  |  |  |
| Expense Type                 | Select the expense type that is assigned to the expense item.                                                                                                    |  |  |  |  |
| Max<br>Allowed<br>Amount     | Enter the maximum amount in dollars that your company allows for<br>approval. If you enter a value greater than 0 and a user adds an<br>expense greater than your amount, the system will behave as defined in<br>the <b>Select Approval Option</b> field.<br><b>Note:</b> If the <b>Allow Amount Edit</b> field on the Add/Edit Expense Type<br>page is set to <b>No</b> , the <b>Max Allowed Amount</b> is the reimbursable<br>amount. Also note that if you are setting up a mileage expense item,<br>use this field to enter your reimbursable mileage rate (example:<br>0.54).                                   |  |  |  |  |
| Select<br>Approval<br>Option | <ul> <li>Choose one of the following approval options:</li> <li>Decline – All expense reports created that are over the maximum allowed amount are automatically declined.</li> <li>Route to Manager – All expense reports that are over the maximum allowed amount are routed for approval to the requestor's manager. Select this option if there is no approval rule setup for users in normal expense conditions.</li> <li>Reimburse to Max Amount – All expense reports that are created and are over the maximum allowed amount only. The Approver can change the reimbursement amount if necessary.</li> </ul> |  |  |  |  |
| Require<br>Receipt above     | Enter the amount in dollars that is allowed before an expense report<br>needs to be manually reviewed and reconciled so it can be released for<br>payment. The system can be set up so that all expenses are matched<br>with a receipt.                                                                                                    |  |  |  |  |

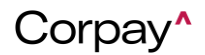

Administrator Guide

| Field                              | Description                                                                                                    |
|------------------------------------|----------------------------------------------------------------------------------------------------|
|                                    | To do this manually, set this field to a very low value. Example: 0.01                                                                                                    |
| Reimbursable                       | <b>Yes:</b> The amount will allow entry and reimbursement of the amount entered. Ensure this field is always set to <b>Yes</b> , otherwise credit card transactions will auto-approve at \$0.00.                                                                                                    |
| Require<br>Vendor<br>Selection     | <ul> <li>No: User is not required to select a vendor during expense report creation</li> <li>Note: This field should always be No.</li> </ul>                                                                                                    |
| Expense<br>Advance Type            | <b>No Advance:</b> No advance is allowed for this expense item.<br><b>Advance Only:</b> Select this option only if an advance can be claimed for this expense item.                                                                                                    |
| Customer Field<br>Label 1-3        | Used to label custom fields for capturing any additional information.                                                                                                    |
| Merchant<br>Category Code<br>(MCC) | Restrict the expense item to one or more MCCs using the Look Up icon<br>Note: MCCs are pre-loaded into Expense Track during account<br>implementation. When expense items are associated with MCCs,<br>the credit card transactions are automatically associated with that<br>item when it is imported into the system. Each MCC can be mapped<br>to multiple expense items. When an item is imported that has<br>multiple MCCs, the transaction defaults to the first item. |

#### **Create a Default Expense Item**

As you add expense items, ensure you create a default expense item. Default expense items are items that imported credit card transactions will match to if the import map fails. Once the transaction enters the system, it will display on an expense report in red flag status (\*) and with no editing options. The user will need to only

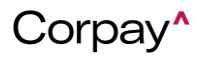

select the correct expense item to fix the transaction.

Ensure the default expense item has a name that is different from your other expense items. An example name of a default expense item may be "Select Expense Item", "Default Expense Item", or "Unmatched Expense Item". For more information, see the topic Correct Unmatched Credit Card Transactions.

#### Set up Expense Itemizations

Expense itemizations enable you to further break down an expense item into itemized details. For example, a lodging expense item can be further broken down into room rates, taxes, entertainment, etc. Follow these steps to add expense itemization fields. **Note:** Expense itemizations are only valid for reimbursable out of pocket expenses as credit card transactions display this information in the associated level 3 transaction data.

#### **Add Expense Itemizations**

On the Expense Track main menu, select the Settings icon (\* ) > Expense > Expense Itemizations.

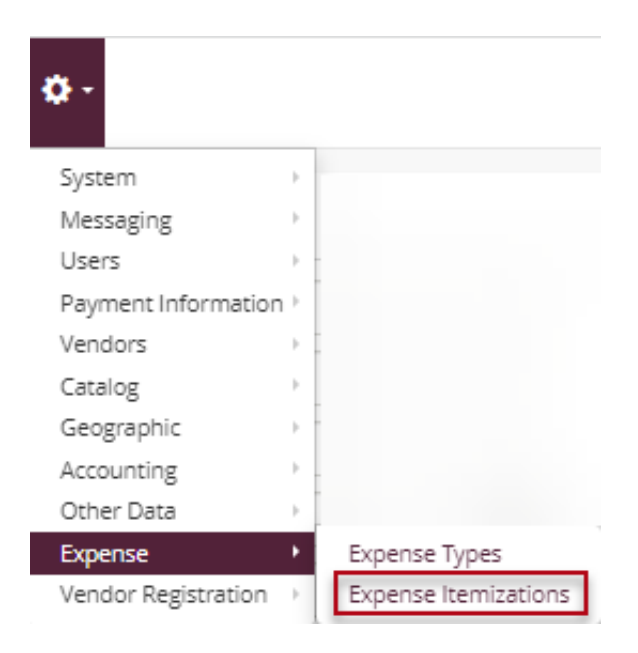

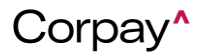

Administrator Guide

2. On the Expense Itemizations page, click Add.

| Exper  | ise Itemizat | ion Field List |         |  |
|--------|--------------|----------------|---------|--|
| Filter | Keywords     | Submit         |         |  |
|        |              |                | <br>Add |  |
|        |              |                | Edit    |  |
|        |              |                | Delete  |  |
|        |              |                | Reset   |  |
|        |              |                |         |  |

Complete each field as necessary. Required fields are denoted by an asterisk. Click
 Add/Edit Expense Itemization Field when finished.

| Add/Edit Expense Iter     | nization Field                                  |   |
|---------------------------|-------------------------------------------------|---|
| Company *                 | Select Company                                  | ~ |
| Expense Item *            | Select Expense Item                             | ~ |
| Itemized Field Name *     |                                                 |   |
| Required *                | ● Yes 🔿 No                                      |   |
| Reimbursable *            | ● Yes 🔾 No                                      |   |
| Max Reimbursable Amount   |                                                 |   |
| Default Amount            |                                                 |   |
| Field Order               | 0                                               |   |
| Multiple Itemization Type | None                                            | ~ |
|                           | Add/Edit Evnence Itemization Field Clear Entrie | ĸ |

| Field                  | Description                                                                                                    |
|------------------------|----------------------------------------------------------------------------------------------------|
| Expense Item           | Select an expense item from the drop down list.                                                                                 |
| Itemized Field<br>Name | Enter a name for the itemized field.                                                                                            |
| Required               | Yes: The Expense Item field becomes required when entering an expense report.<br>No: The Expense Item field becomes unrequired. |

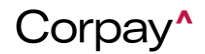

Administrator Guide

| Field                        | Description                                                                                                    |
|------------------------------|----------------------------------------------------------------------------------------------------|
| Reimbursable                 | <b>Yes:</b> The amount will allow entry and reimbursement of amount entered. <b>No:</b> The system deducts the value of this expense from the total reimbursement value.                                      |
| Max.<br>Reimbursable<br>Amt. | Enter the maximum amount for the expense itemization in dollars that<br>the company will reimburse. If specified, the system will only<br>reimburse up to this amount for any expense itemized in this field. |
| Default Amount               | Enter the default amount for this field. Example: 0                                                                                                    |
| Field Order                  | Enter a numeric value, which decides the order in which the added<br>fields are displayed in the Itemization Entry page when more than one<br>field is added.                                                 |
| Multiple<br>Itemization Type | Select <b>Date</b> to provide multiple records for the selected Expense Type for the same expense report.                                                                                                    |

#### Set up Credit Card Imports

Expense Track offers the ability to set up how and when credit card data imports into the website. This can be done under **Settings icon (**  , **) > System > System Settings**.

#### **Credit Card Import**

Use Automatic Receipt Matching (2300)

#### **System Summary Description**

Use this setting to enable or disable automatic receipt matching for a tenant.

#### **Business Background**

When enabled, the system automatically associates uploaded receipts to expense line items

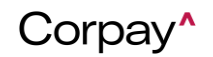

if the amount and date match. Automatic matching is triggered when level 3 credit card transactions are imported into the system, a user uploads a receipt, or a user views expense line information. Automatic matching increases the speed in which expense drafts requiring receipts can be created, approved, and reconciled.

- Multi-Tenant Type: Tenant [3]
- Valid Values: Yes or No (expected value is Yes)
- Default setting: No
- **Responsibility:** This setting is created/enabled during the implementation process **Number of days before Receipt Reminder is sent (2301)**

#### **System Summary Description**

This setting determines how many days a receipt can exist in the system without being matched to an expense line before a notification is sent to the user.

#### **Business Background**

For tenants with automatic receipt matching enabled, the notification alerts users when an uploaded receipt cannot be matched and must be manually associated with an expense line item. For tenants without automatic receipt matching, the notification is triggered for all receipts that are not associated to an expense line item. This tool helps ensure that all receipts are properly associated with expense items, making approval and reconciliation more efficient.

- Multi-Tenant Type: Tenant [3]
- Valid Values: Any positive numeral, up to 255 characters.
- Default setting: 2
- **Responsibility:** This setting is created/enabled during the implementation process. **Draft Naming Convention (2305)**

#### **System Summary Description**

This setting determines how the system names expense drafts generated for imported credit card expenses.

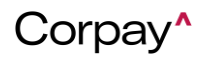

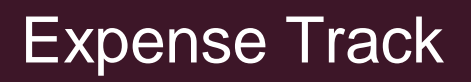

#### **Business Background**

The expense draft name decides which information is most readily visible to expense draft viewers and approvers. Some users may prefer to see the credit card name, some the expense period, and some the associated user's name.

- Multi-Tenant Type: Tenant [3]
- Valid Values:
  - Expense Period
  - Name Expense Period
  - Card Number Expense Period
  - Card Name Expense Period
- Default setting: Expense Period
- **Responsibility:** This setting is created/enabled during the implementation process.

#### Credit Card Expense Report Cycle Frequency (2310)

#### **System Summary Description**

This setting determines how often the system generates new expense drafts for imported credit card expenses.

#### **Business Background**

Some businesses track credit card expenses at different frequencies, such as weekly, twice a month, or monthly. Generating new expense drafts that match these processes allows for more efficient expense tracking and approval.

- Multi-Tenant Type: Tenant [3]
- Valid Values
  - o Weekly
  - o Semimonthly
  - o Monthly

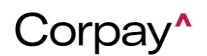

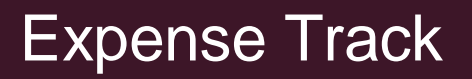

- o Calendar Month
- **Default setting:** Calendar Month
- **Responsibility:** This setting is created/enabled during the implementation process.

#### First Day of Week for Expense Report Cycle (2311)

#### **System Summary Description**

Determines the day of the week on which the credit card expense report cycle begins for weekly expense draft creation. Only used if system setting 2310 - Credit Card Expense Report Cycle Frequency is set to Weekly.

#### **Business Background**

Allows the user to customize the expense draft creation to match their weekly expense tracking.

#### Multi-Tenant Type: Tenant [3]

#### • Valid Values

- o Sunday
- Monday
- Tuesday
- Wednesday
- o Thursday
- Friday
- Saturday
- **Default setting:** Monday
- **Responsibility:** This setting is created/enabled during the implementation process.

#### Day of Month for First Credit Card Expense Report Cycle (2312)

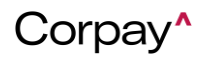

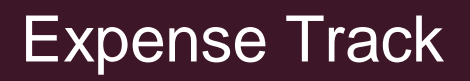

#### **System Summary Description**

Determines the day of the month on which the billing cycle begins for monthly or semimonthly expense draft creation. Only used if system setting 2310 - Credit Card Expense Report Cycle Frequency is set to Monthly or Semimonthly. If billing cycle is semimonthly, this setting sets the day for the first billing cycle of the month.

#### **Business Background**

Allows the user to customize the expense draft creation to match their monthly or semimonthly expense tracking.

- Multi-Tenant Type: Tenant [3]
- Valid Values: Drop-down list, 1-28
- Default setting: 1
- Responsibility: This setting is created/enabled during the implementation process.

#### Day of Month for Second Credit Card Expense Report Cycle (2313)

#### **System Summary Description**

Determines the day of the month on which the second credit card expense cycle begins for semimonthly expense draft creation. Only used if system setting 2310 - Credit Card Expense Report Cycle Frequency is set to Semimonthly. This setting must be greater than the value set in system setting 2312 - Day of month for First Credit Card Expense Report Cycle.

#### **Business Background**

Allows the user to customize the expense draft creation to match their semimonthly expense tracking.

- Multi-Tenant Type: Tenant [3]
- Valid Values: Drop-down list, 2-28
- Default setting: 15
- **Responsibility:** This setting is created/enabled during the implementation process.

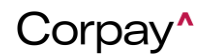

#### Default Expense Item for Unmatched CC Transactions (2320)

#### **System Summary Description**

Allows you to enter a default expense item for unmatched credit card transactions. Ensure the default expense item has been set up before assigning it. Do not assign an expense item that is normally in user (example: Travel, Airfare, Mileage, etc.). It is mandatory to set up this setting.

#### **Business Background**

Allows the user to default all unmatched credit card transactions to a unique expense item. It is mandatory to set up this system setting, as unmatched credit card transactions will not enter Expense Track otherwise.

#### Multi-Tenant Type: Tenant [3]

Valid Values: Any default expense item (example: Default Expense Item, Unmatched Expense Item, etc.)

Default setting: Blank

Responsibility

This setting is created/enabled during the implementation process.

#### **Additional System Settings**

#### Enable Attachment/Receipt Requirement for Expenses (2161)

#### **System Summary Description**

Allows you to require receipt images on all expense reports. You can require receipt images at the report header level, line item level, or both. Although there is a **Disabled** option, Expense Track requires all expense reports to have receipt images.

Note: If the transaction amount is a negative (a credit), this setting is ignored.

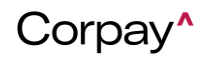

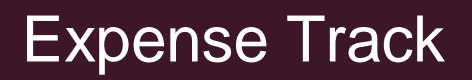

#### **Business Background**

Required receipt images help keep track of transactions for accounting purposes.

#### **Multi-Tenant Type**

Tenant [3]

#### **Valid Values**

- Disabled
- Header Level
- Item Level
- Header or Line Level

#### **Default Setting**

Line Level

#### Responsibility

This setting is created/enabled during the implementation process

#### Accounting Code Selection Type (829)

#### **System Summary Description**

Determines if users will manually enter or select accounting codes from a list.

#### **Business Background**

This setting allows you to determine how users will enter accounting codes on expense items.

#### **Multi-Tenant Type**

Tenant [3]

#### Valid Values

- Text Entry: Users can freely enter accounting codes in a text field
- Selectable: Users can select accounting codes from a list or enter them in a text field

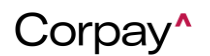

#### Administrator Guide

- Selectable (Text Entry Disabled): Users can only select accounting codes from a List
- Look Up: Users can select accounting codes from a pop-up window as well as enter them in a text field
- Look Up (Text Entry Disabled): Users can only select accounting codes from a popup window
- Split Field Entry Format: Users can select accounting codes from different segments

#### Default Setting: Text Entry

#### Responsibility

This setting is enabled during the implementation process.

#### **Enable Notes Field for Split Coding Entry**

#### (898) System Summary Description

When enabled, the Coding Notes field is displayed on the Split Account Code page wherever present in the Expense Track website. If the user chooses to apply split coding information to additional items on an expense report, the coding notes are also copied over to the other selected items.

#### **Business Background**

Coding notes allows a user or an approver to make comments about the accounts coding applied to an expense item.

#### **Multi-Tenant Type**

Tenant [3]

Valid Values: Yes or No

**Default Setting: No** 

#### Set up Account Codes

Account codes are general ledger (GL) numeric values used to assign transactions to specific entities within your company. This allows your cardholders to associate expenses to different divisions and projects, which ultimately helps correctly allocate

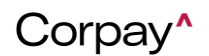

costs. This feature is especially useful if your users will split account codes or export accounting files into an Accounts Payable system.

Typically, your Corpay Implementation Specialist will set up account codes for you during your Expense Track setup. However, you can add or edit account codes at any time after setup. For best practice, consult a Corpay representative before configuring account codes to avoid causing problems.

Click a link below to learn more:

- Set up Accounting Codes
- Set up Accounting Code Groups
- Set up Accounting Periods
- Manage External Account Codes

#### Set up Accounting Codes

Although a Corpay Implementation Specialist will set up your account code structure, you can add or edit account codes at any time. Follow these steps to add/edit an account code.

On the Expense Track main menu, select the Settings icon ( ) > Accounting > Account Codes.

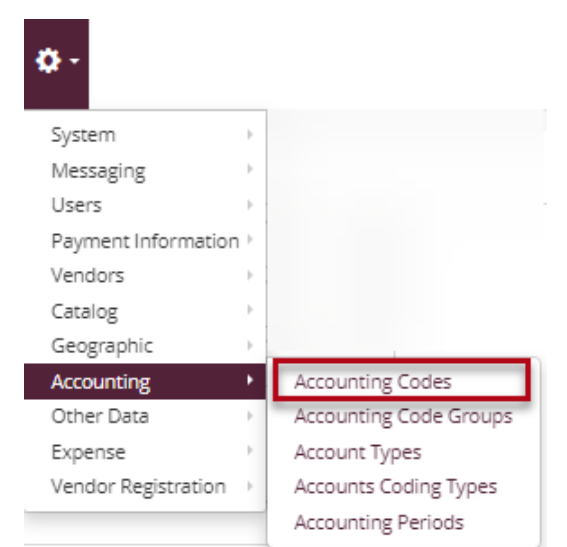

2. The Account Codes List page displays with a list of all account codes within your

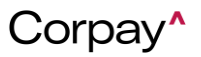

Administrator Guide

Expense Track instance. Click the **+** symbol to enter a new account code (or select an account code from the list and then click the **pencil icon** to edit).

| Μ | anage Accountin | g Codes 💿                   |              |                       |                 |             |                    |
|---|-----------------|-----------------------------|--------------|-----------------------|-----------------|-------------|--------------------|
| Т | Search by acc   | ounting code or description | ٩            |                       |                 | [           | + 🖉 More Actions + |
| A | ccounting Codes |                             |              |                       |                 | _           | ^                  |
|   | Accounting Code | Account Type                | Reference ID | Accounting Code Group | Description A   | Default For | Enabled            |
|   | 1020000         | GL Account                  | 0            | Default               | Description     |             | Yes                |
|   | 12345           | GL Account                  | 0            | Default               | Description     |             | Yes                |
|   | 560045          | GL Account                  | 0            | Default               | Diesel Fuel     |             | Yes                |
|   | 542500          | GL Account                  | 0            | Default               | Indirect Misc.  |             | Yes                |
|   | 541100          | GL Account                  | 0            | Default               | Indirect Other  |             | Yes                |
|   | 541005          | GL Account                  | 0            | Default               | Indirect Travel |             | Yes                |
|   | 563075          | GL Account                  | 0            | Default               | Insurance       |             | Yes                |
|   | 5502715         | GL Account                  | 0            | Default               | Job - Travel    |             | Yes                |
|   | 551625          | GL Account                  | 0            | Default               | Job Equipment   |             | Yes                |
|   | 550400          | GL Account                  | 0            | Default               | Job Materials   |             | Yes                |
|   | 550300          | GL Account                  | 0            | Default               | Job Small Tools |             | Yes                |
|   | 561075          | GL Account                  | 0            | Default               | Parts           |             | Yes                |
|   | 561000          | GL Account                  | 0            | Default               | Rental          |             | Yes                |
|   | 562750          | GL Account                  | 0            | Default               | Service         |             | Vec                |
| 5 | 600 🖌 per page  |                             |              |                       |                 |             | 1 - 18 of 18       |

3. Complete each field. Required fields are denoted by an asterisk.

#### Add/Edit Accounting Code

| Accounting Code         |                                        |   |
|-------------------------|----------------------------------------|---|
| Account Type *          | Global                                 | ~ |
| Reference ID *          | 0                                      |   |
| Accounting Code Group * | Default                                | ~ |
| Description             |                                        |   |
| Default For             |                                        |   |
| Parent Account Codes    |                                        |   |
| Enabled *               | ● Yes 🔿 No                             |   |
|                         | Add/Edit Accounting Code Clear Entries |   |

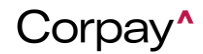

Administrator Guide

| Field Name      | Field Name                                                                     |  |  |  |  |
|-----------------|--------------------------------------------------------------------------------|--|--|--|--|
| Accounting Code | The numeric value for the account code.                                        |  |  |  |  |
| Account Type    | The type of account code, including:                                           |  |  |  |  |
|                 | Global: the code can be used by every department or                            |  |  |  |  |
|                 | project in the company.                                                        |  |  |  |  |
|                 | <ul> <li>Location: specify a specific location for the account code</li> </ul> |  |  |  |  |
|                 | Group: create an account code for a specific user group                        |  |  |  |  |
|                 | • User: create an account code for a specific user. Only the                   |  |  |  |  |
|                 | user with the appropriate reference ID can use this account                    |  |  |  |  |
|                 | code.                                                                          |  |  |  |  |
|                 | Default Code: default all expense items to this account                        |  |  |  |  |
|                 | code selection.                                                                |  |  |  |  |
|                 | Use Tax: enable only a specific set of codes to be entered                     |  |  |  |  |
|                 | as valid use tax account codes.                                                |  |  |  |  |
|                 | • Freight: set account codes by freight expenses.                              |  |  |  |  |
|                 | Custom 1-3: set custom account codes for other business                        |  |  |  |  |
|                 | needs.                                                                         |  |  |  |  |
| Reference ID    | Enter a reference ID if the Account Type is User, Group, or                    |  |  |  |  |
|                 | Location.                                                                      |  |  |  |  |
| Accounting Code | The accounting code group to assign the account code.                          |  |  |  |  |
| Group           |                                                                                |  |  |  |  |
| Description     | A description of the account code.                                             |  |  |  |  |
| Default For     | If Default Code is selected as the Account Type, use this field to             |  |  |  |  |
|                 | enter what the default is.                                                     |  |  |  |  |
| Parent Account  | If applicable, enter any parent account codes.                                 |  |  |  |  |
| Codes           |                                                                                |  |  |  |  |
| Enabled         | Yes - active                                                                   |  |  |  |  |
|                 | No - inactive                                                                  |  |  |  |  |

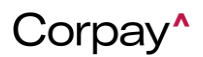

 Click Add/Edit Accounting Code to finish. Your new/edited account code will display in the list on the Accounts Code List page.

#### Set up Accounting Code Groups

Accounting code groups allow you to associate a range of account codes to a group.

This feature is useful for easily managing account codes in a group rather than individually. Note that the account codes should be created first before you assign them to a group.

1. On the Expense Track main menu, select the **Settings icon** ( )>

#### Accounting > Accounting Code Groups.

| <b>0</b> -          |    |                        |
|---------------------|----|------------------------|
| System              | ŀ  |                        |
| Messaging           | ŀ  |                        |
| Users               | ŀ  |                        |
| Payment Information | ŀ  |                        |
| Vendors             | ŀ  |                        |
| Catalog             | ŀ. |                        |
| Geographic          | ŀ  |                        |
| Accounting          | ۲  | Accounting Codes       |
| Other Data          | Þ  | Accounting Code Groups |
| Expense             | Þ  | Account Types          |
| Vendor Registration | ŀ  | Accounts Coding Types  |
|                     |    | Accounting Periods     |

2. The Accounting Code Groups List page opens with a list of all your accounting code groups. Select one of the options on the right side of the page.

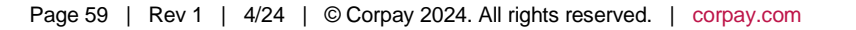

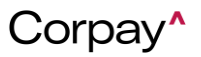

Administrator Guide

| Accounting Code Groups List |                   | Sort | Accounting Code Group Name 🗸 |
|-----------------------------|-------------------|------|------------------------------|
| Filter Show All 🗸 Keywords  | Submit            |      |                              |
|                             | Add               |      |                              |
|                             | Edit              |      |                              |
|                             | Delete            |      |                              |
|                             | Download          |      |                              |
|                             | Assign            |      |                              |
|                             | Unassign          |      |                              |
|                             | Reassign Approver |      |                              |
|                             | Reset             |      |                              |

#### Add/Edit an Accounting Code Group

- Click Add to create a new accounting code group (or select one from the list and then click Edit).
- 2. Enter a name for the accounting code group. Then, click Add Accounting Code Group.

| Add Accounting Code        | Group                     |               |  |
|----------------------------|---------------------------|---------------|--|
| Accounting Code Group Name |                           |               |  |
|                            | Add Accounting Code Group | Clear Entries |  |

3. The accounting code group will display in the list.

#### Download an Accounting Code Group

This option allows you to download an Excel spreadsheet of all account codes within the group. Use this feature to keep a physical record of all account codes within your accounting code groups.

#### Assign/Unassign Account Codes

Once you've created an accounting code group, you can begin assigning it account codes.

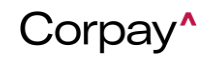

Administrator Guide

- 1. Select an existing accounting code group from the list, and then click Assign.
- 2. The Assign Codes Step 1 page opens. The page initially opens blank and provides fields for assigning and unassigning account codes. To populate the page with account codes, select an Account Type and then click Retrieve.

**Note:** The **Show All Unassigned** check box prompts the system to display only unassigned account codes when **Retrieve** is clicked. When **Show All Unassigned** is selected, the system ignores the **Account Type** selection and any value entered in the **Search Account Code** field. All unassigned account codes in the system will display.

| pe Global        | Search<br>Account Code |             |   | Retrieve         |              |             |
|------------------|------------------------|-------------|---|------------------|--------------|-------------|
| nassigned Accour | nt Codes               |             |   | Assigned Account | Codes        |             |
| Account Type     | Account Code           | Description |   | Account Type     | Account Code | Description |
|                  |                        |             |   |                  |              |             |
|                  |                        |             |   |                  |              |             |
|                  |                        |             |   |                  |              |             |
|                  |                        |             | ~ |                  |              |             |
|                  |                        |             |   |                  |              |             |
|                  |                        |             |   |                  |              |             |
|                  |                        |             |   |                  |              |             |

3. The page will populate with all assigned and unassigned account codes. To assign an account code to the group, select the check box next to it and then click the

arrow icon ( 2010). To unassign an account code, select it from the Assigned Account Codes list and then click **Remove**.

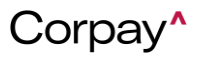

Administrator Guide

| ccount<br>/pe                                      | Search<br>Account                         | Code                               |    | Retrieve         |              |                |
|----------------------------------------------------|-------------------------------------------|------------------------------------|----|------------------|--------------|----------------|
| Show All<br>Unassigned                             |                                           |                                    |    |                  |              |                |
| nassigned Acco                                     | unt Codes                                 |                                    |    | Assigned Accourt | it Codes     |                |
| Account Type                                       | Account Code                              | Description                        | -  | Account Type     | Account Code | Description    |
| Custom 1                                           | 11132.10                                  | A/R - Employee<br>Personal Expense |    |                  |              |                |
| Custom 1                                           | 11255                                     | PREPAIDS - OTHER                   |    |                  |              |                |
| Custom 1                                           | 11601.10                                  | Inventory - Efueling<br>(Austin)   |    |                  |              |                |
| Custom 1                                           | 22001                                     | ACCRUED AP -<br>GENERAL            | >> |                  |              |                |
| Custom 1                                           | 22495                                     | Fleetcor<br>Intercompany           |    |                  |              |                |
| Custom 1                                           | 22495.14                                  | DUE TO/FROM<br>CAMBRIDGE US        |    |                  |              |                |
| 1   2   3   4   5   6  <br>  19   20   21   22   2 | 7   8   9   10   11  <br>23   24   25   » | 12   13   14   15   16   1         | 7  | Remove           |              |                |
|                                                    |                                           |                                    | -  |                  | Cancel As    | sign Approvers |

 After making your selections, click **Finish**. You will be returned to the Accounting Code Groups List page with a success message.

| Successfully added/edited account code group. |                                   |
|-----------------------------------------------|-----------------------------------|
| Accounting Code Groups List                   | Sort Accounting Code Group Name 💙 |
| Filter Show All 🗸 Keywords Submit             |                                   |

5. To unassign all account codes from a group, select the group from the list and then click **Unassign**.

| Filter Show All 🗸 Keywords | Submit            |
|----------------------------|-------------------|
| Test Code Group 1,         | Add               |
|                            | Edit              |
|                            | Delete            |
|                            | Download          |
|                            | Assign            |
|                            | Unassign          |
|                            | Reassign Approver |

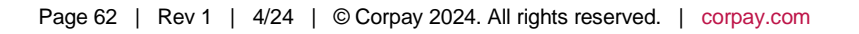

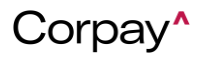

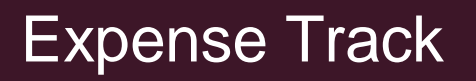

6. Click Yes to complete unassigning the account codes.

| Please Confirm.                                                               |                                                       |
|-------------------------------------------------------------------------------|-------------------------------------------------------|
| Please confirm that you want to u<br>assigned to these groups : <b>Test C</b> | nassign any accounting codes which wer<br>ode Group 1 |
| Yes                                                                           | No                                                    |

You will be returned to the Accounting Code Group List page with a success message.

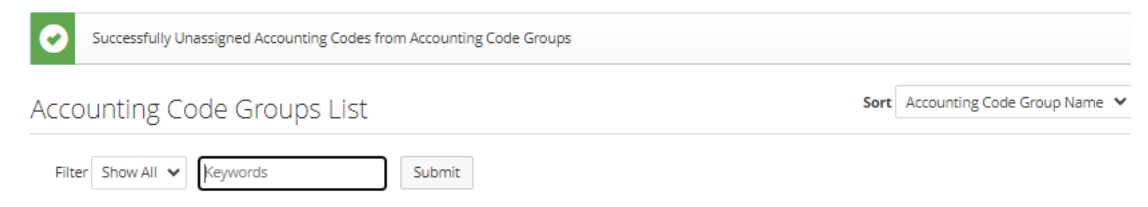

#### **Set up Accounting Periods**

If your company's accounting periods change, you can apply those changes within Expense Track to avoid issues of processing expense reports. Normally,

accounting periods are already set up for you, but you can edit these at any time.

1. On the Expense Track main menu, select the Settings icon ( )>

Accounting > Accounting Periods.

| <b>0</b> -          |    |                        |
|---------------------|----|------------------------|
| System              | •  |                        |
| Messaging           | ×  |                        |
| Users               | ×  |                        |
| Payment Information | ×  |                        |
| Vendors             | ×  |                        |
| Catalog             | ×  |                        |
| Geographic          |    |                        |
| Accounting          | ۲  | Accounting Codes       |
| Other Data          | F. | Accounting Code Groups |
| Expense             | F. | Account Types          |
| Vendor Registration | F. | Accounts Coding Types  |
|                     |    | Accounting Periods     |

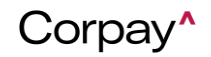

- The Accounting Periods page opens with a grid of all accounting periods set up for your company. Click the plus button (+) to add a new accounting period.
- Enter the Start Date and End Date of the accounting period. Optionally, you can enter a name for the accounting period if necessary. Click Submit when finished.

| Add Accounting Period     | I          | ×                |
|---------------------------|------------|------------------|
| Start Date*               | mm/dd/yyyy | D                |
| End Date*                 | mm/dd/yyyy |                  |
| Accounting Period<br>Name |            |                  |
|                           |            | Clear All Submit |

Note: Be aware of the following as you create accounting periods:

- The End Date must be equal to or greater than the Start Date.
- When creating a new accounting period, the **Start Date** will default to the first available date that falls after the latest End Date in the grid. For example, if the latest
- End Date is Friday, January 27, the next available Start Date is Monday, January 30.
- Accounting Periods cannot overlap.
- Start Dates begin at 12:00:00 am of the date selected. End Dates end at 11:59:59 pm of the date selected.
- If editing, the Start Date and/or End Date will be read-only fields if those dates have passed.

Corpay<sup>^</sup>

- You cannot delete accounting periods. If you add an accounting period in error, contact a Corpay representative to have it removed.
- 4. Your accounting period now displays in the grid on the Accounting Periods page.

Note: To edit an existing accounting period, select the check box for the

period you want, and then click the edit icon.

#### Manage External Account Codes

If your account code information is stored in an external data source (i.e., an accounting system or ERP), you will need to use Corpay's Export Sync Tool to export and configure your account codes in Expense Track. When your account codes are exported and stored in the Expense Track database tables, you can add, edit, and delete each accounts coding.

Note: System setting 975 - Accounts Coding External Datasource must be enabled to access the Manage External Accounts Coding page.

 On the homepage select the system settings icon ( ) >accounting > external account codes.

| Corpay 👌 🔒 Travel & Expense 🗸 Spend Mar | ager 🚽 🔅 🕶          |     |                                |
|-----------------------------------------|---------------------|-----|--------------------------------|
|                                         | System              | •   |                                |
| Accounting Periods 💿                    | Messaging           |     |                                |
|                                         | Users               |     |                                |
| <b>.</b>                                | Payment Information | n⊧∣ |                                |
|                                         | Vendors             | ->  |                                |
| Start Date                              | Catalog             |     | End Date                       |
|                                         | Geographic          | •   |                                |
| 100 V per page                          | Accounting          |     | Accounting Codes               |
|                                         | Other Data          | ÷.  | Accounting Code Groups         |
|                                         | Expense             | ÷.  | Account Types                  |
|                                         |                     |     | Accounts Coding Types          |
|                                         |                     |     | Accounting Periods             |
|                                         |                     |     | Accounts Coding Segment Labels |
|                                         |                     |     | External Account Codes         |

 The Manage External Account Codes page opens. Use the Select Table dropdown to select a table you wish to edit, then click Refresh to display the account codes in your selected table.

Note: The first table in the database will display by default.

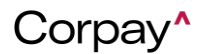

Administrator Guide

Manage External Account Codes 0

| <b>▼</b> • Se | elect table: segmentslevel01 | ~ Q                              |              |                    |              | + 🖌 🗎      |
|---------------|------------------------------|----------------------------------|--------------|--------------------|--------------|------------|
| External A    | External Account Codes       |                                  |              |                    |              |            |
| Accou         | int Code                     | Description                      | Reference ID | Account Code Group | Account Type | Enabled    |
| 1             |                              | Viewpoint Construction & Service |              |                    | Company      | Yes        |
| 10            |                              | VCS Applicant Tracking           |              |                    | Company      | Yes        |
| 101           |                              | Viewpoint Canada                 |              |                    | Company      | Yes        |
| 102           |                              | VCS Heavy Civil - Canada         |              |                    | Company      | Yes        |
| 2             |                              | VCS Heavy & Highway              |              |                    | Company      | Yes        |
| 201           |                              | VCS Australia                    |              |                    | Company      | Yes        |
| 5             |                              | VCS Consolidations               |              |                    | Company      | Yes        |
| 50            |                              | VCS Manufacturing Company        |              |                    | Company      | Yes        |
| 100 ¥ pe      | er page                      |                                  |              |                    |              | 1 - 8 of 8 |

- 2. To add an account code, click the plus icon (
- 3. The Add External Account Code page opens. Complete each field and then click Add Account Code.

| Table                 | segmentslevel01                          | •         |
|-----------------------|------------------------------------------|-----------|
| "                     | Table keys:<br>Tenant_ID AccountCode Ref | erence_ID |
| Account code *        |                                          |           |
| Description           |                                          |           |
| Reference ID          |                                          |           |
| Account code<br>group | Default                                  | •         |
| Account type          | Global                                   | •         |
| ParentRef1            |                                          |           |
| Enabled               | 🖲 No 🔘 Yes                               |           |

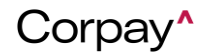

Administrator Guide

| Field         | Description                                                  |
|---------------|--------------------------------------------------------------|
| Table         | Select the table for which the account code will be added.   |
| Account Code* | The numeric value for the account code.                      |
| Description   | Enter a description of the account code (example;            |
|               | Equipment, Construction and Service, Projects, etc.).        |
| Reference ID  | Enter a reference ID if the Account Type is User, Group, or  |
|               | Location.                                                    |
| Account Code  | If available, select the accounting code group to assign the |
| Group         | account code.                                                |
| Account Type  | The type of account code, including:                         |
|               | • Global: the code can be used by every department or        |
|               | project in your company                                      |
|               | Location: specify a specific location for the account code   |
|               | • Group: create an account code for a specific user group    |
|               | • User: create an account code for a specific user. Only     |
|               | the user with the appropriate reference ID can use this      |
|               | account code                                                 |
|               | • Default Code: default all expense items to this account    |
|               | code selection                                               |
|               | Use Tax: enable only a specific set of codes to be           |
|               | entered as valid use tax account codes                       |
|               | Freight: set account codes by freight expenses               |
|               | Custom 1-3: set custom account codes for other               |
|               | business needs                                               |
| ParentRef1    | If applicable, enter any parent account codes.               |
| Enabled       | Yes - active                                                 |
|               | No - inactive                                                |

4. The account code will now display in the list of account codes for your

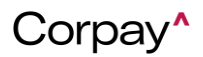

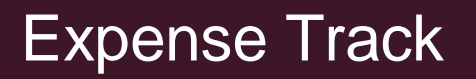

selected table.

5. To edit an account code, select an account code in the list. Then, click the

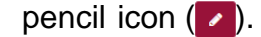

| Manage External Acc       | count Codes 🛛                    |              |                    |              |                |        |
|---------------------------|----------------------------------|--------------|--------------------|--------------|----------------|--------|
| Select table: segmentslev | vel01 V Q                        |              |                    |              | + /            | Û      |
| External Account Codes    |                                  |              |                    |              | 1 rows selecte | d 🔺    |
| Account Code              | Description                      | Reference ID | Account Code Group | Account Type | Enabled        |        |
| 1                         | Viewpoint Construction & Service |              |                    | Company      | Yes            |        |
| ☑ 10                      | VCS Applicant Tracking           |              |                    | Company      | Yes            |        |
| 101                       | Viewpoint Canada                 |              |                    | Company      | Yes            |        |
| □ 102                     | VCS Heavy Civil - Canada         |              |                    | Company      | Yes            |        |
| 2                         | VCS Heavy & Highway              |              |                    | Company      | Yes            |        |
| 201                       | VCS Australia                    |              |                    | Company      | Yes            |        |
| 5                         | VCS Consolidations               |              |                    | Company      | Yes            |        |
| 50                        | VCS Manufacturing Company        |              |                    | Company      | Yes            |        |
| 100 🗸 per page            |                                  |              |                    |              | 1 -            | 8 of 8 |

6. The Edit External Account Code page opens. Complete each field, then click Edit Account Code.

| Table              | segmentslevel01        |   |
|--------------------|------------------------|---|
| Account code *     | 10                     |   |
| Description        | VCS Applicant Tracking |   |
| Reference ID       |                        |   |
| Account code group | Default                | ~ |
| Account type       | Location               | ~ |
| ParentRef1         |                        |   |
| Enabled            | 🔿 No 💿 Yes             |   |

- 7. The edits will be applied to your selected account code.
- 8. To delete an account code, select it from the list and then click the **Delete** icon. You will be prompted to confirm deletion. This action is useful if an account code is set up incorrectly or is no longer used.

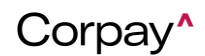

Administrator Guide

#### Set up Self-Service Card Management

If your users are assigned a Corpay Corporate Mastercard, they will have the ability to view their card's balance, credit limit, and transaction activity, or submit a request for a credit limit increase or replacement card. All of this can be done right within Expense Track. This feature eliminates many of the manual efforts involved with corporate card service requests, such as filling out paper forms and tracking each request. By adding this ability to the Expense Track website, you can manage card service requests from one location.

**Note:** The user must have at least one Corpay Corporate Mastercard assigned to them. Also, the following permissions/system settings are needed in order for users to access this feature:

- (172) Manage Data Attributes. Needed for Administrators to set up card request rules and parameters within Expense Track.
- (2020) Manage Card Service Requests. Assign this permission to users that will be responsible for reviewing and approving credit limit increase and card replacement requests. By selecting this option, you can configure approvals by location or location groups.
- System Setting (1195) Enable Summary Approval/Decline from Approval List. Ensure this system setting is set to **Yes** as it is also required for approvers to review and approve card service requests.
- System setting (2031) Electronic Signature for Credit Card Limit Increase Requests (Optional). This is an optional system setting that you can apply if you require an electronic signature for card service requests. You can require users to enter their password, employee ID, or email upon submitting a request.

Click a link below to learn more:

- Set up Card Service Request Data Attributes
- Set up Card Service Request Approval Rules
- <u>Approve and Process Card Service Requests</u>

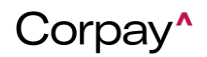

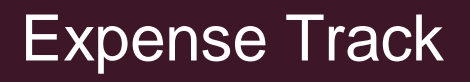

#### Set up Card-Service Request Data Attributes

In order for users to submit credit limit increase and card replacement request, you must set up data attributes. Users will receive an error when attempting to submit a request until you set up the appropriate forms.

| <b>0</b> -            | _                      |
|-----------------------|------------------------|
| System >              |                        |
| Messaging             |                        |
| Users                 |                        |
| Payment Information ) |                        |
| Vendors >             |                        |
| Catalog               |                        |
| Geographic            |                        |
| Accounting            |                        |
| Other Data 🔶 🕨        | Exchange Rates         |
| Expense >             | Lookups                |
| Vendor Registration 💚 | Fax Queue              |
|                       | Job Queue              |
|                       | Comdata File Manager   |
|                       | Manage Data Attributes |
|                       | Manage Spend Manager   |

2. This opens the Data Attributes Type List page; click Add.

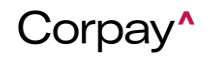

Administrator Guide

| ata Attribute T | ypes List                         |   |                        |
|-----------------|-----------------------------------|---|------------------------|
| Filter All      | ✓ - and - All Statuses ✓ Keywords |   | Submit                 |
|                 |                                   | * | Add                    |
|                 |                                   |   | Edit                   |
|                 |                                   |   | Publish                |
|                 |                                   |   | Disable                |
|                 |                                   |   | Delete                 |
|                 |                                   |   | Manage Data Attributes |
|                 |                                   |   | Reset                  |
|                 |                                   |   |                        |
|                 |                                   |   |                        |
|                 |                                   |   |                        |
|                 |                                   |   |                        |
|                 |                                   |   |                        |
|                 |                                   | - |                        |

3. Enter a name for the data attribute and ensure the name reflects the request you intend to create. For example, if you're creating a card replacement request, enter "card replacement" or something similar.

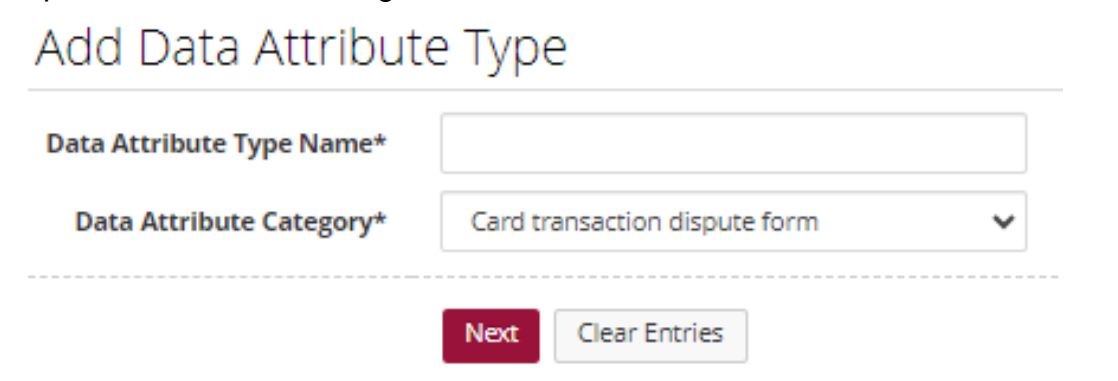

4. Ensure the information is entered correctly, then click **Finish**.

| Add Simple Attribute Type        |                         |
|----------------------------------|-------------------------|
| Card Service Attribute Type Name | Test - Card Replacement |
| Action                           | Finish Clear Entries    |

Showing All and All Statuses records. 0 item(s)

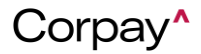

5. You will be returned to the Data Attributes Types List page. Select the data attribute you created, then click Manage Data Attributes. This is where you'll create the fields that will display on the forms needed to submit card service requests.

| Iter All                | ✓ - and - All Statuses ✓ Keywords            | Submit                |
|-------------------------|----------------------------------------------|-----------------------|
| fest - Card Replacement | [ 40 ], Card transaction dispute form, Draft | Add                   |
|                         |                                              | Edit                  |
|                         |                                              | Publish               |
|                         |                                              | Disable               |
|                         |                                              | Delete                |
|                         |                                              | Manage Data Attribute |
|                         |                                              | Reset                 |

6. The Data Attributes List page opens; click Add.

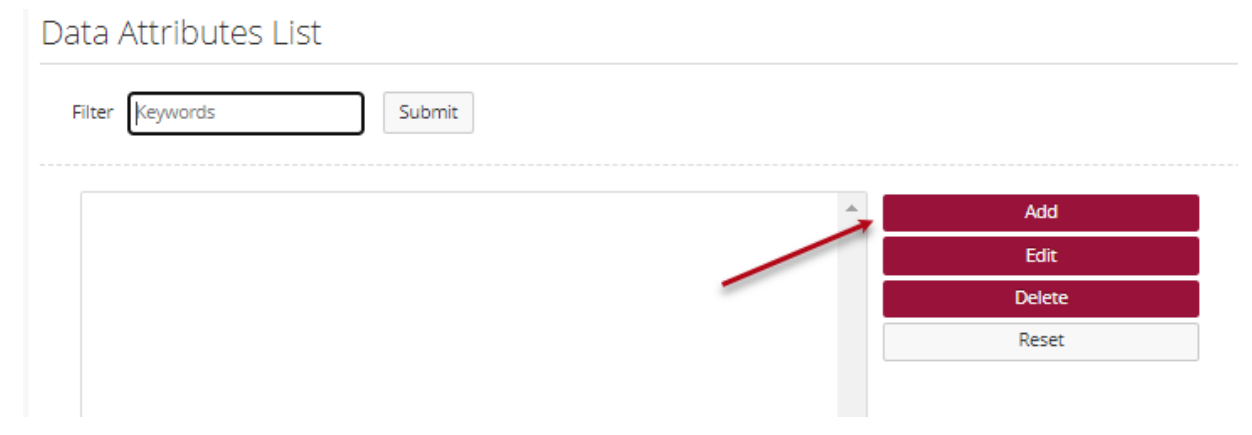

7. Complete each field, then click Next.

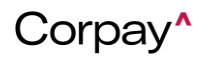
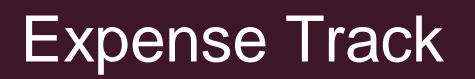

| Step 1 Step 2         |                       |   |
|-----------------------|-----------------------|---|
| Add Data Attribu      | te                    |   |
| Data Attribute Name*  | Credit Limit Increase |   |
| Attribute Field Type* | Checkbox              | ~ |
| Sort Order            |                       |   |
|                       | Next Clear Entries    |   |

| Field Name           | Description                                                |
|----------------------|------------------------------------------------------------|
| Data Attribute Name  | Enter a label for the field.                               |
| Attribute Field Type | Select the type of field to create. Options include:       |
|                      | Checkbox                                                   |
|                      | Currency                                                   |
|                      | Date                                                       |
|                      | Display                                                    |
|                      | • File                                                     |
|                      | Image                                                      |
|                      | • Lookup                                                   |
|                      | Number                                                     |
|                      | Radio Button                                               |
|                      | Text Box                                                   |
|                      | Textarea                                                   |
| Sort Order           | Determines where the field will display on the form $(0 =$ |
|                      | appears first, 1 = appears second, etc.).                  |

Complete each field on Step 2 to further define the data attribute. The displayed fields vary depending on the value selected in the Attribute Field Type field in Step 1. When finished, click Save. Repeat this process to add as many fields as

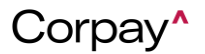

| necessary to the card | l service req                     | uest form.            |
|-----------------------|-----------------------------------|-----------------------|
|                       | Step 1 Step 2                     |                       |
| E                     | dit Data Attribut                 | e                     |
|                       | Data Attribute Name*              | Credit Limit Increase |
|                       | Attribute Field Type*             | Currency              |
|                       | Required*                         | 🔾 Yes 💿 No            |
|                       | Validation Value*                 | Equal To 🗸            |
|                       | Success Criteria                  |                       |
|                       | Start Range*                      |                       |
|                       | End Range*                        |                       |
|                       | On-Screen Notification<br>Message |                       |
|                       | Data Attribute ID                 | 95                    |
|                       |                                   | Save Clear Entries    |

9. Once all fields are applied, return to the Data Attributes Types List page, select the data attribute type you created, and then click **Publish**. The data attribute is now live and your users can make card service requests from the My Cards page.

| Successfully publis     | hed selected data attribute types                  |   |                        |
|-------------------------|----------------------------------------------------|---|------------------------|
| ta Attribute T          | ypes List                                          |   |                        |
| ilter All               | ✓ - and - All Statuses ✓ Keywords                  |   | Submit                 |
| Test - Card Replacement | t [ 40 ], Card transaction dispute form, Published | * | Add                    |
|                         |                                                    |   | Edit                   |
|                         |                                                    |   | Publish                |
|                         |                                                    |   | Disable                |
|                         |                                                    |   | Delete                 |
|                         |                                                    |   | Manage Data Attributes |
|                         |                                                    |   | Reset                  |
|                         |                                                    |   |                        |
|                         |                                                    |   |                        |
|                         |                                                    |   |                        |
|                         |                                                    |   |                        |
|                         |                                                    |   |                        |

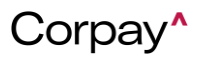

### Set up Card Service Request Approval Rules

After you complete setting up the data attribute, you can apply approval rules if your company requires card service requests to follow an approval process.

1. To access the Rules Wizard, select the **Settings icon (** ) > Users > Rules.

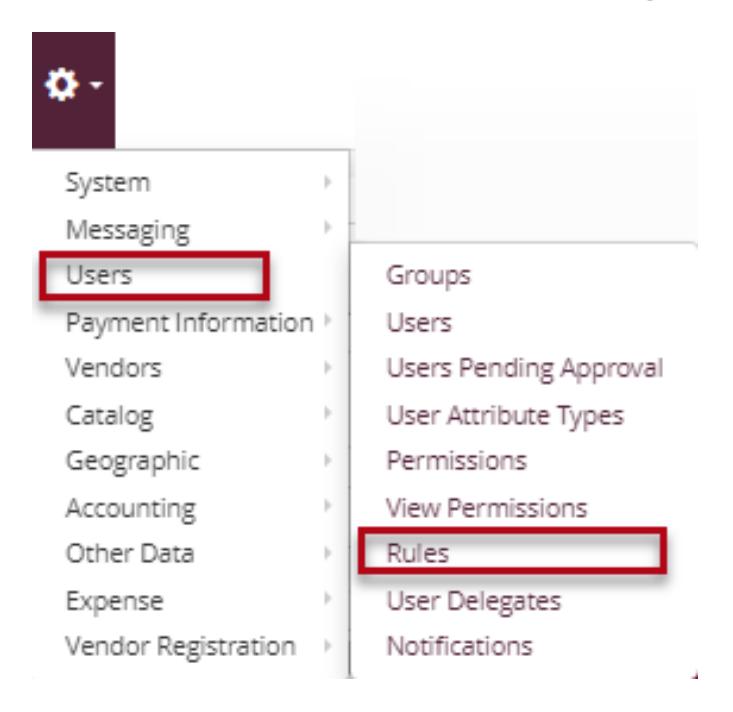

- 2. Click the + icon to create a rule.
- In Step 1, set up the basic details on the rule, such as the rule name, start and expiration date, and priority. Ensure the Rule Type field is set to Card Service Request and Applies to Expense is set to Yes. Click Next when finished.

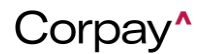

Administrator Guide

| Rule Wizard |                    |                |   |               | Step 1      |
|-------------|--------------------|----------------|---|---------------|-------------|
|             | Rule Name *        |                |   |               |             |
|             | Rule Type *        | Item Selection | • |               |             |
| and the     | Start Date         | <b>#</b>       |   |               |             |
| 1 TT Sw     | Expiration Date    | <b>#</b>       |   |               |             |
|             | Priority *         | 0              |   |               |             |
|             | Applies to Expense | ● Yes 🔿 No     |   |               |             |
|             | User Selectable    | 🔿 Yes 💿 No     |   |               |             |
|             | Rule Enabled       | ● Yes 🔾 No     |   |               |             |
|             |                    |                |   | Clear Entries | Cancel Next |

4. In Step 2, set up additional details on the card service request rule, such as the Rule Class (Replacement Card Request, Card Limit Increase Request), optional exception information, and the Rule Restrictor (None, Location Group/Location, User Group/User). Click Next when finished.

| Rule Wizard                           |                           |                                    |            | Test Ru       | ıle 1 - S | tep 2 |
|---------------------------------------|---------------------------|------------------------------------|------------|---------------|-----------|-------|
|                                       | Please select the informa | tion class and exception policy fo | or Approva | al rule:      |           |       |
|                                       | Company *                 | TEST1 - Comdata Test 1 Company     | ~          |               |           |       |
|                                       | Rule Class *              | Item Category                      | ~          |               |           |       |
| I I I I I I I I I I I I I I I I I I I | Remind Approver           | 🔿 Yes 💿 No                         |            |               |           |       |
|                                       | Reminder after Days       | 0                                  |            |               |           |       |
|                                       | Exception after Days      | 0                                  |            |               |           |       |
|                                       | Exception Action          | Do Nothing                         | ~          |               |           |       |
|                                       | Exception To              |                                    | Q          |               |           |       |
|                                       | Rule Restrictor *         | None                               | ~          |               |           |       |
|                                       |                           |                                    |            | Clear Entries | Cancel    | Next  |

5. If you selected Location Group/Location or User Group/User, Step 3 allows you to select your users or locations the rule will apply to. If you selected None in the Rule Restrictor field, meaning the rule will apply to all users, Step 3 will ask you to select an approval routing type. Make your selection and click

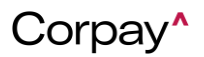

Administrator Guide

#### Next.

| Rule Wizard |                                                               |                                                                                                    |                 | Test Ru       | le 1 - S | tep 3 |
|-------------|---------------------------------------------------------------|----------------------------------------------------------------------------------------------------|-----------------|---------------|----------|-------|
|             | Please enter Item Catego<br>Item Category *<br>Routing Type * | ry specific approval information:<br>Advertising & Marketing<br>Stop O Chain O Parallel O Mana<br>Org Tree | <b>∨</b><br>ger |               |          |       |
|             |                                                               |                                                                                                    |                 | Clear Entries | Cancel   | Next  |

| Routing  | Description                                                                    |
|----------|--------------------------------------------------------------------------------|
| Туре     |                                                                                |
| Stop     | The request will not be sent to any other users for approval. However, this    |
|          | option prevents users from submitting a card service request.                  |
| Chain    | Allows you to select a series of users to review and approve requests.         |
| Parallel | Allows you to select multiple approvers; if one user in the group approves the |
|          | request, the other users will not need to approve it.                          |
| Manager  | Each request will need to be approved by the user's manager.                   |
| Org Tree | Allows you to specify the levels in your organization the request must follow. |

If you selected Chain or Parallel, Step 4 asks you to select the users to include in the approval chain. Once you add a user, use the Move Up and Move Down buttons to determine the order users will need to approve the request, with the top user being first in the chain. Make your selections, then click Finish.

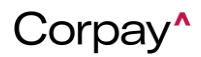

Administrator Guide

| Rule Wizard | [chair                                                                                                    | ו] Jobs = RT PM     | - Step 3 |
|-------------|----------------------------------------------------------------------------------------------------|---------------------|----------|
|             | Current Rules in Chain                                                                                                    |                     |          |
|             | Is it a job? ^<br>RT PM<br>Move Up<br>Move Down<br>Remove Rules<br>Available Rules                                                                                                    |                     |          |
|             | Is it Fuel &/or Mileage? Auto-Approve<br>Is it Jones Co? RT Steve Stephenson<br>Is it NOT Fuel &/or Mileage?<br>Is it NOT Johes? RTM<br>Is it NOT Jones Co? RT Jane & John<br>Is it NOT Jones Co? RT Jane Smith and John Doe<br>Joan = RT Dana<br>Route to Manager $\checkmark$ |                     |          |
|             |                                                                                                    | Clear Entries Cance | Finish   |

If you selected **Org Tree**, you can specify the levels in your organization the request must follow. For example, if 2 levels are selected, then the request must be approved by the user's manager and the manager's manager.

| Rule Wizard |                                                           |                              | Test - Ste                | <b>p</b> 4 |
|-------------|-----------------------------------------------------------|------------------------------|---------------------------|------------|
|             | You have selected Org<br>Specify levels.<br>Tree Levels * | ganizational Tree Routi<br>0 | ng.                       |            |
|             |                                                           |                              | Clear Entries Cancel Fini | ish        |

If you selected **Stop** or **Manager**, the rule set up is complete and you will be returned to the Rule List page.

 Once you are finished setting up the rule, select it on the Rule List page and then click Enable Rules. The rule is now applied based on your settings.

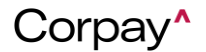

Administrator Guide

| · ۶ •-  | inter Rule ID or Rule Name                        |                   |                      |          | + /      | A More A    |
|---------|---------------------------------------------------|-------------------|----------------------|----------|----------|-------------|
| ules    |                                                   |                   |                      |          |          | Rule Status |
| Rule ID | Rule Name A                                       | Rule Type         | Rule Class           | Status   | Priority | Enable      |
| 10097   | Is it NOT Fuel &/or Mileage?                      | Request Condition | Request Detail Field | Disabled | 0        | View Routin |
| 10098   | Is it NOT Fuel &/or Mileage? RT Jane & John       | Request Condition | Request Detail Field | Disabled | 0        |             |
| 10093   | Is it NOT Jobs? RTM                               | Request Condition | Request Detail Field | Disabled | 0        |             |
| 10088   | Is it NOT Jones Co? RT Jane Smith and John Doe    | Request Condition | Request Header Field | Disabled | 0        |             |
| 8005    | Joan = RT Dana                                    | Request Condition | Request Header Field | Enabled  | 2        |             |
| 5792    | Route to Manager                                  | Request Condition | Request Header Field | Enabled  | 1        |             |
| 10092   | RT PM                                             | Spending Limits   | Account Code Based   | Disabled | 0        |             |
| 10099   | [chain] Fuel &/Or Mileage = Auto Approve          | Rule Chain        | Standard Chain       | Disabled | 1        |             |
| 10100   | [chain] Is it NOT Fuel &/or Mileage = RT Jane and | Rule Chain        | Standard Chain       | Disabled | 2        |             |
| 10094   | [chain] Jobs = RT PM                              | Rule Chain        | Standard Chain       | Disabled | 1        |             |
| 10089   | [chain] Jones Co = RT Steve Stephenson            | Rule Chain        | Standard Chain       | Disabled | 1        |             |
| 10095   | [chain] NOT Jobs = RTM                            | Rule Chain        | Standard Chain       | Disabled | 2        |             |
| 10090   | [chain] NOT Jones Co = RT Jane Doe and John Smith | Rule Chain        | Standard Chain       | Disabled | 2        |             |

### **Approve and Process Card Service Requests**

Once a user submits a card service requests, and you have applied the appropriate approval rules, you or any user you deem responsible can review and approve requests, and submit them for processing.

**Note:** Remember, in order to approve and process card-service requests, the following permissions and system settings are required:

 (2020) Manage Card Service Requests. Assign this permission to users that will be responsible for reviewing and approving credit limit increase and card replacement requests. By selecting this option, you can configure approvals by location or

location groups.

- System Setting (1195) Enable Summary Approval/Decline from Approval List. Ensure this setting is set to Yes as it is also required for approvers to review and approve card service requests.
- System Setting (2031) Electronic Signature for Credit Card Limit Increase Requests (Optional). This is an optional system setting that you can apply if you require an electronic signature for card service requests. You can require users to enter their password, employee ID, or email upon submitting a request.

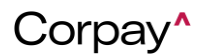

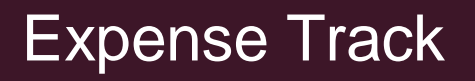

#### **Approve Card Service Requests**

- 1. To access card-service requests that are in approval, select Travel & Expense
  - > Card Service Request Approvals.

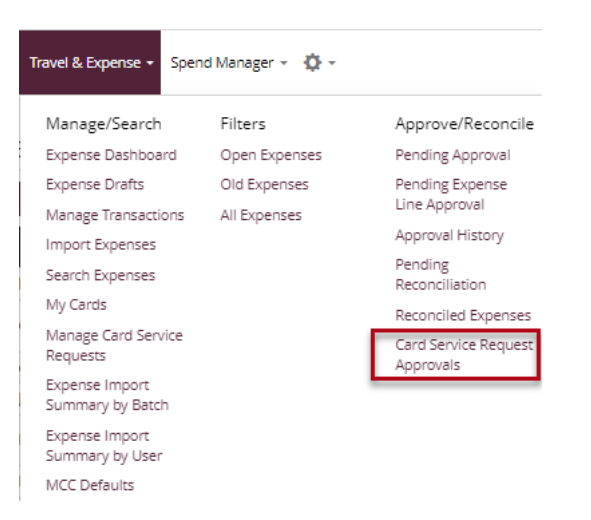

The Card Service Requests to Approve page contains each requests requiring your review. Select the check box for a request and then click either Approve or Decline. If there are multiple approvers in the approval route, you can click Return to send a request back to the previous approver.

Note: Click the Reference No. to review details on a request.

| Manage Card Service Requests |                   |              |              |      |             |      |            |
|------------------------------|-------------------|--------------|--------------|------|-------------|------|------------|
| τ.                           |                   |              |              |      |             |      | × ×        |
| D                            | Card Account Name | Date Created | Days Pending | User | Employee ID | Туре | Status     |
| 25 🗸 per page                |                   |              |              |      |             |      | 1 - 0 of 0 |

3. Click **OK** on the confirmation popup.

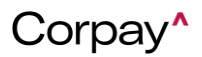

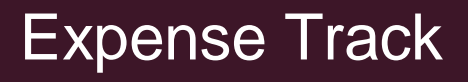

Note: If you decline a request, you will need to enter a reason for your decline.

-The request is approved and removed from the list. The requestor will receive a message notifying them of your approval. If there is an approval chain, the next user in the chain will receive a notification message telling them they need to approve

the request.

#### **Process Card Service Requests**

After a request is approved and ready to be processed, an email is sent to all users with permission **2020 – Manage Card Service Requests** for the requestor's expense location. The processing user can reject or submit a request for processing. **Note:** Direct integration with the card management system will be available at a later date. At this time, credit limit increases and replacement cards must be processed in iConnectData and then marked as processed in Expense Track to track the status of the request.

 To process card service requests, select Travel & Expense > Manage Card Service Requests.

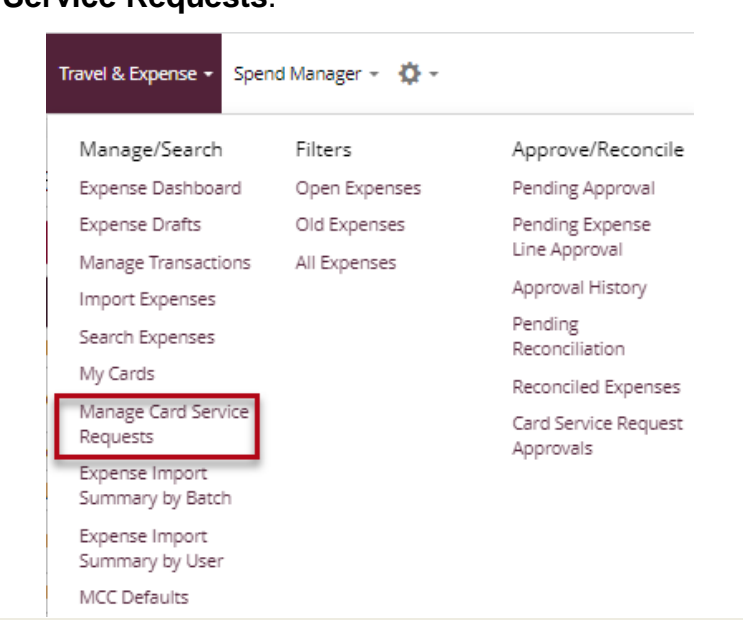

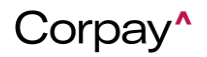

2. Select a request and then click the check mark button (

processed or click the x button ( $(\times)$ ) to reject it. To review the details on a request, click the **Reference No**.

Manage Card Service Requests

|               | ID | Card Account<br>Name | Date Created | Days Pending | User | Employee ID | Туре | Status |  |  |
|---------------|----|----------------------|--------------|--------------|------|-------------|------|--------|--|--|
| 25 V per page |    |                      |              |              |      |             |      |        |  |  |

3. You will receive a success message upon confirming your selection. The Status column reflects the action the approver user took on the request (Approved, Declined, New/In Approval) or the action you performed (Processed, Rejected). These requests are never removed from this page, so you can always come back and search for past requests if needed.

Note: You can only process or reject requests in Approved status.

| Ma | anage Ca     | rd Service Requ                                                                                                    | Jests        |              |               |             |                       |                 |
|----|--------------|----------------------------------------------------------------------------------------------------|--------------|--------------|---------------|-------------|-----------------------|-----------------|
| Ŧ  | ÷1           |                                                                                                    |              |              |               |             |                       | × 1             |
| 6  | Successfully | processed 1 Card Service R                                                                                                    | enuests      |              |               |             |                       |                 |
|    |              | protection and the first first |              |              |               |             |                       |                 |
| a  | ID           | Card Account<br>Name 👻                                                                                                    | Date Created | Days Pending | User          | Employee ID | Туре                  | Status          |
| 8  | 1            | BMY12                                                                                                    | 08/09/2017   | 20           | Hannah Lawson | 111714      | Credit Limit Increase | Declined        |
| 2  | 2            | BMY12                                                                                                    | 08/10/2017   | 19           | Kay Davis     | 111434      | Credit Limit Increase | Declined        |
|    | 3            | BMY12                                                                                                    | 08/10/2017   | 19           | Kristy Davis  | 111434      | Credit Limit Increase | Declined        |
| 8  | 6            | BMY12                                                                                                    | 08/14/2017   | 15           | Kristy Davis  | 111434      | Credit Limit Increase | Rejected        |
| 3  | 9            | BMY12                                                                                                    | 08/29/2017   | 0            | Hannah Lawson | 111714      | Credit Limit Increase | New/In Approval |
| 3  | 4            | BMY12                                                                                                    | 08/10/2017   | 19           | Hannah Lawson | 111714      | Replacement Card      | New/In Approval |
| 12 | 5            | BMY12                                                                                                    | 08/10/2017   | 19           | Kristy Davis  | 111434      | Replacement Card      | Processed       |
| 3  | 7            | BMY12                                                                                                    | 08/15/2017   | 14           | Kristy Davis  | 111434      | Replacement Card      | Processed       |
| ä  | 8            | BMY12                                                                                                    | 08/29/2017   | 0            | Hannah Lawson | 111714      | Replacement Card      | Processed       |

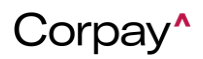

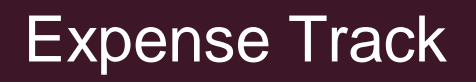

### Manage Expense Track

Once all of the set up pieces are complete, you can begin using and managing Expense Track. A common task for Administrators is to ensure data is accurate and current within the system. You can also change system settings, add and delete user accounts, and approve or decline expense reports. You can perform many of the same operations as your users (see the Expense Track user guide for more information), but there are some Administrator-specific tasks such as reconciling expense reports and correcting credit card transaction data.

See below for a list of management tasks:

- Correct Unmatched Corpay Mastercard Transactions
- <u>Assign Delegate Users</u>
- Approve Expense Reports
- Reconcile Expense Reports
- Extract Expense Data

#### **Correct Unmatched Corpay Mastercard Transactions**

All transactions performed with a Corpay Mastercard are imported into Expense Track and collected into draft expense reports. These draft expense reports are auto-created based on your company's expense period (weekly, semi-monthly, monthly, etc.). The transactions for the expense period match to reports based on the user, customer ID, and expense item (transaction detail). The transactions themselves match to an expense item based on the Mastercard Merchant Category Code (MCC).

When Corpay Mastercard data is imported into Expense Track, the users associated to each line item will receive a notification in Expense Track Messages, informing them of the import.

You can define how often Expense Track generates draft expense reports for imported Mastercard transactions. For example, if the frequency is set to monthly, your users

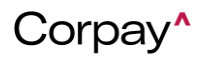

will receive a draft expense report for all transaction for the previous month. Understanding the credit card expense draft frequency allows for efficient expense tracking and approval.

However, transactions may fail to match to the correct expense item if an error occurs in the mapping. These are known as unmatched transactions. In this situation, users cannot submit the expense report until they match the transaction to the correct expense item. There are multiple avenues for correcting unmatched transactions. Users will also receive notifications in Expense Track Messages of the failed matched items. The notification will be sent every day until the user corrects the expense item. **Note:** Only posted Corpay Mastercard transactions display in Expense Track. Transactions generally appear 24 hours after the posting date except for Sundays.

Click a link below to learn more:

- <u>Correct Corpay Mastercard Transactions on Expense Reports</u>
- <u>Correct Corpay Mastercard Transactions By Batch</u>
- Correct Corpay Mastercard Transactions by User

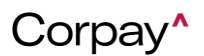

### **Correct Corpay Mastercard Transactions on Expense Reports**

If a Corpay Mastercard transaction fails to match to an expense item, it will match to the default expense item you defined at <u>set up</u>. If this happens for you or your users, you can make a correction on the expense report.

**Note:** You cannot correct transactions for another user on their expense report unless you are assigned as a Delegate user. However, you can do so through the <u>Expense Import</u> <u>Summary by Batch</u> page.

 Access the Expense Dashboard (Expense Track home page > Travel & Expense > Expense Dashboard).

| Travel & Expense - Spen            | nd Manager 👻 🏷 👻 |                           |
|------------------------------------|------------------|---------------------------|
| Manage/Search                      | Filters          | Approve/Reconcile         |
| Expense Dashboard                  | Open Expenses    | Pending Approval          |
| Expense Drafts                     | Old Expenses     | Pending Expense           |
| Manage Transactions                | All Expenses     | Line Approval             |
| Import Expenses                    |                  | Approval History          |
| Search Expenses                    |                  | Pending<br>Reconciliation |
| My Cards                           |                  | Reconciled Expenses       |
| Manage Card Service<br>Requests    |                  | Card Service Request      |
| Expense Import<br>Summary by Batch |                  |                           |
| Expense Import<br>Summary by User  |                  |                           |
| MCC Defaults                       |                  |                           |

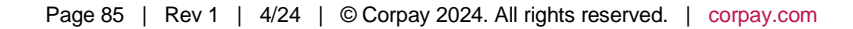

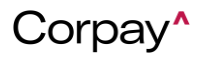

2. Open an expense report you know has unmatched Corpay Mastercard transactions.

|                                                                                                    | reated for the                                |                                                                                               |                                                                          |                                                                                                    |                                                                                                    | ltineraries Update                                                                               |
|----------------------------------------------------------------------------------------------------|-----------------------------------------------|-----------------------------------------------------------------------------------------------|--------------------------------------------------------------------------|----------------------------------------------------------------------------------------------------|----------------------------------------------------------------------------------------------------|--------------------------------------------------------------------------------------------------|
| Expense Drafts                                                                                                |                                               |                                                                                               |                                                                          |                                                                                                    |                                                                                                    | Did you know?                                                                                    |
| 1-5 of 5 item(s)                                                                                              |                                               |                                                                                               |                                                                          |                                                                                                    | Create Expense Report                                                                                                    | You can view your travel Itinerary if you are a<br>member of Triplt ? an online Travel Organizer |
| Report Title                                                                                                  | Date                                          | Created by                                                                                    | Created fo                                                               | r                                                                                                    | Total (USD) Actions                                                                                                    | Click on the Update button above and follow                                                      |
| Test 2/6                                                                                                    | 02/06/2023                                    | Verian Admin - Hanna A                                                                        | lemu Verian Adm                                                          | nin - Hanna Alemu                                                                                                    | \$ 0.00 🤌 🗙                                                                                                    |                                                                                                  |
| Release 12.22_Test                                                                                            | 01/17/2023                                    | Verian Admin - Hanna A                                                                        | lemu Verian Adm                                                          | nin - Hanna Alemu                                                                                                    | \$ 0.00 🤙 🗙                                                                                                    | Receipts                                                                                         |
| Release 12.22                                                                                                 | 04/08/2022                                    | Verian Admin - Hanna A                                                                        | lemu Verian Adm                                                          | nin - Hanna Alemu                                                                                                    | \$ 0.00 🤙 🗙                                                                                                    | Did you know you can e-mail pictures of your                                                     |
| Test 2                                                                                                    | 04/07/2022                                    | Verian Admin - Hanna A                                                                        | lemu Verian Adm                                                          | nin - Hanna Alemu                                                                                                    | \$ 0.00 🤙 🗙                                                                                                    | receipts to Expense Track from your phone?                                                       |
| Test 1                                                                                                    | 04/07/2022                                    | Verian Admin - Hanna A                                                                        | lemu Verian Adm                                                          | nin - Hanna Alemu                                                                                                    | \$ 0.00 🥖 🗙                                                                                                    |                                                                                                  |
|                                                                                                    |                                               |                                                                                               |                                                                          |                                                                                                    |                                                                                                    |                                                                                                  |
| All Expenses                                                                                                  |                                               |                                                                                               |                                                                          |                                                                                                    |                                                                                                    |                                                                                                  |
| All Expenses                                                                                                  |                                               |                                                                                               |                                                                          |                                                                                                    | View all                                                                                                    |                                                                                                  |
| All Expenses                                                                                                  | Date                                          | Created by                                                                                    | Created for                                                              | Report # Status                                                                                                    | View all<br>Total (USD) Actions                                                                                                    |                                                                                                  |
| All Expenses<br>1-5 of 27454 item(s)<br>Report Title<br>TestS1                                                | <b>Date</b><br>10/20/2                        | Created by<br>2022 Admin (7)                                                                  | <b>Created for</b><br>Admin (7)                                          | Report # Status<br>1582584 In Approval                                                                                                    | View all<br>Total (USD) Actions<br>\$ 20.00 🐢 🙈                                                                                             | Tasks                                                                                            |
| All Expenses<br>1-5 of 27454 item(s)<br>Report Title<br>Test51<br>Corporate PR                                | <b>Date</b><br>10/20/2<br>07/31/2             | Created by<br>2022 Admin (7)<br>2020 SCOTT WHITE                                              | Created for<br>Admin (7)<br>SCOTT WHITE                                  | Report # Status<br>1582584 In Approval<br>1582307 In Approval                                                                                                    | View all           Total (USD) Actions           \$ 20.00 ⊕ 6           \$ 2,200.00 ⊕ 6                                                     | Tasks<br>Accounting                                                                              |
| All Expenses<br>1-5 of 27454 item(s)<br><b>Report Title</b><br>TestS1<br>Corporate PR<br>AVIS Disputed Transa | Date<br>10/20/2<br>07/31/2<br>actions 07/31/2 | Created by<br>2022 Admin (7)<br>2020 SCOTT WHITE<br>2020 Reyna Klyver                         | Created for<br>Admin (7)<br>SCOTT WHITE<br>TOBY SNEED                    | Report # Status           1582584         In Approval           1582207         In Approval           1582225         In Approval                                         | View all           Total (USD) Actions           \$ 20.00 ⊕ 6           \$ 2,200.00 ⊕ 6           \$ 199.80 ⊕ 6                             | Tasks<br>Accounting<br>47 expense(s) waiting to be reconciled. Go!                               |
| All Expenses 1-5 of 27454 item(s) Report Title TestS1 Corporate PR AVIS Disputed Transe Carolyn July Expense  | Date<br>10/20/2<br>07/31/2<br>actions 07/31/2 | Created by<br>2022 Admin (7)<br>2020 SCOTT WHITE<br>2020 Reyna Klyver<br>2020 CAROLYN HUNDLEY | Created for<br>Admin (7)<br>SCOTT WHITE<br>TOBY SNEED<br>CAROLYN HUNDLEY | Report # Status           1582584         In Approval           1582307         In Approval           1582225         In Approval           1582216         Fully Release | View all           Total (USD) Actions           \$ 20.00           \$ 2,200.00           \$ 199.80           \$ 191.80           \$ 210.19 | Tasks<br>Accounting<br>47 expense(s) waiting to be reconciled. Go!                               |

Unmatched transactions display in the Expense Items table in red flag status (

 and only the Move icon is available in the Actions column. The Item column displays the default expense item in a drop-down menu (in the example below, it is labeled Please Select). Use the drop-down menu to select the correct expense item. Then, click Save.

| Expe    | ense Ite | ms         |                       |   |            |          |         |            |                          |                     |
|---------|----------|------------|-----------------------|---|------------|----------|---------|------------|--------------------------|---------------------|
| Expense | ltem :   | Select Exp | ense Item             |   | 、          | Add      |         |            |                          | List   Detail       |
|         | Flag     | Date 🔹 🔺   | ltem 🔹 🔺              |   | Vendor 🔹 🔺 | Туре 🔹 🔺 | Qty • • | Amount 🔹 🔺 | Line Total<br>[Pre-Paid] | Actions             |
|         | •        |            | Mileage               | ~ |            | Mileage  | 1       | 0.00       | \$ 0.00                  | <u>/×</u> ≩₽▲       |
| Delet   | e        | Move Exp   | ense(s) Select Report | ~ | Move       |          |         | Enter      | ed Expense T             | otal (USD): \$ 0.00 |
|         |          |            |                       |   |            |          | Save    | Submit     | Clear Entrie             | s Cancel            |

**4.** The expense item may not change to green-flag status, but now you have all options to edit the expense report. Repeat this process for all unmatched expense items.

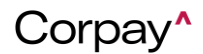

Administrator Guide

| Exp     | ense Ite | ms         |                       |   |            |          |         |            |                          |                     |
|---------|----------|------------|-----------------------|---|------------|----------|---------|------------|--------------------------|---------------------|
| Expense | e Item : | Select Exp | ense Item             |   | · ·        | Add      |         |            |                          | List   Detail       |
|         | Flag     | Date 🔹 🛦   | ltem 🔹 🖌              |   | Vendor 🔹 🔺 | Туре 🔹 🔺 | Qty • • | Amount 🔹 🔺 | Line Total<br>[Pre-Paid] | Actions             |
|         | •        |            | Mileage               | ~ |            | Mileage  | 1       | 0.00       | \$ 0.00                  | 2 🗙 🖕 🖻 🙏           |
| Delet   | æ        | Move Exp   | ense(s) Select Report | ~ | Move       |          |         | Entere     | ed Expense T             | otal (USD): \$ 0.00 |
|         |          |            |                       |   |            |          | Save    | Submit     | Clear Entrie             | Cancel              |

### **Correct Corpay Mastercard Transactions by Batch**

As an Administrator, you can monitor all imported Corpay Mastercard transactions through the Expense Import Summary by Batch page. Use this page to view matched and unmatched credit card transactions by daily batches and make corrections as necessary.

1. On the main menu, select Travel & Expense > Expense Import Summary by Batch.

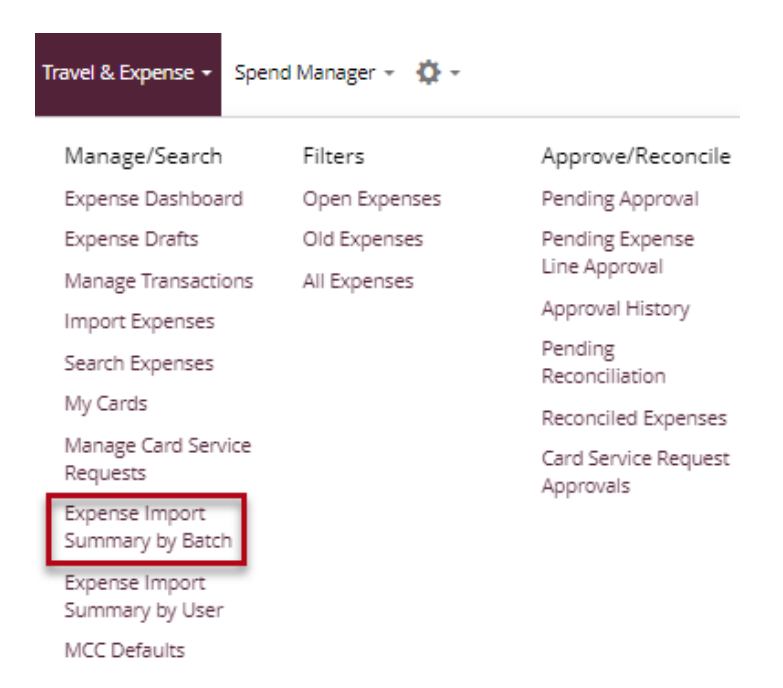

2. The Import Summary by Batch page opens with a table list of all batches. Each batch

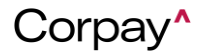

displayed on this page contains up to 24 hours of posted transactions. Click a batch ID to view transaction details.

**Note:** Use the **Filter** button (**T**) to narrow the results in the table. Use the **More Actions** button to export selected rows or the entire table to an Excel spreadsheet.

| T   | •            |               |                      |                                 |                                         |                                           |                                  | More Actions +      |
|-----|--------------|---------------|----------------------|---------------------------------|-----------------------------------------|-------------------------------------------|----------------------------------|---------------------|
| Lis | st of Bat    | ches          |                      |                                 |                                         |                                           |                                  | ^                   |
|     | Batc<br>h ID | Date of Batch | # of<br>Transactions | # of<br>Transactions<br>Pending | # of<br>Transactions<br>with Exceptions | # of<br>Transactions on<br>Drafts/Reports | # of<br>Transactions<br>Archived | Batch User<br>Count |
|     | 715          | 12/02/2016    | 13                   | 2                               | 0                                       | 11                                        | 0                                | 9                   |
|     | 724          | 12/03/2016    | 28                   | 6                               | 0                                       | 22                                        | 0                                | 8                   |
|     | 733          | 12/04/2016    | 16                   | 2                               | 0                                       | 14                                        | 0                                | 9                   |
|     | 743          | 12/07/2016    | 4                    | 0                               | 0                                       | 4                                         | 0                                | 2                   |
|     | 752          | 12/07/2016    | 1                    | 0                               | 0                                       | 1                                         | 0                                | 1                   |
|     | 761          | 12/08/2016    | 13                   | 2                               | 0                                       | 11                                        | 0                                | 6                   |
|     | 770          | 12/09/2016    | 19                   | 2                               | 0                                       | 17                                        | 0                                | 8                   |
|     | 779          | 12/10/2016    | 25                   | 6                               | 0                                       | 19                                        | 0                                | 9                   |
|     | 788          | 12/11/2016    | 21                   | 5                               | 0                                       | 16                                        | 0                                | 9                   |
|     | 797          | 12/13/2016    | 5                    | 1                               | 0                                       | 4                                         | 0                                | 4                   |
|     | 806          | 12/14/2016    | 10                   | 4                               | 0                                       | 6                                         | 0                                | 6                   |
|     | 815          | 12/15/2016    | 6                    | 0                               | 0                                       | 6                                         | 0                                | 3                   |
|     | 824          | 12/16/2016    | 12                   | 3                               | 0                                       | 9                                         | 0                                | 9                   |
|     | 000          | 10/17/0010    | 25                   | 2                               | 0                                       | 22                                        | <u></u>                          | 40                  |
| 2   | 5 <b>v</b> p | er page       |                      |                                 |                                         | 1 - 25 of 1176 «                          | < 1 2 3 4                        | 567 » »             |

#### Import Summary by Batch

- 3. The Card Transaction Detail page opens with info on each transaction in the batch. Transactions that enter unmatched will be in Exception status and the Exception Type column explains the reason for the exception. If the transaction is in Processed status, edits can be applied only from the Edit Expense Report page. Select a row(s) using the check boxes in the far left column and then select the More Actions drop-down to perform one of the following actions:
  - **Archive.** Archives the transaction so it cannot be edited or submitted. Note that this does not delete the transaction from Expense Track.
  - Reprocess. Sends the transaction for reprocessing to add to an expense report.

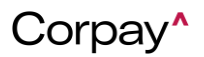

- Edit Transactions. Assign the transaction(s) to an existing user or expense item. •
- **Create Users.** Create a new user and assign them to an expense item. •
- Export current view. Export all selected rows to an Excel spreadsheet. •
- Export All Rows. Export all rows to an Excel spreadsheet.

Card Transaction Detail 🤨

| ۲                    | -       |                     |            |             |                     |         |                       |                            |                             |                            | ۲              | More Action | ns -  |
|----------------------|---------|---------------------|------------|-------------|---------------------|---------|-----------------------|----------------------------|-----------------------------|----------------------------|----------------|-------------|-------|
| List of Transactions |         |                     |            |             |                     |         |                       |                            |                             |                            |                |             | •     |
| •                    | ID      | Transaction<br>Date | Post Date  | Employee ID | User                | CC Name | Transaction<br>Amount | Transaction<br>Number      | Merchant                    | Expense Item               | Exception Type | Status      |       |
|                      | 28523   | 11/30/2016          | 12/01/2016 | 110471      | MELODY<br>PATTERSON | BMY12   | 16.39                 | 0002300641612<br>014240434 | FRESH MKT-058<br>BRNT       | Meals &<br>Entertainment   |                | Processed   | *     |
|                      | 28522   | 11/30/2016          | 12/01/2016 | 111410      | RYAN LEMMON         | BMY12   | 13.06                 | 0005186441612<br>014240442 | DUNKIN<br>#353908 Q         | Meals &<br>Entertainment   |                | Processed   |       |
|                      | 28521   | 11/30/2016          | 12/01/2016 | 112288      | SCOTT<br>CAMERON    | BMY12   | 15.99                 | 0002005681612<br>014240433 | WEB*NETWORK<br>SOLUTIONS    | Advertising &<br>Marketing |                | Processed   |       |
|                      | 28520   | 11/30/2016          | 12/01/2016 | 110796      | MATT BUTLER         | BMY12   | 23.96                 | 0005233311612<br>014240444 | NASHVILLE<br>AIRPORT        | Meals &<br>Entertainment   |                | Processed   |       |
|                      | 28519   | 11/30/2016          | 12/01/2016 | 110796      | MATT BUTLER         | BMY12   | 16.40                 | 0002824871612<br>014240435 | UBER<br>TECHNOLOGIES<br>INC | Travel - Other             |                | Processed   |       |
|                      | 28518   | 11/30/2016          | 12/01/2016 | 112406      | LINDSEY DAVIS       | BMY12   | 60.07                 | 0004317341612<br>014240438 | CHUY'S                      | Meals &<br>Entertainment   |                | Processed   |       |
|                      | 28517   | 11/30/2016          | 12/01/2016 | 111706      | MONICA FALLO        | BMY12   | 24.86                 | 0004778951612<br>014240440 | UBER US NOV30<br>MBST7      | Travel - Other             |                | Processed   |       |
|                      | 28516   | 11/30/2016          | 12/01/2016 | 3103179     | VIJAY<br>RAMNATHAN  | BMY12   | 85.53                 | 0005218101612<br>014240443 | SHERATON TOR<br>TRADES      | Meals &<br>Entertainment   |                | Processed   | -     |
| 2                    | 5 🗸 per | page                |            |             |                     |         |                       |                            |                             |                            |                | 1 - 13 (    | of 13 |

25 🗙 per page

4. For this example, we selected a transaction missing a user ID and then selected Edit **Transactions** to fix the discrepancy. This opens the Edit Transaction window. From here, enter the correct expense item and user ID. Be aware that you must enter an existing user ID and spell the name correctly. Click Submit when the error is fixed.

| Edit Transaction          |                       | ж                |
|---------------------------|-----------------------|------------------|
| Select a User             | M P                   |                  |
| Select an Expense<br>Item | Meals & Entertainment |                  |
|                           |                       | Clear All Submit |

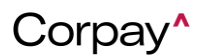

5. Return to the Card Transaction Detail page to see the credit card transaction tied to a user. Notice that the user has been added but the transaction is still in Exception status. Select **Reprocess** from the **More Actions** drop-down to send the item for processing onto an expense draft. If successful, the status will change to **Processed**.

Note: To view detailed information on a transaction, either click the transaction ID in the ID

column or select a check box and then click the eye icon (

| Lis | t of Trans | sactions            |            |             |                     |         |                       |                            |                             |                            |                |           |
|-----|------------|---------------------|------------|-------------|---------------------|---------|-----------------------|----------------------------|-----------------------------|----------------------------|----------------|-----------|
|     | ID         | Transaction<br>Date | Post Date  | Employee ID | User                | CC Name | Transaction<br>Amount | Transaction<br>Number      | Merchant                    | Expense Item               | Exception Type | Status    |
|     | 28523      | 11/30/2016          | 12/01/2016 | 110471      | MELODY<br>PATTERSON | BMY12   | 16.39                 | 0002300641612<br>014240434 | FRESH MKT-058<br>BRNT       | Meals &<br>Entertainment   |                | Processed |
|     | 28522      | 11/30/2016          | 12/01/2016 | 111410      | RYAN LEMMON         | BMY12   | 13.06                 | 0005186441612<br>014240442 | DUNKIN<br>#353908 Q         | Meals &<br>Entertainment   |                | Processed |
|     | 28521      | 11/30/2016          | 12/01/2016 | 112288      | SCOTT<br>CAMERON    | BMY12   | 15.99                 | 0002005681612<br>014240433 | WEB*NETWORK<br>SOLUTIONS    | Advertising &<br>Marketing |                | Processed |
|     | 28520      | 11/30/2016          | 12/01/2016 | 110796      | MATT BUTLER         | BMY12   | 23.96                 | 0005233311612<br>014240444 | NASHVILLE<br>AIRPORT        | Meals &<br>Entertainment   |                | Processed |
|     | 28519      | 11/30/2016          | 12/01/2016 | 110796      | MATT BUTLER         | BMY12   | 16.40                 | 0002824871612<br>014240435 | UBER<br>TECHNOLOGIES<br>INC | Travel - Other             |                | Processed |
|     | 28518      | 11/30/2016          | 12/01/2016 | 112406      | LINDSEY DAVIS       | BMY12   | 60.07                 | 0004317341612<br>014240438 | CHUY'S                      | Meals &<br>Entertainment   |                | Processed |
|     | 28517      | 11/30/2016          | 12/01/2016 | 111706      | MONICA FALLO        | BMY12   | 24.86                 | 0004778951612<br>014240440 | UBER US NOV30<br>MBST7      | Travel - Other             |                | Processed |
|     | 28516      | 11/30/2016          | 12/01/2016 | 3103179     | VIJAY<br>RAMNATHAN  | BMY12   | 85.53                 | 0005218101612              | SHERATON TOR<br>TRADES      | Meals &<br>Entertainment   |                | Processed |

Card Transaction Detail 💿

### **Correct Corpay Mastercard Transactions by User**

The Expense Import Summary by User page allows you to review imported Corpay Mastercard data that has been associated to a user. If you grant a user permission to view this page, they will see only their transactions. As an Administrator, this page is similar to the Expense Import Summary by Batch page, but includes the total amount spent in each batch.

 On the Expense Track main menu, select Travel & Expense > Expense Import Summary by User.

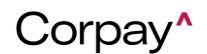

Administrator Guide

| Travel & Expense + Sper            | nd Manager 👻 🌩 👻 |                           |
|------------------------------------|------------------|---------------------------|
| Manage/Search                      | Filters          | Approve/Reconcile         |
| Expense Dashboard                  | Open Expenses    | Pending Approval          |
| Expense Drafts                     | Old Expenses     | Pending Expense           |
| Manage Transactions                | All Expenses     | Line Approval             |
| Import Expenses                    |                  | Approval History          |
| Search Expenses                    |                  | Pending<br>Reconciliation |
| My Cards                           |                  | Reconciled Expenses       |
| Manage Card Service<br>Requests    |                  | Card Service Request      |
| Expense Import<br>Summary by Batch |                  |                           |
| Expense Import<br>Summary by User  |                  |                           |
| MCC Defaults                       |                  |                           |

 The Import Summary by User page opens with a table list of all transactions grouped into batches. Similar to the Import Summary by Batch page, each batch contains up to 24 hours of your posted transactions. Click a link in the **Batch ID** column to view a batch's transaction details.

| Im   | port Su         | Immary by User  |                   |                           |                                      |                                        |                            |                    |  |  |  |  |  |
|------|-----------------|-----------------|-------------------|---------------------------|--------------------------------------|----------------------------------------|----------------------------|--------------------|--|--|--|--|--|
| τ.   |                 |                 |                   |                           |                                      |                                        |                            | More Actions -     |  |  |  |  |  |
| List | List of Batches |                 |                   |                           |                                      |                                        |                            |                    |  |  |  |  |  |
|      | Batch ID        | Date of Batch 👻 | # of Transactions | # of Transactions Pending | # of Transactions with<br>Exceptions | # of Transactions on<br>Drafts/Reports | # of Transactions Archived | Batch Total Amount |  |  |  |  |  |
|      | 767529          | 02/06/2024      | 1                 | 0                         | 0                                    | 1                                      | 0                          | \$ 3398.58         |  |  |  |  |  |
|      | 766491          | 02/05/2024      | 3                 | 0                         | 0                                    | 3                                      | 0                          | \$ 13068.16        |  |  |  |  |  |
|      | 766490          | 02/05/2024      | 2                 | 0                         | 0                                    | 2                                      | 0                          | \$ 316.21          |  |  |  |  |  |
|      | 765774          | 02/03/2024      | 1                 | 0                         | 0                                    | 1                                      | 0                          | \$ 421.63          |  |  |  |  |  |
|      | 763836          | 01/30/2024      | 2                 | 0                         | 0                                    | 2                                      | 0                          | \$ 347.39          |  |  |  |  |  |
|      | 762789          | 01/29/2024      | 1                 | 0                         | 0                                    | 1                                      | 0                          | \$ 193.07          |  |  |  |  |  |
|      | 762788          | 01/29/2024      | 2                 | 0                         | 0                                    | 2                                      | 0                          | \$ 303.34          |  |  |  |  |  |
|      | 762099          | 01/27/2024      | 3                 | 0                         | 0                                    | 3                                      | 0                          | \$ 5839.50         |  |  |  |  |  |
|      | 761556          | 01/26/2024      | 2                 | 0                         | 0                                    | 2                                      | 0                          | \$ 255.75          |  |  |  |  |  |
|      | 760635          | 01/24/2024      | 2                 | 0                         | 0                                    | 2                                      | 0                          | \$ 657.82          |  |  |  |  |  |
|      | 760154          | 01/23/2024      | 1                 | 0                         | 0                                    | 1                                      | 0                          | \$ 10.68           |  |  |  |  |  |
|      | 759119          | 01/22/2024      | 2                 | 0                         | 0                                    | 2                                      | 0                          | \$ 937.13          |  |  |  |  |  |
|      | 759118          | 01/22/2024      | 1                 | 0                         | 0                                    | 1                                      | 0                          | \$ 250.00          |  |  |  |  |  |
|      | 757892          | 01/19/2024      | 2                 | 0                         | 0                                    | 2                                      | 0                          | \$ 6922.84         |  |  |  |  |  |
| 10   | 0 🖌 per pag     | e               |                   |                           |                                      |                                        | 1 - 100 of 1207 « < 1      | 2 3 4 5 6 7 > »    |  |  |  |  |  |

### 3. The Card Transaction Detail page opens with info on each transaction in the batch for

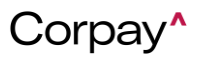

each of your users. You can perform the same edits here as mentioned in the <u>Correct</u> Corpay Mastercard Transactions by Batch section.

| Ca              | Lard Transaction Detail 🔨 |                  |            |             |                   |         |                       |                            |                           |                |                |                |
|-----------------|---------------------------|------------------|------------|-------------|-------------------|---------|-----------------------|----------------------------|---------------------------|----------------|----------------|----------------|
| T ~ More Action |                           |                  |            |             |                   |         |                       |                            |                           |                |                | More Actions • |
| Lis             | List of Transactions      |                  |            |             |                   |         |                       |                            |                           |                |                |                |
|                 | ID                        | Transaction Date | Post Date  | Employee ID | User              | CC Name | Transaction<br>Amount | Transaction<br>Number      | Merchant                  | Expense Item   | Exception Type | Status 👻       |
|                 | 138008                    | 03/04/2017       | 03/06/2017 | Be20273     | b Bennett         |         | 11.20                 | A00310921170306<br>4164046 | SOUTHWES                  | Airfare        |                | Processed      |
|                 | 138032                    | 03/03/2017       | 03/06/2017 | Ay20297     | Peter Aykroyd     |         | 52.10                 | A00246775170306<br>4164033 | WALLYPARK- LAX            | Travel - Other |                | Processed      |
|                 | 138040                    | 03/03/2017       | 03/06/2017 | Go20305     | Gilbert Gottfried |         | 724.40                | A00063830170306<br>4163985 | AMERICAN                  | Airfare        |                | Processed      |
|                 | 137984                    | 03/03/2017       | 03/06/2017 | Po20249     | Amy Poehler       |         | 28.11                 | A00074006170306<br>4164002 | MARRIOTT<br>WATERFRONT F& | Hotel          |                | Processed      |
|                 | 138038                    | 03/04/2017       | 03/06/2017 | Ga20303     | Janeane Garofalo  |         | 178.82                | A00224934170306<br>4164029 | HOLIDAY INN<br>EXPRESS &  | Hotel          |                | Processed      |
|                 | 137996                    | 03/04/2017       | 03/06/2017 | Be20261     | John Belushi      |         | 3602.71               | A00218402170306<br>4164024 | FOUR POINTS<br>HOTEL      | Hotel          |                | Processed      |
|                 | 137988                    | 03/03/2017       | 03/06/2017 | Ca20253     | Dana Carvey       |         | 181.32                | A00207872170306<br>4164022 | MARRIOTT<br>DET/SOUTHFIEL | Hotel          |                | Processed      |
|                 | 138056                    | 03/03/2017       | 03/06/2017 | Ka20321     | Chris Kattan      |         | 10.00                 | A00066154170306<br>4163991 | AGENT FEE                 | Airfare        |                | Processed      |
| 2               | 5 🗸 per                   | oage             |            |             |                   |         |                       |                            | 6000.6670.UF              | 1-             | 25 of 85 《 〈 1 | 2 3 4 > »      |

### **Assign Delegate Users**

The Delegate User feature of Expense Track allows your users to assign other users as delegates to manage their expense reports. As an Expense Track Administrator, you can assign one user as a Delegate for one or multiple other users. This feature is useful if a user is out of the office or never accesses the website to manage their expenses. Follow the steps below to set up a Delegate user.

Note: Permission 4120 - Manage User Delegates must be selected to use this feature.

On the Expense Track home page, select the Setting icon (\*)>
 Users > User Delegates.

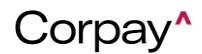

Administrator Guid

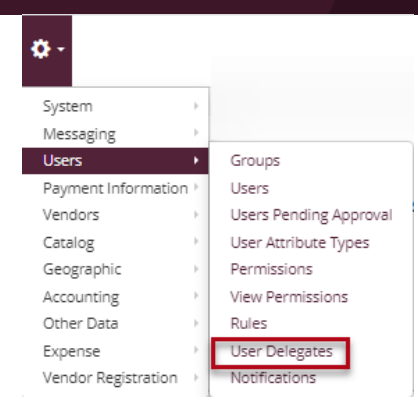

2. Complete each field to set up the Delegate user. See field descriptions below. Note that each field is a typeahead field, meaning if you enter a few letters or numbers, matching results will display.

**Note:** If you enter values in the **Individual Users**, **User Groups**, and **Location Groups** fields, or a combination of two of the fields, the Delegate user will have access to each user within the selected segments.

For example, if you enter Group A and Group B in **User Groups**, and Location A and Location B in **Location Groups**, the Delegate user will be assigned to each user in each group.

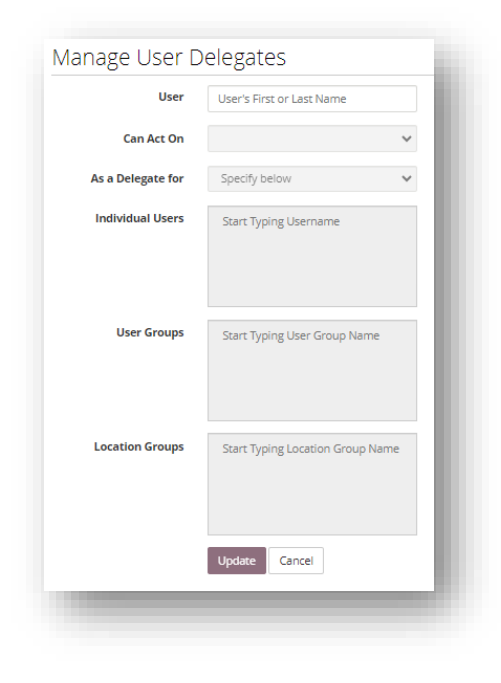

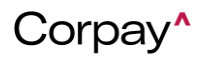

Administrator Guide

| Field            | Description                                                                  |
|------------------|------------------------------------------------------------------------------|
| User             | Enter the user ID of the Delegate user.                                      |
| Can Act On       | Expenses is the only option in this field, as this is the only task Delegate |
|                  | users can perform for other others.                                          |
| As a Delegate    | Specify Below: Select this option if you will enter users in the             |
| For              | Individual Users, User Groups, and/or Location Groups fields.                |
|                  | • All Users: Select this option to delegate the user to all other users      |
|                  | in the system. For example, if an accountant associate needs to              |
|                  | access all users' expenses to help them understand the process of            |
|                  | creating and submitting                                                      |
|                  | expense reports, select this option.                                         |
| Individual Users | Enter one or multiple users IDs.                                             |
| User Groups      | Enter one or multiple user groups.                                           |
| Location Groups  | Enter one or multiple location groups.                                       |

Click Update at the bottom of the page. The Delegate User is now assigned to the user(s) you selected.

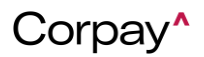

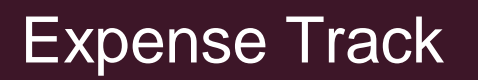

| dated. User's First or Last Name |
|----------------------------------|
| User's First or Last Name        |
| ×                                |
|                                  |
| Specify below 🗸                  |
| Start Typing Username            |
| Start Typing User Group Name     |
| Start Typing Location Group Name |
|                                  |

### **Approve Expense Reports**

Once a user submits a draft expense report, it must go through approval at your company's management level. Review each report to ensure there are no issues. You can approve an entire expense report or each expense item in a report. You should have defined approval rules during the expense track set up process.

Select a task below for more details:

Approve Expenses

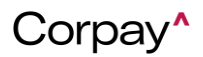

### **Approving Expense Reports**

Use this section to understand how to approve expense reports. You can approve an entire report or each specific expense item in a report. Also, note that you can approve expense reports within the Expense Track website or from the notification email.

- Approve Expense Reports in the Website
- Approve Expense Reports from Notification Email

### Approve Expense Reports in the Website

- 1. There are two ways to access expense reports for approval:
  - Select Travel & Expense > Pending Approval.

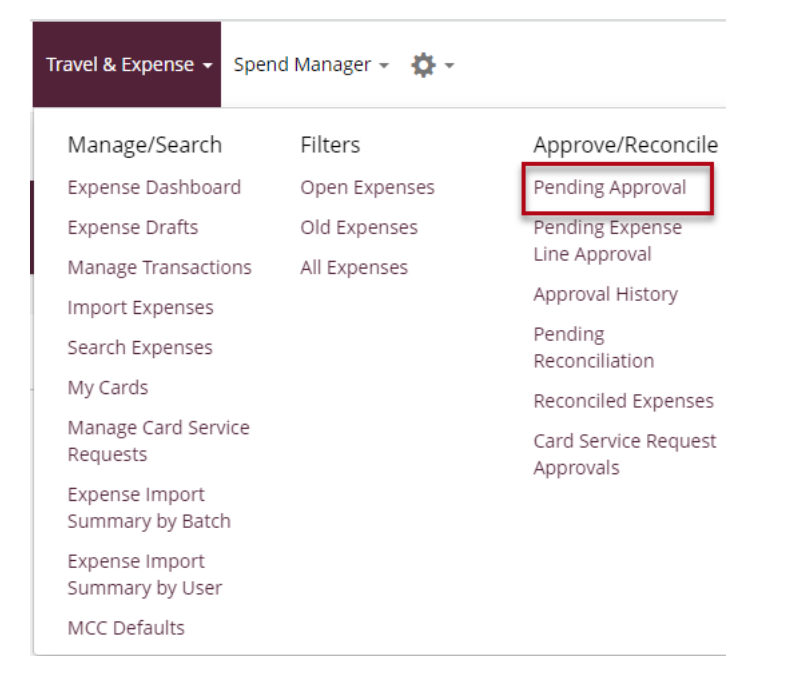

• Alternatively, under the Tasks section, select **Expense Reports to Approve**.

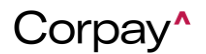

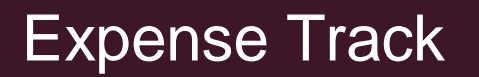

| Tasks                                             |
|---------------------------------------------------|
| Approval           Expenses to Approve            |
| Accounting<br>10 Expense Reports to be Reconciled |

2. On the Expenses Reports to Approve page, click an Expense Report # from the Documents Pending Approval list. If you have a large list of reports, use the Filter (
option at the top of the page to quickly locate a report.

| Ξ×Ι                        | pense Reports to Approve 💿 |                  |                       |            |                     |           |                      |         |           |  |  |  |  |
|----------------------------|----------------------------|------------------|-----------------------|------------|---------------------|-----------|----------------------|---------|-----------|--|--|--|--|
| ۲                          | *                          |                  |                       |            |                     |           |                      |         |           |  |  |  |  |
| Documents Pending Approval |                            |                  |                       |            |                     |           |                      |         |           |  |  |  |  |
|                            | Туре                       | Expense Report # | Report Title          | From       | Creation Date       | Location  | Waiting for Approval | Company | Amount    |  |  |  |  |
|                            | Expense Report             | 1582565          | 03/24/2019-03/30/2019 | Hanna A.   | 11/19/2021 10:47 AM | Comdata   | 668 day(s)           |         | \$ 107.76 |  |  |  |  |
| 2                          | 25 🗸 per page 1-1 of 1     |                  |                       |            |                     |           |                      |         |           |  |  |  |  |
|                            |                            |                  | I                     | ාර Approve | ් Return            | P Decline |                      |         |           |  |  |  |  |

3. The Expense Report Approval page opens. This page provides a detailed view of the expense report items. A brief overview of the report is given at the top of the page, followed by a list of all expense items, and ending with the Notes, FYI Notifications, and Edit Approval Routing sections. Review each detail on the expense report, including each expense item.

See the details on the following pages to understand how to use the Expense Report Approval page.

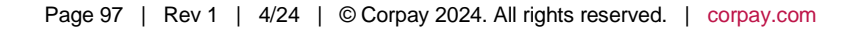

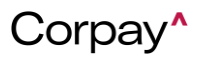

Administrator Guide

| late cre<br>1/19/20    | ated<br>21      | Created by<br>Hanna A.                                                                                                | Created for<br>Hanna A.                     | Expense total ()<br>161.61                             |                       | Approved total ()<br>107.76 |          | Expense advance<br>No |          |
|------------------------|-----------------|----------------------------------------------------------------------------------------------------|---------------------------------------------|--------------------------------------------------------|-----------------------|-----------------------------|----------|-----------------------|----------|
| roject                 |                 | OR instructions                                                                                                    | Comments                                    |                                                        |                       |                             |          |                       |          |
| ternal                 | attachments     |                                                                                                    |                                             |                                                        |                       |                             |          |                       |          |
| Detaile                | d Approval fo   | r Expense Report #1582565                                                                                             |                                             |                                                        |                       |                             |          | 10/100                |          |
| Alerts                 | Date            | Expense                                                                                                    | Max amount<br>0                             | Actual Amount                                          | Pre-paid<br>amount () | Approved<br>amount ()       | Quantity | Total expense<br>0    | Approv   |
| 0                      | 03/25/2019      | Expense type : Fuel<br>Expense type : Fuel<br>Vendor: CRCLE K # 4052<br>Acceunt Cede: Expand/Collapse<br>1-81340.0204 | 0.00                                        | \$ 1.08 /<br>1.08<br>(Eichange rote:<br>1.000000000)   | 0.00                  | 0.00                        | 1        | 0.00                  |          |
| Home D                 | epot.jpg (Note  | z: Home Depot jpg)                                                                                                    |                                             |                                                        |                       |                             |          |                       |          |
| C                      | 03/26/2019      | Meals E<br>Expense type : Meals<br>Vender: URBANULCER_1<br>Account Cede: Expand/Collapse<br>1-53720.0101              | 0.00                                        | \$ 21.12 /<br>21.12<br>(Exchange rate:<br>1.000000000) | 0.00                  | 21.12                       | 1        | 21.12                 | ۵        |
|                        | Notes t         | o requester                                                                                                    |                                             |                                                        |                       |                             |          |                       |          |
|                        | Approvi         | al notes                                                                                                    |                                             |                                                        |                       |                             |          | li                    |          |
|                        |                 |                                                                                                    |                                             |                                                        |                       |                             |          | li                    |          |
|                        |                 |                                                                                                    |                                             |                                                        |                       |                             |          | Clear entrie          | s Proc   |
| iscu                   | ssion N         | otes                                                                                                    |                                             |                                                        |                       |                             |          | +                     | Add Note |
| No note                | es found        |                                                                                                    |                                             |                                                        |                       |                             |          |                       |          |
|                        |                 |                                                                                                    |                                             |                                                        |                       |                             |          |                       |          |
| Send FYI Notifications |                 |                                                                                                    | Edit Approv                                 | al Routing                                             |                       |                             |          |                       |          |
| o FYI no               | tifications for | und                                                                                                    | Rule 5792-5792: Rou<br>1 Kristen Wilg (Act) | ute to Manager<br>ve)                                  |                       |                             |          |                       | ~~       |
|                        |                 |                                                                                                    | Add New User                                |                                                        |                       | + Add                       |          |                       |          |
|                        |                 |                                                                                                    |                                             |                                                        |                       |                             |          |                       |          |

The top portion of the page provides a high-level description of the expense report, including details such as the create date, total amount, and approved amount.

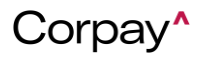

#### Administrator Guide

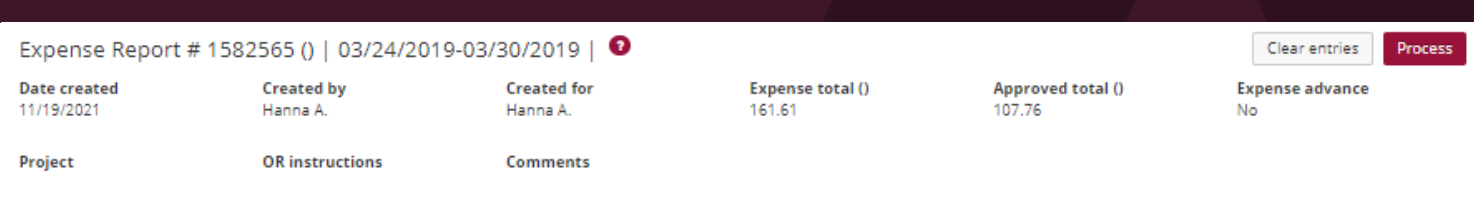

Internal attachments

4. Under the Detailed Approval for Expense Report section, review each expense item.

| AlertsDateExpenseMax amount<br>0Actual AmountPre-paid<br>amount()Approved<br>amount()QuantityTotal expense<br>0Approved<br>0003/25/2019<br>Line State State                             | Detaile            | d Approval fo                  | r Expense Report #1582565                                                                                                    |                  |                                                        |                       |                       |          | 1-9 of 9 ite        | ms processed |
|----------------------------------------------------------------------------------------------------|--------------------|--------------------------------|----------------------------------------------------------------------------------------------------|------------------|--------------------------------------------------------|-----------------------|-----------------------|----------|---------------------|--------------|
| $ \left[ \begin{array}{c} \bullet \\ \bullet \\ \bullet \\ \bullet \\ \bullet \\ \bullet \\ \bullet \\ \bullet \\ \bullet \\ \bullet $                                                                                                    | Alerts             | Date                           | Expense                                                                                                    | Max amount<br>() | Actual Amount                                          | Pre-paid<br>amount () | Approved<br>amount () | Quantity | Total expense<br>() | Approve?     |
| Description/Purpose : Other         O       Meals E Expense type : Meals Vendor: URBANJUICER_1 Account Code: Expand/Collapse 1-53720.0101       S 21.12 / 21.12 (Exchange rate: 1.000000000)       0.00       21.12 / 1.12 (Exchange rate: 1.000000000)       1.11 21.12       Image: Image: Image | <b>⊘</b><br>Home D | 03/25/2019<br>lepot.jpg (Note: | Expense type : Fuel<br>Vendor: CIRCLE K # 44052<br>Account Code: Expand/Collapse<br>1-81340.0204<br>2 32<br>s: Home Depot.jpg) | 0.00             | \$ 1.08 /<br>1.08<br>(Exchange rate:<br>1.000000000)   | 0.00                  | 0.00                  | 1        | 0.00                | Z            |
| • Meals =         Expense type : Meals         Expense type : Meals         Expense type : Meals         Vendor: URBANJUICER_1         Account Code: Expand/Collapse         1-53720.0101         • 0.00         21.12         0.00         21.12         1         21.12         1         21.12         1         21.12         1         21.12         1         21.12         1         21.12         1         21.12         1         21.12         1         21.12         1         21.12         1         21.12         1         21.12         1         21.12         1         21.12         1         21.12         1         21.12         1         21.12         1         21.12         1         21.12         1         21.12         1         21.12         1         21.12         1         21.12         1         21.12         1         21.12         1         21.12         1         21.12         1         21.12         1         21.12         1         21.12         1         21.12         1         21.12         1         21.12         1         21.12         1         21.12         1         21.12         1         21.12         1         21.12         1         21.12         1         21.12         1         21.12         1         21.12         1         21.12         1         21.12         1         1         21.12         1         21.12         1         21.12         1         21.12         1         1         21.12         1         21.12         1         21.12         1         1         1                                                                                                    | Descrip            | tion/Purpose                   | Other                                                                                                    |                  |                                                        |                       |                       |          |                     |              |
|                                                                                                    | 0                  | 03/26/2019                     | Meals<br>Expense type : Meals<br>Vendor: URBANJUICER_1<br>Account Code: Expand/Collapse<br>1-53720.0101                        | 0.00             | \$ 21.12 /<br>21.12<br>(Exchange rate:<br>1.000000000) | 0.00                  | 21.12                 | 1        | 21.12               |              |

 To approve an expense item, select the checkbox under the Approve? column. Declined items should remain unselected; if you have declined expense items, you can still process the report, but those declined items will not be processed for approval. Select the check box under Approve? to select all of the expense items in the list for approval.

#### Note:

- If you decline an expense item, all details on the item will remain, such as any attached receipts, notes, and accounts coding information.
- The Alerts column identifies the status of the expense item: green flag item is ready for approval, yellow flag – item is not in compliance but can still be approved.
- The Approved Amount and Quantity columns may be open for editing, but you cannot edit these columns for Corpay Corporate Mastercard transactions.

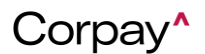

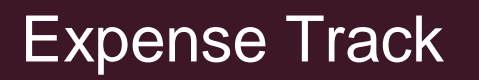

Use the Expense column to perform additional functions.

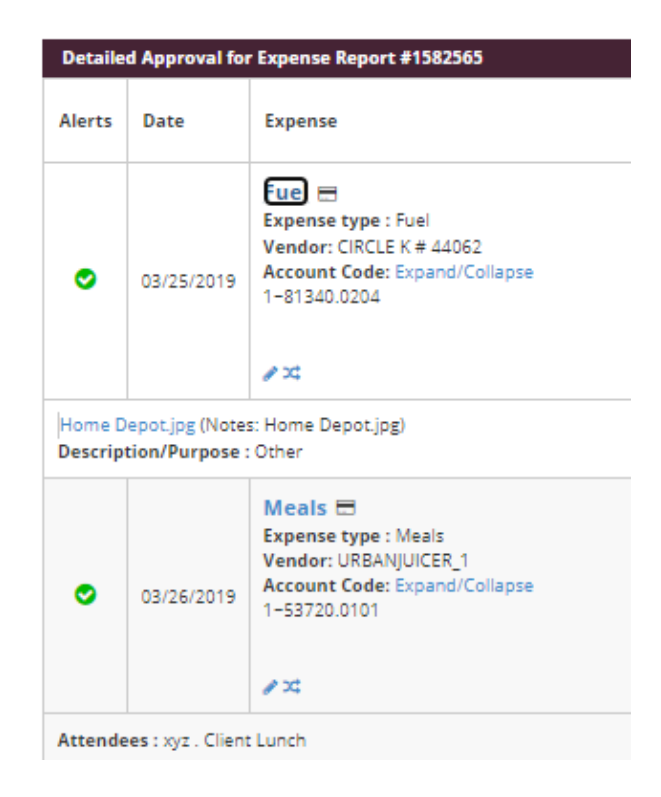

- To edit or split the coding of an expense item, click the edit ( ) icon or split () icon.
   Note: If an expense item contains splits, the account code cannot be edited.
- Any attached receipts can be viewed from this page by selecting the PDF attachment link immediately under the item's details.
- For detailed information on each expense item, click the item name under the Expense column. This opens the Expense Item Approval page.

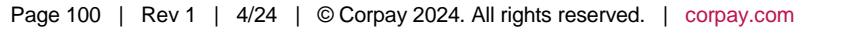

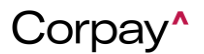

Administrator Guide

|                                         |                                                |                     |            | Deres         | -+ + 450056                  | - 1 ch                  |                                 | 1 of 9              | 9 expenses 🛛 < | > Return                                      | n to report                                                                                                    | Reject                                                                              | 🗸 Aj                                   | pprove |
|-----------------------------------------|------------------------------------------------|---------------------|------------|---------------|------------------------------|-------------------------|---------------------------------|---------------------|----------------|-----------------------------------------------|----------------------------------------------------------------------------------------------------|-------------------------------------------------------------------------------------|----------------------------------------|--------|
| •   Fue                                 |                                                | Hanna A.,           | expense    | керо          | 11#156250                    | 5   518                 | itus: 🗸   👻                     |                     | % Click to add | attachment.                                   | 🖬 Add fron                                                                                                    | n User's                                                                            | Receipt                                | Queue  |
| Expense na<br>Fuel                      | me                                             | Expense typ<br>Fuel | )e         |               | Other                        |                         | Vendor<br>CIRCLE K # 4          | 14062               |                |                                               | More More                                                                                                    | saving.<br>doing."                                                                  |                                        |        |
| Payment ty<br>Comdata                   | rpe                                            | Personal ex<br>No   | pense      |               | Transaction Da               | ate                     | //<br>Posting dat<br>03/25/2019 | e                   |                | 1<br>EWALL<br>0707<br>SELF 0<br>841375<br>BIB | 750 OLD FORT PKWY 1<br>-XEFERY 6 COPELAN<br>00058 80863 O2<br>HECK OUT<br>1139637 26"TILEOUT<br>1 SPEED 25" TILE O                                             | A* 1<br>TTER                                                                        | T.COM<br>29 PM<br>49.00                |        |
| Merchant a<br>8950 S 125, E<br>COLORADO | i <b>ddress</b><br>EXIT 74<br>CITY, CO 81019-0 | Merchant C<br>5541  | ategory Co | de            | Account Code<br>1-81340.0204 |                         |                                 |                     | e              | Right of                                      | SUBTOTA<br>SALES 7<br>TOTAL<br>0000008793 HOME DES<br>01E 023637/4583218                                                                                       |                                                                                     | 19.00<br>14.53<br>33.53<br>33.53<br>TA | ,      |
| Requested an Requested qu               | mount: 1.08<br>uantity: 1                      |                     |            |               | Approved an<br>Approved qu   | nount: 0.0<br>antity: 1 | 00                              |                     | i al           | o<br>Ane<br>Line                              | ANT 58 83863 02/23<br>PETURN POLICY DEFI<br>LICY ID DAYS P<br>11 365<br>HOME DEPOT RESERVED<br>T / DENY RETURNS, 6<br>TURN POLICY SIGN D<br>TURN POLICY SIGN D | 2018 2317<br>NETIONS<br>LICY EXPI<br>02/23/20<br>THE RIGH<br>LEASE SEE<br>STORES FI | NES ON<br>19<br>17 TO<br>THE<br>XR     |        |
| Account Cod                             | e 🖉 💢                                          |                     |            |               | Coding note                  |                         | Amount ()                       | Percentage          | Atta           | ached by Krist                                | ten Wiig on 10/                                                                                                    | 0/2022                                                                              | 09:18:06                               | AM     |
| 1 - 81340.020                           | 04 Indirect Expense                            |                     |            |               |                              |                         | 0.0                             | 0                   | 1              |                                               | Delete 🔷 F                                                                                                    | ecycle                                                                              |                                        |        |
| Product<br>Code                         | Description                                    |                     | Quantity   | Produc<br>Due | t Price - Net                | Product<br>Due          | Total Cost - Net                | Odometer<br>Reading |                |                                               | •                                                                                                    |                                                                                     |                                        |        |
| 999                                     | OTHER MISCELLA<br>TRANS                        | NEOUS               | 1.0000     |               | 1.08                         |                         | 1.08                            | 0.0000              |                |                                               |                                                                                                    |                                                                                     |                                        |        |

The Expense Item Approval page allows you to view each expense item's details, such as accounts coding splits, itemizations, credit card data, and receipts all in one screen.

To edit or split accounts coding, click on the edit ( $\mathscr{P}$ ) or split ( $\overset{\sim}{\sim}$ ) icon located next to **HIDE**. When a split is applied, it will appear under the **HIDE** section and the edit icon will disappear.

Note: To view non-split account code details, click the edit icon.

| HIDE X                                     | Coding note | Amount    | Percentage |
|--------------------------------------------|-------------|-----------|------------|
| 1-10.1250-10-541005   Job Expense - no GL  | Test        | \$93.2000 | 0.5        |
| 1-10.1250-10-5502715   Job Expense - no GL | Test        | \$93.2000 | 0.5        |

You can view and scroll through receipts images on the right side of the page and download and print them as needed. If the attachment is not an image or PDF, a download icon will display.

Once all information has been verified, you can reject or approve the item by selecting the **Reject** or **Approve** buttons located on the top right side of the page. You can also move to the previous or next expense item by clicking on the left and right ( $^{\circ}$ ) arrows at the top of the page, as well as returning to the expense report by clicking **Return to report**.

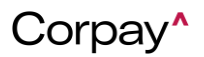

 Back on the Expense Report Approval page, scroll down to the Note to Requestor and Approval Notes fields below the Detailed Approval for Expense Report section.

Use the **Note to Requestor** field to enter information for the user that submitted the report. Your notes will be sent to the user through the Messages feature and/or email after saving. For example, if you change the reimbursement amount, you can alert the user through the requestor notes. Use the **Approval Notes** field to enter a note for multiple approvers involved in the approval process. When a note is added, other approvers in the route can view the notes entered in the field.

Note: Clicking Clear Entries only resets the values entered in the Approved Amount, Quantity, Approval Notes, and Note to Requestor fields.

| Notes to requester |               |         |
|--------------------|---------------|---------|
|                    |               |         |
|                    | //            |         |
| Approval notes     |               |         |
|                    | 11            |         |
|                    | Clear entries | Process |

 The bottom of the Expense Report Approval page holds the Discussion Notes, FYI Notifications, and Approval Routing sections. See the following pages to understand how to use each section.

| Sent By          | Sent To       | Date Sent              | Subj | ject                             | Note      |  | Reply |  |  |  |
|------------------|---------------|------------------------|------|----------------------------------|-----------|--|-------|--|--|--|
| Kristen Wiig     | Testing Dummy | 09/19/2023<br>10:37 AM | Test |                                  | Test note |  | •     |  |  |  |
|                  |               |                        |      |                                  |           |  |       |  |  |  |
| Send FYI I       | Notification  | s                      |      | Edit Approval Routing            |           |  |       |  |  |  |
| No FYI notificat | ions found    |                        |      | Rule 5792-5792: Route to Manager |           |  |       |  |  |  |
|                  |               |                        |      | 1 Kristen Wiig (Active)          |           |  | ~~    |  |  |  |
|                  |               |                        |      | Add New User                     | + Add     |  |       |  |  |  |
|                  |               |                        |      |                                  |           |  |       |  |  |  |
|                  |               |                        |      |                                  |           |  |       |  |  |  |
| Add New User     |               | + Add                  |      |                                  |           |  |       |  |  |  |

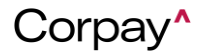

Administrator Guide

**Notes:** Use the **Discussion Notes** section to enter notes on the expense report for other users to view. For example, if multiple people need to approve the expense report, you can send a note to other approvers in the route to inform them on something related to the report. Each user will immediately see the note and be able to reply to it by clicking the **Reply** button (``).

Click Add Note to start.

| Add Note |                                                        |           | ж   |
|----------|--------------------------------------------------------|-----------|-----|
| To User  | Expense Track Admin Test User x<br>Start typing a name |           |     |
| Subject  | Expenses                                               |           |     |
| Note*    | For your approva                                       |           |     |
|          |                                                        | Reset Sub | mit |

Enter the user's name, subject line, and note. Click **Submit** when finished, which will generate an internal message that will notify all included users of your note. Add as many notes as necessary.

**Note:** You can leave the **To User** field blank and still add the note for yourself, if necessary. **FYI:** Use the **FYI Notifications** to send notifications to specific users. These notifications are beneficial when other users need to be informed about an expense report, but do not need to approve it. To add a user for FYI notifications:

- a) Click inside the Add New User field.
- b) Enter a name in the field and select the username that appears in the search result, then click **Add**.

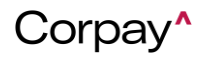

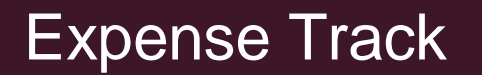

| Send FYLN                  | lotifications |       |  |  |
|----------------------------|---------------|-------|--|--|
| No FYI notifications found |               |       |  |  |
|                            |               |       |  |  |
|                            |               |       |  |  |
|                            |               |       |  |  |
|                            |               |       |  |  |
|                            |               |       |  |  |
| hanna                      |               | + Add |  |  |
| hanna<br>Hanna A.          |               | + Add |  |  |

c) The user will be added to receive an FYI notification. Add as many users as necessary.

| llser        | Removel  |
|--------------|----------|
| USEI         | Kentove: |
| Hanna A.     | ×        |
|              |          |
|              |          |
|              |          |
|              |          |
|              |          |
| Add New User | 🕂 Add    |

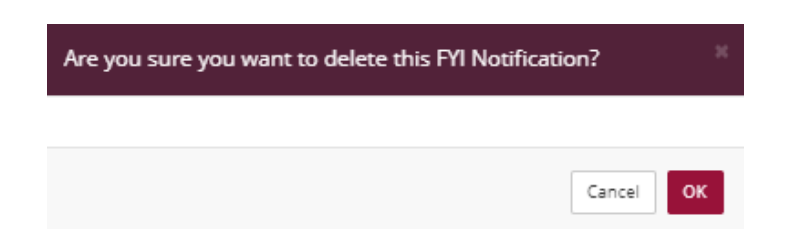

**Approval Routing:** Use the **Approval Routing** section to view each user in the approval route. A user with the word "active" next to their name is the current approver. The user with the word "open" next to their name needs to approve the report. A user with the word "closed" next to their name has approved the report.

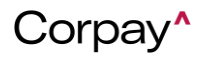

When adding users to the approver route, note the following:

- A new approver can only be inserted after the current active approver.
- The current approver or any previous approver cannot be moved up or down.
- Only the user who added the approver can delete the added approver.
- When there are multiple rules in effect, the selection of the approver under the rule determines where the approver should go in the rule chain.

| Edit Approval Routing            |       |
|----------------------------------|-------|
| Rule 5792-5792: Route to Manager |       |
| 1 Kristen Wiig (Active)          | AV X  |
| Add New User                     | + Add |

To add a user to the approval route:

- a) Click inside the Add New User field.
- b) Enter a name in the field and select the username that appears in the search result, then click **Add.**
- c) The user will be added to the routing. To change the order of the routing, use the up and down arrows (^>). The user at the top of the list is first in line to approve.

| Edit Approval Routing             |       |   |
|-----------------------------------|-------|---|
| Rule 5792-5792: Route to Manager  |       |   |
| 1 Kristen Wiig (Active)           | ~~    | ж |
| Hanna                             | + Add |   |
| Hanna A.<br>(Hanna. @comdata.com) |       |   |

 Return to the Expense Report Approval page and ensure everything is accurate. If so, click Process either at the top of the page or below Approval Notes.

**Note:** If reimbursing an employee, the expense total cannot exceed the sum of each expense item.

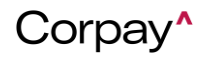

#### Administrator Guide

| Expen                                                                 | se Report :                    | # 1582565 ()   03/24/2019-0                                                                                | 3/30/2019               | 0                                                         |                            |                       | [                           | Clear entries       | Process      |
|-----------------------------------------------------------------------|--------------------------------|----------------------------------------------------------------------------------------------------|-------------------------|-----------------------------------------------------------|----------------------------|-----------------------|-----------------------------|---------------------|--------------|
| Date created         Created by           11/19/2021         Hanna A. |                                | Created by<br>Hanna A.                                                                                     | Created for<br>Hanna A. |                                                           | Expense total ()<br>161.61 |                       | Approved total ()<br>107.76 |                     |              |
| Expense advance Project<br>No                                         |                                | OR instructions                                                                                            |                         | Comments                                                  |                            |                       |                             |                     |              |
| Internal                                                              | attachments                    |                                                                                                    |                         |                                                           |                            |                       |                             |                     |              |
|                                                                       |                                |                                                                                                    |                         |                                                           |                            |                       |                             |                     |              |
| Detaile                                                               | d Approval fo                  | r Expense Report #1582565                                                                                  |                         |                                                           |                            |                       |                             | 1-9 of 9 ite        | ms processed |
| Alerts                                                                | Date                           | Expense                                                                                                    | Max<br>amount ()        | Actual<br>Amount                                          | Pre-paid<br>amount ()      | Approved<br>amount () | Quantity                    | Total<br>expense () | Approve?     |
| 0                                                                     | 03/25/2019                     | Fuel E<br>Expense type : Fuel<br>Vendor: CIRCLE K # 44062<br>Account Code: Expand/Collapse<br>1~81340.0204 | 0.00                    | \$ 1.08 /<br>1.08<br>(Exchange<br>rate:<br>1.000000000)   | 0.00                       | 0.00                  | 1                           | 0.00                | 8            |
| Home D<br>Descrip                                                     | epot.jpg (Note<br>tion/Purpose | s: Home Depot.jpg)<br>: Other                                                                              |                         |                                                           |                            |                       |                             |                     |              |
| 0                                                                     | 03/26/2019                     | Meals E<br>Expense type : Meals<br>Vendor: URBANJUICER_1<br>Account Code: Expand/Collapse<br>1-53720.0101  | 0.00                    | \$ 21.12 /<br>21.12<br>(Exchange<br>rate:<br>1.000000000) | 0.00                       | 21.12                 | 1                           | 21.12               | 8            |
| Attende                                                               | es : xyz . Clien               | t Lunch                                                                                                    |                         |                                                           |                            |                       |                             |                     |              |
| ٥                                                                     | 03/29/2019                     | Meals<br>Expense type : Meals<br>Vendori Abysinia<br>Account Code: Expand/Collapse<br>1~61340.0204         | 0.00                    | \$ 0.00 /<br>0.00<br>(Exchange<br>rate:<br>1.0000000000)  | 0.00                       | 0.00                  | 1                           | 0.00                |              |
| Attende                                                               | es : Other                     |                                                                                                    |                         |                                                           |                            |                       |                             |                     |              |
| Appro                                                                 | to requester                   |                                                                                                    |                         |                                                           |                            |                       |                             | ~                   |              |
|                                                                       |                                |                                                                                                    |                         |                                                           |                            |                       |                             | Clear entries       | Process      |

8. You will be prompted to confirm your action. Click **Submit** to process the report.

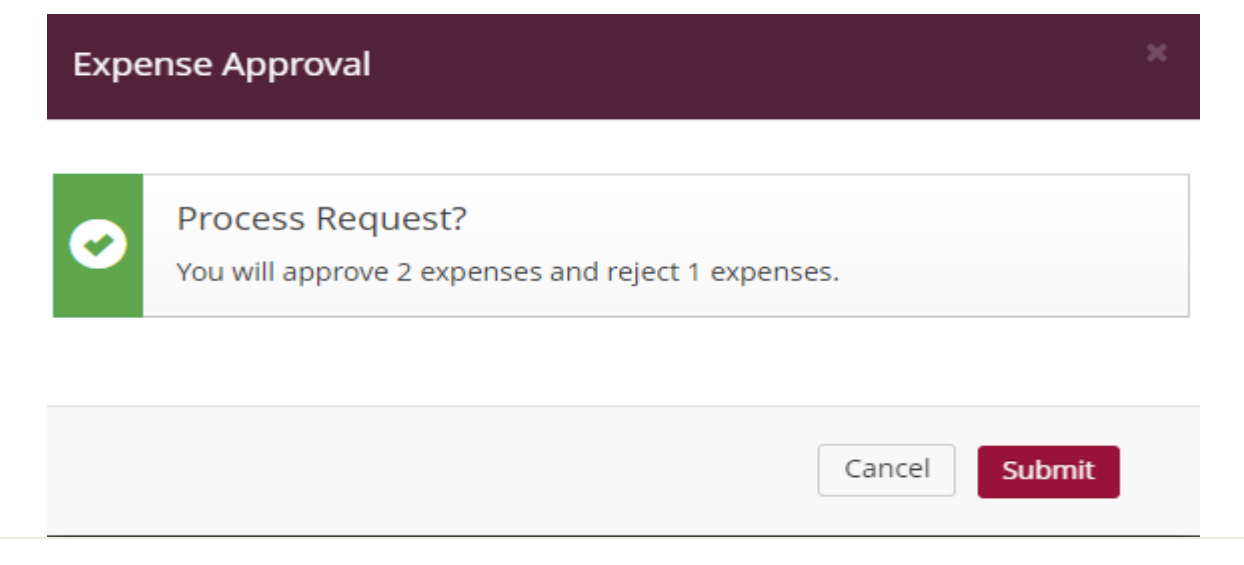

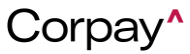

**9.** A message displays confirming that the expense report has been approved, including all approved expense items, and you are returned to the Expense Reports to Approve page.

| Documents Pending Appro | Documents Pending Approval |                                       |              |                     |          |                        |              |  |
|-------------------------|----------------------------|---------------------------------------|--------------|---------------------|----------|------------------------|--------------|--|
| 🗆 Туре                  | Expense Report #           | Report Title                          | From         | Creation Date       | Location | Waiting for Approval 🔦 | Amount (USD) |  |
| Expense Report          | 5545466                    | Barbara's Test                        | Admin (22)   | 09/15/2023 12:32 PM | Comdata  | 144 day(s)             | \$ 300.00    |  |
| Expense Report          | 4344981                    | Testing - PLEASE DECLINE!             | Admin (22)   | 12/02/2022 11:55 AM | Comdata  | 431 day(s)             | \$ 25.00     |  |
| Expense Report          | 3343523                    | Testing - PLEASE DECLINE!             | Admin (22)   | 03/16/2022 09:23 AM | Comdata  | 693 day(s)             | \$ 0.00      |  |
| Expense Report          | 3343525                    | Admin (22) Trip 1                     | Admin (22)   | 03/16/2022 09:23 AM | Comdata  | 693 day(s)             | \$ 0.00      |  |
| Expense Report          | 2644006                    | 04/21/2019-04/27/2019                 | Jane Doh 48  | 08/17/2021 09:21 AM | Comdata  | 904 day(s)             | \$ 124.51    |  |
| Expense Report          | 2644007                    | 04/14/2019-04/20/2019                 | Jane Doh 48  | 08/17/2021 09:21 AM | Comdata  | 904 day(s)             | \$ 21.91     |  |
| Expense Report          | 2613522                    | Jane Doh - March 2021                 | Admin (22)   | 08/05/2021 02:16 PM | Comdata  | 915 day(s)             | \$ 1.00      |  |
| Expense Report          | 1650457                    | 02/05/2017-02/11/2017                 | Jane Doh 11  | 08/26/2020 12:27 PM | Comdata  | 1259 day(s)            | \$ 1.08      |  |
| Expense Report          | 1200233                    | New Stuff                             | Admin (22)   | 02/20/2020 09:17 AM | Comdata  | 1448 day(s)            | \$ 30.00     |  |
| Expense Report          | 1092685                    | C Rock Part 2                         | Jane Doh 11  | 01/08/2020 03:19 PM | Comdata  | 1490 day(s)            | \$ 23.02     |  |
| Expense Report          | 302275                     | Nancy Walls 01/06/2019-<br>01/12/2019 | Jane Doh 44  | 01/10/2019 01:43 PM | Comdata  | 1853 day(s)            | \$ 135.98    |  |
| Expense Report          | 56262                      | March 2018                            | John Smith 4 | 04/10/2018 01:35 AM | Comdata  | 2129 day(s)            | \$ 229.65    |  |
| Expense Report          | 56264                      | Dec 2017                              | John Smith 4 | 04/10/2018 01:39 AM | Comdata  | 2129 day(s)            | \$ 0.00      |  |

### Approve Expense Reports from the Notification Email

If you are responsible for approving one or more users' expense reports, you will receive an email notification whenever they submit a draft report. The email includes all details on the report, including the report title, total amount, each individual expense item (line item), and any coding applied. You can approve the expense report right form the email, which is convenient if you can't access the website.

Once you approve the email, you will receive a response email displaying your approval activity.

You can approve expense reports from the notification email, by doing one of the following:

• You can approve and decline individual line items by entering "x" or "y" (approve) or "n" decline in the brackets within the line item details. For example:

(1)[x]... 1/EA1 Meals & Entertainment @ \$24.67 (ID9642) 1001-7500-1401-70310 (100%) Fraudulent Charge? No

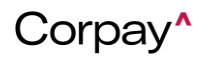

- You can also approve or decline individual line items by adding your decision to the end of the line ID. For example: (ID9642=YES) (ID9643=NO).
- If your instance of Expense Track is set up for default approval (such as all line items are approved by default), reply to the email with no comments. The system will approve or decline the report based on your defaults.
- To Approve the entire Expense Report, reply to the email with "YES" or "Y" in the first line of your reply. To decline the entire Expense Report, reply to the email with "NO" or "N" in the first line of your reply.
- Avoid using special characters in any of your replies. Incorrect values will cause an error and send the email back to the report submitter.

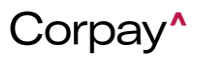
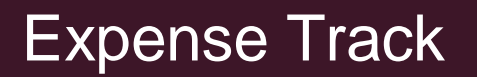

Administrator Guide

#### Approval Notification Email

Dear ESTON ROPE : Your approval is needed. For limited capacity e-mail clients like Blackberry please see instructions at end of this email. Otherwise, you can approve online by following this link (https://prod.comdata.verian.com/ProdCD/) or by replying to this e-mail with appropriate marks in the approval brackets. You can either approve the whole order or approve by line item. To approve mark x or y within the square brackets []. To decline mark n or leave blank. Expense Report (reference 840) with 2 items totaling \$ 208.20 by Kim South for Mar 2017. Number of Attachments: 2 (0)[Y]...Approve Entire Expense Report (ID0) Line Items: (1)[]... 1/EA1 Meals & Entertainment @ \$ 24.67 (ID9642) 1001-7500-1401-70310 (100%) Fraudulent Charge?: No (2)[]... 1/EACH Meals & Entertainment @ \$ 183.53 (ID9643) 1001-7500-1401-70310 (100%) Fraudulent Charge?: No Reason:[] Blackberry and Limited Mobile Email Client Instructions: If you cannot edit the original message you can add approval instructions in your reply text this way: If the approval as defaulted is what you want (normally decline everything), simply sent reply without any comments. The system will approve or decline as defaulted. To specifically decline the whole Expense Report simply write NO or N in the first line of your reply text. To specifically approve the whole Expense Report simply write YES or Y in the first line of your reply text. You can make detail approvals if needed by providing line IDs as specified at the end of each detail line followed by your decision. For example, if you need to approve an item which ends with ID1830 you can put one line in your reply in this fashion: ID1830=YES Similarly if you wanted to decline that specific line you can use: ID1830=NO Any line beginning with a colon (:) will be sent back to Kim South as comments. E.g.: :please look at alternative items Do not modify below this line: [[P:L4KTCm\$\$G~kKC)F,4]M2f]2ff]2MaM]@]@]1!:s]@|ff]@2fl]]

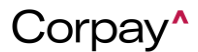

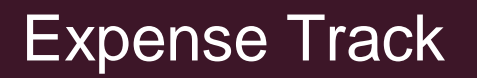

#### Approval Response Email

Dear FALLO :

This is processing feedback on your recent approval e-mail referencing Expense Report 1490 from HOBENDRINK ANDREW 3487

You have APPROVED:

(ID18794)...1 Hotel = \$ 518.96 (ID18795)...1 Hotel = \$ 607.75 (ID18802)...1 Meals & Entertainment = \$ 22.71 (ID18797)...1 Travel - Other = \$ 25.77 (ID18806)...1 Travel - Other = \$ 5.80 (ID18796)...1 Travel - Other = \$ 6.00 (ID18801)...1 Travel - Other = \$ 5.80 (ID18800)...1 Travel - Other = \$ 5.80 (ID18793)...1 Travel - Other = \$ 72.00 (ID18807)...1 Travel - Other = \$ 12.20 (ID18799)...1 Travel - Other = \$ 5.80 (ID18804)...1 Travel - Other = \$ 5.80 (ID18805)...1 Travel - Other = \$ 8.20 (ID18803)...1 Travel - Other = \$ 5.80 (ID18798)...1 Travel - Other = \$ 5.80 (ID18808)...1 Travel - Other = \$ 5.80

If you do not recognize items or believe that this does not reflect your approval response please contact your administrator immediately. No further action on your part is required otherwise.

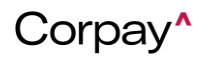

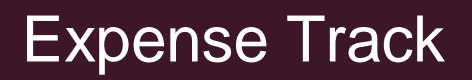

Administrator Guide

#### **Reconcile Expense Reports**

Reconciling and releasing an expense report is the final step before the expense can be reimbursed to an employee or returned to your company's accounting system. This step occurs after all required receipts have been checked off and settled in the web portal. Once an expense is reconciled, it is marked as Fully Released, meaning everything on the report was accurate and can be added to accounting. This process is usually completed by someone in your accounting department.

The following steps are involved with reconciling expenses:

- Reconcile Expense Reports
- Manage Reconciled Expense Reports

### **Reconcile Expense Reports Waiting for Receipts**

The reconcile process involves comparing the expense receipts with the expense report and releasing the expense for payment. Your company's accounts payable department typically completes this function. Depending on your Administrator's decision, you may be restricted to reconcile your own expenses or expenses by other users.

#### **Reconcile Expense Reports**

1. From the Expense Track main menu, select Travel & Expense > Pending Reconciliation.

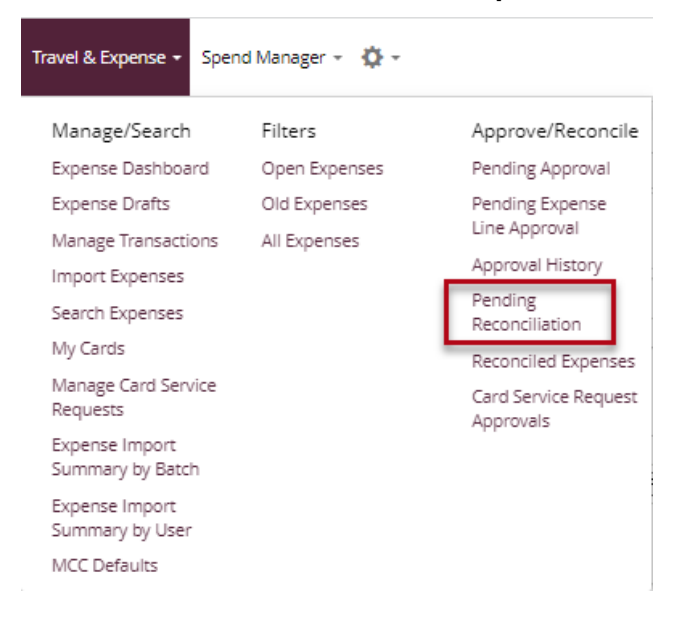

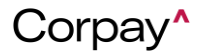

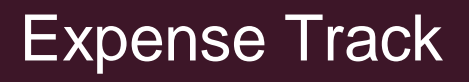

2. On the Pending Reconciliation page, select an expense from the Expense Report List and then click **Reconcile Expense**. Use the **Filter** drop-down at the top of the page to quickly locate an expense if you have a large lis

|                |         |           |                                     |           |         | * = Inactiv        |
|----------------|---------|-----------|-------------------------------------|-----------|---------|--------------------|
| T- & @-        |         |           |                                     |           |         | More Action        |
| Fransactions   |         |           |                                     |           |         | Reconcile expense  |
| Display Name 🔺 | Company | Report ID | Report Name                         | Total     | Employe | Print preview      |
| Admin (22)     | Comdata | 600606    | test case 1.3                       | \$ 0.10   | NADA    | Mark as released   |
| Admin (22)     | Comdata | 1199989   | testinging                          | \$ 600.00 | NADA    | Decline expense    |
| Admin (22)     | Comdata | 2212288   | Jane Doh - February 2021            | \$ 1.00   | NADA    | Export current vie |
| Admin (22)     | Comdata | 811900    | Test - Split Issue - App Created    | \$ 75.00  | NADA    | Export all rows    |
| Admin (22)     | Comdata | 1201267   | Test                                | \$ 15.00  | NADA    |                    |
| Jackie Sharp   | Comdata | 3147722   | Copy - Admin Test                   | \$ 500.00 | Wi20256 |                    |
| Jackie Sharp   | Comdata | 3471129   | Trip Tracker release testing        | \$ 200.00 | Wi20256 |                    |
| Jackie Sharp   | Comdata | 4610372   | 01/06/2019-01/12/2019               | \$ -65.41 | Wi20256 |                    |
| Jackie Sharp   | Comdata | 4241609   | 0 submit test                       | \$ 1.00   | WI20256 |                    |
| Jackie Sharp   | Comdata | 3831162   | Copy - Trip Tracker release testing | \$ 2.58   | Wi20256 |                    |
| Jane Doh 11    | Comdata | 1416307   | Grid Access to New Report           | \$ 200.00 | Ro20271 |                    |
| Jane Doh 11    | Comdata | 3147781   | 02/12/2017-02/18/2017               | \$ 590.12 | Ro20271 |                    |
| Jane Doh 25    | Comdata | 778065    | 04/21/2019-04/27/2019               | \$ 0.00   | Si20264 |                    |
| Jane Dob 31    | Comdata | 3471262   | 03/31/2019-04/06/2019-2             | \$ 0.00   | St20376 |                    |

**Note:** Use the other features of the Pending Reconciliation page as necessary:

- View Expense: Opens the Expense Report Detail page where you can make edits to the expense items.
- **Print Preview:** Opens a printable version of the expense report. •
- Mark as Released: Reconciles the entire expense report without needing to reconcile • each expense item. This step manually releases the expense report for payment, allowing you to skip the reconciliation process.
- **Decline Expense:** Declines the entire expense report for reconciliation. •
- **Export Current View:** Allows you export the current page into an excel file. •
- Export all Rows: Allows you export all pages into an excel file.
- 3. On the Reconcile Expense page, verify each approved expense item is appropriate and accurate. Select the check box in either the reconcile or decline column for each expense item. Then, click process to reconcile the expense item(s) or decline marked to decline the expense item(s).

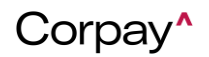

#### Administrator Guide

| Expense<br>Date create   | Report # 8<br>d           | 14412   04<br>Created | /21/2019-04/27/2019   🔮                                                                                               |                     | Expense total (US | 5D) Ap                   | proved total (USD | ) Expen                  | se advance | Project                |           | o       | Clear entries Process R instructions |
|--------------------------|---------------------------|-----------------------|----------------------------------------------------------------------------------------------------|---------------------|-------------------|--------------------------|-------------------|--------------------------|------------|------------------------|-----------|---------|--------------------------------------|
| 09/19/2019<br>Comments   |                           | Admin (2              | 2) Jane Doh 4                                                                                                    |                     | 113.88            | 113                      | 3.88              | No                       |            |                        |           |         |                                      |
| Internal att             | tachments                 |                       |                                                                                                    |                     |                   |                          |                   |                          |            |                        |           |         |                                      |
|                          |                           |                       |                                                                                                    |                     |                   |                          |                   |                          |            |                        |           |         |                                      |
| Detailed R               | Reconciliation fo         | or Expense Rej        | oort #814412                                                                                                    |                     |                   |                          |                   |                          |            |                        |           |         | 1-1 of 1 items processed             |
| Alerts                   | Transaction<br>Date       | Post Date             | Expense                                                                                                    | Max amount<br>(USD) | Actual<br>Amount  | Pre-paid<br>amount (USD) | Expense<br>Amount | Approved<br>amount (USD) | Quantity   | Total expense<br>(USD) | Reconcile | Decline | Note:                                |
| 0                        | 04/19/2019                | 04/22/2019            | Meals E<br>Expense type : Meals<br>Vendor: SBROGSTONE<br>ARN15645518<br>Account Code: Expand/Collapse<br>1-81340.0204 | \$ 0.00             | \$ 113.88         | \$ 0.00                  | \$ 113.88         | \$ 113.88                | 1          | \$ 113.88              | ۵         |         |                                      |
| TEST.jpg (N<br>Attendees | otes: TEST.jpg)<br>: TEST |                       |                                                                                                    |                     |                   |                          |                   |                          |            |                        |           |         |                                      |

 The report will be released for payment and removed from the Expense Report List. Notice on the Expense Dashboard that the report is now in Fully Released status.

| All Expenses       |            |            |             |          |                |                     |
|--------------------|------------|------------|-------------|----------|----------------|---------------------|
| 1-5 of 140 item(s) |            |            |             |          |                | View all            |
| Report Title       | Date       | Created by | Created for | Report # | Status         | Total (USD) Actions |
| Travel             | 02/07/2024 | Admin (22) | Admin (22)  | 6219013  | Fully Released | \$ 113.88 🛭 🕋 📠     |

### Manage Reconciled Expense Reports

Expense reports that have been released for payment display in the system for your viewing. You cannot make changes to a released expense report, but you can review its details and print it for your records. Also, note that you must have the appropriate permissions to access this feature. For access, contact your Administrator.

**Note:** If the expense report comes from a Corpay Corporate credit card transaction, the total amount is not reimbursable.

#### **Review Managed Expense Reports**

1. On the Expense Track main menu, select Travel & Expense > Reconciled Expenses.

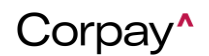

Administrator Guide

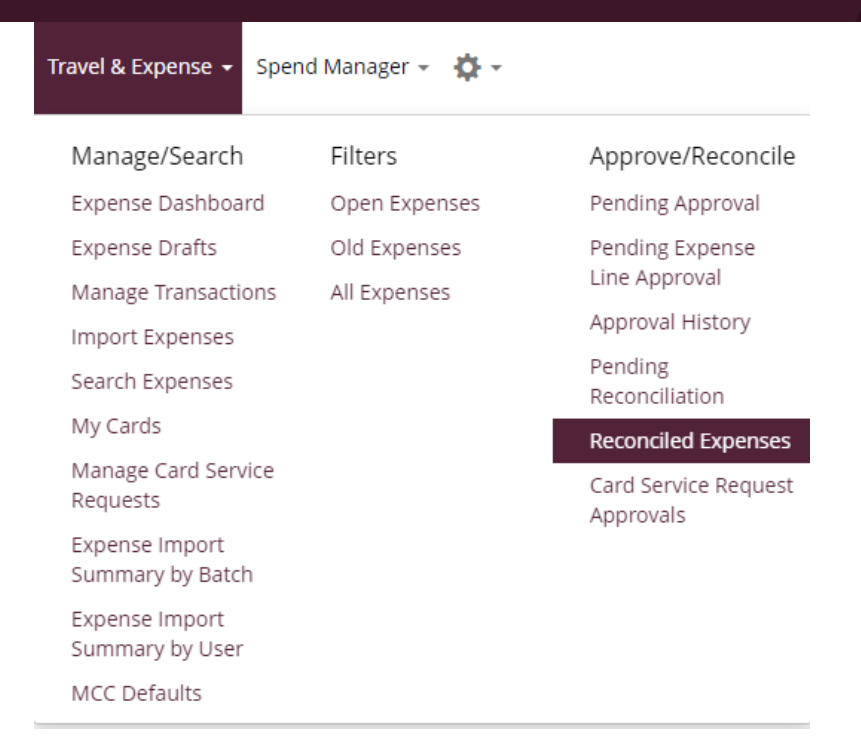

2. On the Reconciled Expenses page, select an expense report from the Released Expense Report List, and then click **View Expense**.

Released Expense Report List

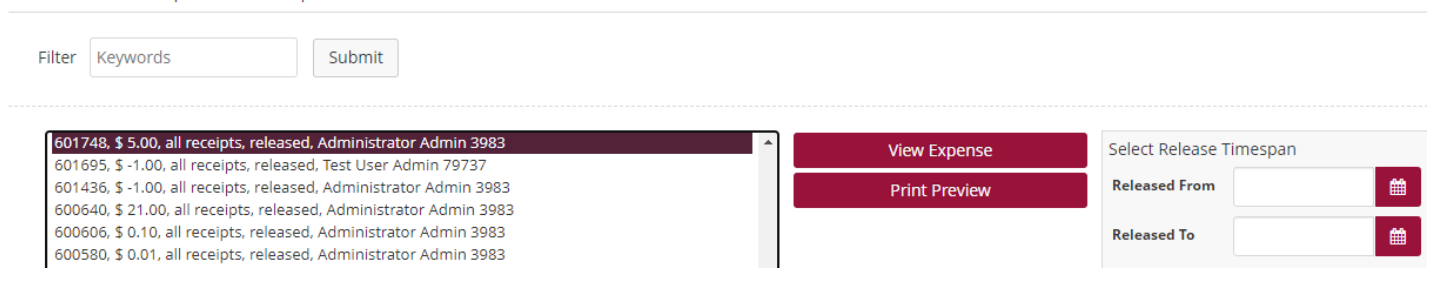

3. The Expense Detail page opens. Review the expense report and expense

items as needed.

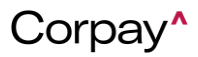

Administrator Guide

| Expense Rep                | port # 62190                           | 13   Travel   🖸                                                                              |                           |                               |                                                             |                          |                       |                       |          |          | Copy iter           | ns to new report       |
|----------------------------|----------------------------------------|----------------------------------------------------------------------------------------------|---------------------------|-------------------------------|-------------------------------------------------------------|--------------------------|-----------------------|-----------------------|----------|----------|---------------------|------------------------|
| Date created<br>02/07/2024 | 6                                      | created by<br>Idmin (22)                                                                     | Created for<br>Admin (22) | Expense total (USD)<br>113.88 | Approved total (USD)<br>113.88                              | Expense advance Pr<br>No | roject OR in          | structions Commen     | ts       |          |                     |                        |
| Internal attachr           | ments<br>attachment.                   |                                                                                              |                           |                               |                                                             |                          |                       |                       |          |          |                     |                        |
|                            |                                        |                                                                                              |                           |                               |                                                             |                          |                       |                       |          |          |                     |                        |
| Details for Exp            | ense Report #62                        | 19013                                                                                        |                           |                               |                                                             |                          |                       |                       |          |          | 1-1 0               | of 1 items processed   |
| Alerts                     | Date                                   | Expense                                                                                      |                           |                               | Max amount (USD)                                            | Actual Amount            | Pre-paid amount (USD) | Approved amount (USD) | Quantity | Status   | Released            | Total expense<br>(USD) |
| 0                          | 02/01/2024                             | Airfard<br>Expense type : Travel<br>Vendor: Deita<br>Account Code: Expand/Co<br>1~53700.0104 | liapse                    |                               | \$ 0.00                                                     | \$ 113.88                | \$ 0.00               | \$ 113.88             | 1        | approved | Yes<br>(02/07/2024) | \$ 113.88              |
| Hydrangeas.log             | (Notes: Hydrange                       | 2∞<br>es.ipg)                                                                                |                           |                               |                                                             |                          |                       |                       |          |          |                     |                        |
|                            | (, , , , , , , , , , , , , , , , , , , |                                                                                              |                           |                               |                                                             |                          |                       |                       |          |          |                     |                        |
| Discussion                 | n Notes                                |                                                                                              |                           |                               |                                                             |                          |                       |                       |          |          |                     | + Add Note             |
| No notes found             | đ                                      |                                                                                              |                           |                               |                                                             |                          |                       |                       |          |          |                     |                        |
|                            |                                        |                                                                                              |                           |                               |                                                             |                          |                       |                       |          |          |                     |                        |
| Send FYI N                 | lotificatio                            | ns                                                                                           |                           | VI                            | ew Approval Routing                                         | 5                        |                       |                       |          |          |                     |                        |
| No FYI notificatio         | ons found                              |                                                                                              |                           | R                             | ule 5792-5792: Route to Manager                             |                          |                       |                       |          |          |                     |                        |
|                            |                                        |                                                                                              |                           | 1                             | Admin (22) (closed)<br>Start: 02/07/2024, Completed: 02/07/ | 2024                     |                       |                       |          |          |                     |                        |
|                            |                                        |                                                                                              |                           |                               |                                                             |                          |                       |                       |          |          |                     |                        |
|                            |                                        |                                                                                              |                           | _                             |                                                             |                          |                       |                       |          |          |                     |                        |
| Add New User               |                                        |                                                                                              | +                         | Add                           |                                                             |                          |                       |                       |          |          |                     |                        |

4. To print an expense report, select one from the Released Expense Report List and then click **Print Preview**. This opens a printable version of the expense report opens. Use your web browser's printing option to print the report.

| Expense                              | Report                                                                                                    |                                                                           |               |                                      |             | Jun         | e 2017 [360] |
|--------------------------------------|----------------------------------------------------------------------------------------------------|---------------------------------------------------------------------------|---------------|--------------------------------------|-------------|-------------|--------------|
| If you have any qu<br>expenses@comda | estions concerning your expense re<br>ta.com                                                                                   | port, please contact                                                      |               |                                      |             |             |              |
| Date:                                | Charge To:                                                                                                    | User:                                                                     |               | Title:                               |             | TOTAL:      |              |
| 07/26/2017                           | Comdata                                                                                                    | Test User 2                                                               |               | June 2017                            |             |             | \$ 1010.9500 |
| Note:                                |                                                                                                    |                                                                           |               |                                      |             |             |              |
| Date                                 | Description                                                                                                    |                                                                           | Qty.          | Pre-Paid                             | Amour       | nt          | Line Total   |
| 06/14/2017                           | Association Fees Organizati<br>Subscriptions Dues - 06/14/<br>[Account Code:1001-7520-11                                       | on Dues, Registrations, &<br>'2016 to<br>15-88711][Fraudulent Charge?:No] | 1             | 0.0000                               |             | \$ 500.0000 | \$ 500.0000  |
| 06/18/2017                           | 8/2017 Hotel Marrlott Hotel Hotel for Conference - 06/18/2016 to<br>[Account Code:1001-7520-1115-70309][Fraudulent Charge?:No] |                                                                           |               | 0.0000                               | \$ 510.9500 |             | \$ 510.9500  |
|                                      |                                                                                                    |                                                                           |               |                                      |             |             |              |
|                                      | â                                                                                                    | For questions or comments please contact e                                | expenses@comd | ata.com via email. Test User 2 at Ph |             |             |              |

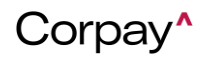

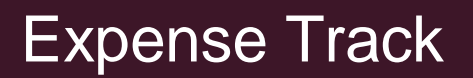

Administrator Guide

#### **Generate Reports**

Expense Track contains a suite of standard, preformatted reports on your account activity and information. Use these reports for record keeping and to analyze specific aspects of your program, such as cardholder spending, submitted and approved expense reports, and details on your Expense Track users.

Click a link below to learn more.

- a. Accessing and Running Reports
- b. Report Samples

#### **Accessing and Running Reports**

Before you begin, it's important to understand how to access and run reports. There are many parameters and prompts that allow you to filter and customize the data in each report.

1. On the Expense Track home page, click **Spend Manager > Ad Hoc Reporting**.

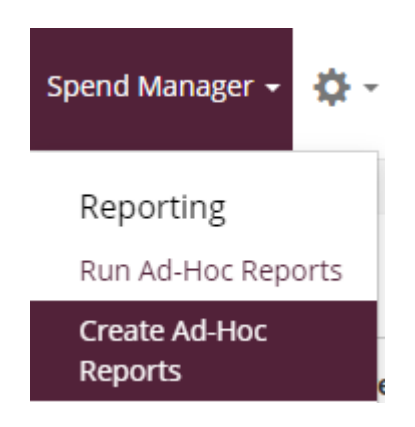

2. On the Ad Hoc Reporting screen, select **View > Repository**.

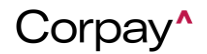

Administrator Guide

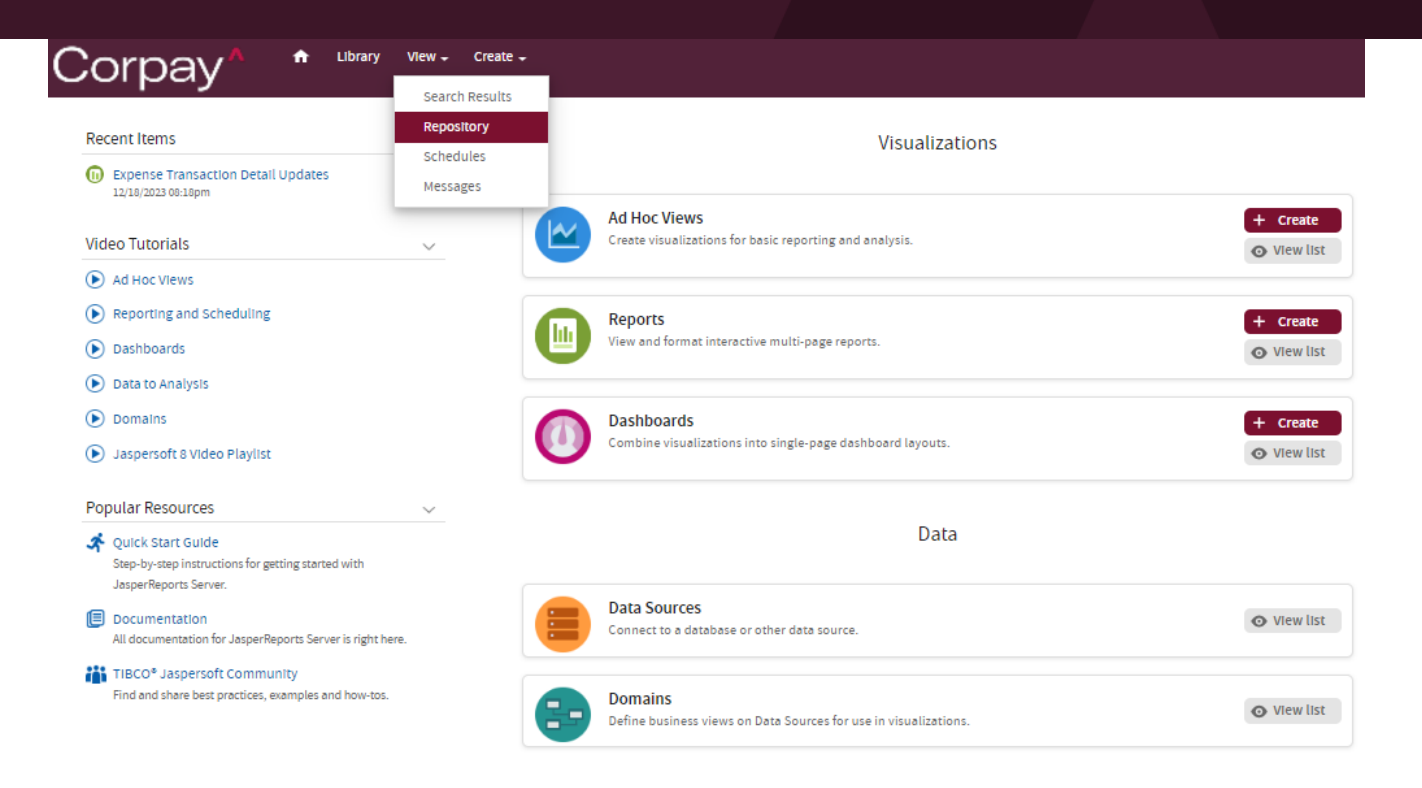

3. In the Folders column, select **Public > Standard Reports > Expenses**.

| © Folders          | Rep | ository |      |      |     |           |                       |                   |      | Sort By: Name   P | todified Date |
|--------------------|-----|---------|------|------|-----|-----------|-----------------------|-------------------|------|-------------------|---------------|
| 🗊 Comdata          | Run | Edit    | Open | Сору | Cut | Paste     | Delete                |                   |      |                   |               |
| = Public           | 0   | Name    |      |      |     | Descripti | on                    |                   | Туре | Created D         | Modified D.   |
| Ad Hoc Components  |     |         |      |      |     |           |                       |                   |      |                   |               |
| Custom             |     |         |      |      |     |           |                       |                   |      |                   |               |
| Pashboards         |     |         |      |      |     |           |                       |                   |      |                   |               |
| DataSources        |     |         |      |      |     |           |                       |                   |      |                   |               |
| Diagnostic         |     |         |      |      |     |           |                       |                   |      |                   |               |
| 💷 Input Controls   |     |         |      |      |     |           |                       |                   |      |                   |               |
| Monitoring         |     |         |      |      |     |           |                       |                   |      |                   |               |
| 🗐 Standard Reports |     |         |      |      |     |           |                       |                   |      |                   |               |
| Assets             |     |         |      |      |     |           |                       |                   |      |                   |               |
| Budgets            |     |         |      |      |     |           |                       |                   |      |                   |               |
| Comdata            |     |         |      |      |     |           |                       |                   |      |                   |               |
| Expenses           |     |         |      |      |     |           |                       |                   |      |                   |               |
| The second second  |     |         |      |      |     |           |                       |                   |      |                   |               |
| Rurchasing         |     |         |      |      |     |           |                       |                   |      |                   |               |
| Travel and Expense |     |         |      |      |     |           |                       |                   |      |                   |               |
| Work Orders        |     |         |      |      |     |           | There are no resource | es in the folder. |      |                   |               |
| Templates          |     |         |      |      |     |           |                       |                   |      |                   |               |
| Testing            |     |         |      |      |     |           |                       |                   |      |                   |               |
| 🖬 Verian           |     |         |      |      |     |           |                       |                   |      |                   |               |

4. To run a report, click a report name in the Repository list.

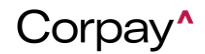

Administrator Guide

| Repo | ository   |            |            |          |           |             |                     |        | Sort By: Name | Modified Date |
|------|-----------|------------|------------|----------|-----------|-------------|---------------------|--------|---------------|---------------|
| Run  | Edit      | Open       | Сору       | Cut      | Paste     | Delete      |                     |        |               |               |
|      | Name      |            |            |          | Descr     | ption       |                     | Туре   | Created Da    | Modified D.   |
|      | Approve   | d Expens   | e Report   |          | Appro     | ved Exper   | nse Report          | Report | January 27    | 11/16/2016    |
|      | Escalate  | d Expens   | es Report  | t        |           |             |                     | Report | January 27    | 6/24/2016     |
|      | Expense   | Account    | ing Code   | Detail   | Accou     | nting Code  | e Detail Report     | Report | May 11        | May 9         |
|      | Expense   | Accrual    | Report - A | Aging In |           |             |                     | Report | April 14      | April 14      |
|      | Expense   | Accrual    | Report - C | ardhold  |           |             |                     | Report | April 14      | April 14      |
|      | Expense   | Accrual    | Report - C | Cardhold |           |             |                     | Report | April 14      | April 14      |
|      | Expense   | Approve    | r Detail   |          | Appro     | ver Detail  | Report              | Report | May 11        | May 9         |
|      | Expense   | Approve    | r Summa    | ry       | Appro     | ver Summ    | nary Report         | Report | May 11        | May 9         |
|      | Expense   | Audit      |            |          | Audit     | Report      |                     | Report | May 5         | May 4         |
|      | Expense   | Cost All   | ocation S  | ummary   | Cost /    | llocation s | Summary Report      | Report | May 12        | May 11        |
|      | Expense   | Default    | Coding By  | / Cardho |           |             |                     | Report | Yesterday     | Yesterday     |
|      | Expense   | Detail R   | eport      |          | Exper     | se Detail I | Report              | Report | January 27    | 11/16/2016    |
|      | Expense   | Drafts D   | etail Repo | ort      |           |             |                     | Report | January 27    | 10/26/2010    |
|      | Expense   | Fuel Usa   | ige        |          | Fuel U    | sage Repo   | ort                 | Report | May 11        | May 9         |
|      | Expense   | Location   | Activity   |          | Locati    | on Activity | Report              | Report | May 11        | May 9         |
|      | Expense   | Product    | Тах        |          | Produ     | ct Tax Rep  | port                | Report | May 5         | May 4         |
|      | Expense   | Spend A    | nalysis b  | у МСС    | Spend     | Analysis    | by MCC Report       | Report | May 5         | May 4         |
|      | Expense   | Summar     | y Report   |          | Exper     | se Summ     | ary Report          | Report | January 27    | 11/16/2016    |
|      | Expense   | Transact   | ion Detai  | 1        | Trans     | action Det  | ail Report          | Report | Today         | Today         |
|      | Expense   | User Inf   | ormation   |          | User I    | nformatio   | n Report            | Report | May 11        | May 4         |
|      | Out of C  | omplianc   | e Expens   | es Repo  | rt Out of | Complian    | ice Expenses Report | Report | January 27    | 10/14/2016    |
|      | Policy V  | iolation A | lerts      |          | Policy    | Violation   | alerts report       | Report | April 11      | March 16      |
|      | Product   | Тах        |            |          | Produ     | st Tax Rep  | port                | Report | May 3         | May 2         |
|      | Receipt   | Images F   | teport     |          |           |             |                     | Report | January 27    | 9/12/2016     |
|      | Terrorent | in a Data  | Desert     |          |           |             |                     | Report | Marci 2       | Marco D       |

 In the Input Controls window, select the variables to run the report and then click Apply to generate the report. Then, click OK to close the window.

Note: The options in the Input Controls window will vary by report type.

|                   |   | <br>        |   |
|-------------------|---|-------------|---|
| 2017-04-17        |   |             |   |
| End Date          |   |             |   |
| 2017-05-16        |   |             |   |
| lanager           |   |             |   |
| Available: 52     | 8 | Selected: 0 |   |
| Search list       |   |             | Q |
| AARON DAILEY      |   |             |   |
| ABBEY DEL ROSARIO |   |             |   |
| ADAM HAFKEY       |   |             |   |
| Admin (7)         |   |             |   |
| AISHA STEINBER    |   |             |   |
| ALAN HARRIS       |   |             |   |
| ALAN STEINBERG    |   |             |   |
| ALFREDA TURNER    |   |             |   |
| ALICE ABLES       |   |             |   |
|                   |   |             |   |

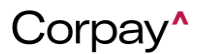

 The report will generate and display on screen. You have several options from here. See next page for field descriptions.

**Note:** If there is no information to display based on your entered criteria, the message "The report is empty" will display.

| Expense User Information Data refreshed May 16, 2017 at 3:16:05 PM 🞸 |                             |                               |                 |                    |                |  |  |  |
|----------------------------------------------------------------------|-----------------------------|-------------------------------|-----------------|--------------------|----------------|--|--|--|
| Back 🕒 🗸 📩 🦘                                                         | A A E                       | _                             |                 | - + 100% ▼ search  | report Q - A   |  |  |  |
| Expense User Information                                             | n (From 2017-04-17 To 2017- | 05-16 )   Run On : 2017-05-16 |                 |                    |                |  |  |  |
| First Name                                                           | Last Name                   | Employee ID                   | User ID         | User Email Address | Card Number    |  |  |  |
| LESLIE                                                               | McCGLU                      | 8KG88                         | shop@COM.COM    | shop@COM.COM       | 556305*****888 |  |  |  |
| DAVID                                                                | DAUW                        | 8888888                       | wen@COM.COM     | wen@COM.COM        |                |  |  |  |
| CORI                                                                 | FORD                        | 8888888                       | gard@com.com    | gard@com.com       | 556305*****888 |  |  |  |
| LISETTE                                                              | LAMON                       | 888888                        | rer@cor.com     | rer@cor.com        | 556305*****888 |  |  |  |
| SIDNEY                                                               | BISHOP                      | 88F88                         | shy@COM.COM     | shy@COM.COM        |                |  |  |  |
| MIKE                                                                 | LAMON                       | 8888888                       | mlamon@COM.COM  |                    |                |  |  |  |
| HEATHE                                                               | HYDE                        | 888888                        | hmcclu@COMD.COM | hmcclu@COMD.COM    |                |  |  |  |
| BEN                                                                  | ROBE                        | 8LR88                         | berts@COMD.COM  | berts@COMD.COM     |                |  |  |  |
| LEIGH                                                                | GARD                        | 8888888                       | ford@COM.COM    | ford@COM.COM       | 556305*****888 |  |  |  |

| Option                             | Description                                                 |
|------------------------------------|-------------------------------------------------------------|
| Save 8.                            | Allows you to save the report in another folder within      |
|                                    | the AdHoc Reporting application. For example, if you        |
|                                    | have another folder titled Corpay Reports, you can save     |
|                                    | your generated report into there. Selecting this option     |
|                                    | provides the opportunity to rename the report title         |
|                                    | and/or the                                                  |
|                                    | report's description.                                       |
|                                    | Allows you to export and save the report in another         |
| rt                                 | format. Options include: PDF, Excel (paginated), Excel,     |
|                                    | CSV, docx, RTF, ODT, ODS, XLSL (paginated and               |
|                                    | non-paginated), and                                         |
|                                    | PPTX.                                                       |
| Undo/Redo/Undo All                 | If you make a change to the report (filter the column view, |
| $\bigstar \Rightarrow \Rightarrow$ | perform a search, etc.) you can undo or redo a change       |
|                                    | or undo all of your changes.                                |

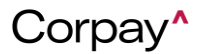

Administrator Guide

| Edit (Options) | Opens the Input Controls window and allows you to        |
|----------------|----------------------------------------------------------|
|                | change                                                   |
|                | the data and rerun the report.                           |
| Zoom + 100% -  | Allows you to zoom in and out of the report on screen.   |
| Search         | Allows you to search the report for a specified keyword. |
| Refresh        | Allows you to refresh the data in the report.            |

7. If you are done viewing the report, click the **Back** button (\*\*\*) in the top leftcorner or return to the Repository view and make another report selection or exit the application.

### **Report Samples**

See below for a list of available reports, their descriptions, input parameters, and report fields. This list will be updated as new reports are added. For image samples of reports, see the Expense Track Online Help.

- Expense Accounting Code Detail
- Expense Accrual Report Aging Information
- Expense Accrual Report Cardholder Detail
- Expense Accrual Report Cardholder Summary
- Expense Approver Detail
- Expense Approver Summary
- Expense Audit
- Expense Cost Allocation Summary
- Expense Default Coding by Cardholder

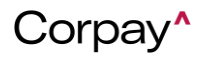

#### Administrator Guide

- Expense Fuel Usage
- Expense Location Activity
- Expense Policy Violation Alerts
- Expense Product Tax
- Expense Spend Analysis by MCC
- Expense Transaction Coding
- Expense Transaction Detail
- Expense User Information
- <u>Receipt Images Report</u>

#### **Expense Accounting Code Detail**

- **Description:** A list of cardholder transaction details by account code and customer ID. Use this report to analyze transaction details under each of your account codes and customer IDs.
- Input Controls: Posting Start Date, Posting End Date, Transaction Start Date, Transaction End Date, Cardholder, Expense Item, Coding Value Filters (Type1Seg -Type3Seg5)
- Fields: Account Code, Customer ID, Employee ID, Card Number, Last Name, First Name, Location Group, Location, Transaction Date, Posting Date, Expense Description, Vehicle Number, Reporting Level, Merchant Code, Merchant Name, Merchant Address, Merchant City, Merchant State, Merchant Zip, Merchant Group, Gallon, Status, Approval User, Approval Date, Export Status, Export Date, Card Transaction, Amount Coded, Transaction Amount, Credit Debit, Miscellaneous 1, Miscellaneous 2, Coding Type, company, Division, Department, GL Account
- Additional Notes: The Excel export does not automatically format columns with exported currency or number fields. Users will need to manually format these columns for the values to display correctly.

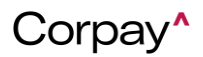

#### **Expense Accrual Report - Aging Information**

- **Description:** Totals by user of transactions not ready for export as of the date run for the dates and users specified in the input controls. Totals are shown in aging columns of 0-30, 31-60, 61-90, 90-120, and 120+.
- Input Controls: From Date, To Date, Users
- Fields: Card Number, User, Email Address, Aged (0-30), Aged (31-60), Aged (61-90), Aged (91-120), Total Outstanding, Manager/Approver, Manager/Approver Email
- Additional Notes: This report contains one line per user with totals separated by the aged columns. Also includes all transactions that have not been exported.

#### **Expense Accrual Report - Cardholder Detail**

- **Description:** A detailed list of each transaction by cardholder that is not ready for export (pending submission, pending approval, pending reconciliation, etc.) as of the date run for the dates and users specified in the input controls.
- Input Controls: From Date, To Date, Users
- Fields: Cardholder, Email Address, Account Number, Transaction, Merchant Name, Transaction Date, Post Date, MCC, MCC Description, Expense Description, Manager/Approver, Manager/Approver Email
- Additional Notes: This report contains one line for every transaction with coding. If the transaction contains split coding, it will display twice on the report with the split amount. Coding on this report is dependent on your accounts coding configuration. Also includes all transactions that have not been exported.

#### **Expense Accrual Report - Cardholder Summary**

• **Description:** Totals by user and coding value combination for the transactions that are not yet ready for export (pending submission, pending approval, pending reconciliation, etc.) as of the date run for the dates and users specified in the input

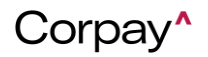

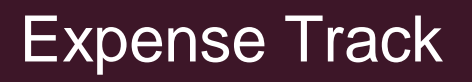

controls.

- Input Controls: From Date, To Date, User
- **Fields:** User Email Address, Card Number, Transaction Amount, Manager/Approver, Manager/Approver Email, Coding segments setup with values coded (if coded)
- Additional Notes: This report contains lines per cardholder and coding. Transactions are summarized by each user and the codings applied. Also includes all transactions that have not been exported.

#### **Expense Approver Detail**

- **Description:** A detailed report of cardholders with approved and unapproved expense reports. Use this report to track the status, current assignment, days open, and total amount submitted for all cardholder expense reports.
- Input Controls: Start Date, End Date, Approver, Transaction Type
- **Fields:** Cardholder, Card Number, Posting Date, Transaction Date, Merchant, Expense Amount, Expense Description, Coded, Approver, Approved

#### **Expense Approver Summary**

- **Description:** Summary of transaction expenses assigned to approvers. The report identifies whether the approver has approved the expense or not.
- Input Controls: Start Date, End Date, Approver
- **Fields:** Manager, User Name, User ID, Email Address, Transaction Amount, Transaction Count, Coded, Pending Coded, Approved, Pending Approval

#### **Expense Audit**

• **Description:** Detailed audit information regarding modifications to the system made by users. Use this report to keep track of system changes by each user for audit

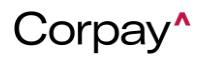

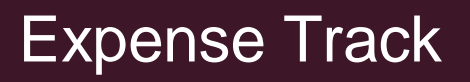

purposes.

- Input Controls: Start Date, End Date, Modified by User, Modification Type
- Fields: User Name, User ID, Modification Type, Item Modified, Field Modified, Detail, Date Modified, Time Modified
- Additional Notes: Changes made to a submitted expense report will display as PO instead of the expense report title.

#### Expense Cost Allocation Summary

- **Description:** A summary of transactions totals by coding string for the filter criteria specified in the input controls. This report runs only at the company level. Use this report to track allocation of expenses to accounting codes.
- Input Controls: Start Date, End Date, Coding Type
- Fields: Coding Type, Accounting String, Transaction Count, Average Amount, Total Amount
- Additional Notes: The Excel export does not automatically format columns with exported currency or number fields. Users will need to manually format these columns for the values to display correctly.

#### **Expense Default Coding by Cardholder**

- **Description:** A detailed list of all users with default account coding. Use this report to analyze cardholders that have set up a default accounting code for expense items.
- Input Controls: User, Location
- Fields: User Name, Location Code, Employee ID, Code Type, Seg 1, Seg 2, Seg 3, Seg 4, Seg 5

#### Expense Fuel Usage

• **Description:** A list of all fuel transactions for the filter criteria specified in the input controls. Use this report to track and monitor all fuel-related expenses submitted by your users.

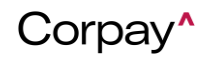

- Input Controls: Start Date, End Date, User, Merchant Name, Merchant State, Vehicle Number
- Fields: Employee ID, Name, Transaction ID, Card Number, Merchant Name, Transaction Date, Post Date, Code, Product Description, Vehicle Number, State, MCC, Quantity, Price, Total, Discount
- Additional Notes: The Excel export does not automatically format columns with exported currency or number fields. Users will need to manually format these columns for the values to display correctly.

#### **Expense Location Activity**

- **Description:** Summary by location of the amount of transactions and users with activity for the specific date range. Displays active users and total users by location and includes all transactions regardless of status. Use this report to analyze transaction activity by locations in your company.
- Input Controls: Start Date, End Date
- Fields: Location Group, Location Name, Transaction Count, Total Amount, Average Amount, User with Activity, Active Users, Total Users

#### **Expense Policy Violation Alerts**

- **Description:** A list of all transaction with violations for the date range and policy specified in the input controls. Use this report to track users with transactions that are against your company's expense policies.
- Input Controls: Start Date, End Date, Policy Name
- **Fields:** Policy Name, Expense Item, Transaction Date, Posting Date, User Name, Card Number, Merchant Category, Merchant Name, Transaction Amount
- Additional Notes: Note the following:
  - This report displays a violation only if a transaction exceeds an amount specified by your company or the mileage is changed on an expense item after it is calculated.

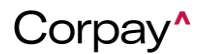

- The maximum amount must be below zero for the report to pick up a violation.
- The Card Number field will populate if the transaction originated from a Corpay Corporate Mastercard transaction and will display NULL if the transaction is reimbursable.

### **Expense Product Tax**

- **Description:** A report of all tax collected for each expense. Use this report to view your collected expense taxes for reconciliation purposes.
- Input Controls: Date Type (Posted Date, Transaction Date), Start Date, End Date, User, Merchant Name, Merchant State, Vehicle Number, Location, Location Group, Product Type
- Fields: User Name, Card Number, Employee ID, Merchant Code, Merchant Name, State, Transaction Date, Posted Date, Product Code, Product Description, Quantity, Unit Price, Tax Collected, Tax Total, Discount, Total Amount, Transaction ID, Vehicle ID
- Additional Notes: The Excel export does not automatically format columns with exported currency or number fields. Users will need to manually format these columns for the values to display correctly.

### **Expense Spend Analysis by MCC**

- Description: An aggregate list of transactions by merchant category code (MCC). This
  report breaks down the amount spent for each MCC by total amount, average
  amount, and percentages of the total amount. A transaction count is also included.
  Use this report to analyze and understand your company's spending by each MCC.
- Input Controls: Start Date, End Date, Manager, Users, Merchant Category Code, Locations
- Fields: Merchant Category Code, Amount, Average Amount, Amount Percent of Total, Transaction Count, Percent of Total

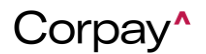

#### Administrator Guide

 Additional Notes: This report includes all transactions regardless of status. Summarizes amount spent, number of transactions, and averages by MCC and category name. The Excel export does not automatically format columns with exported percentages. Users will need to manually format these columns for the values to display correctly.

#### **Expense Transaction Coding**

- **Description:** A list of all coded transactions for the criteria specified in the input controls.
- Input Controls: Start Date, End Date, Transaction Type, Transaction Status, User Name, Location, Coding Status, Coding Value Filters (Type1Seg1 – Type3Seg5)
- Fields: User Name, Card Number, Transaction Date, Posting Date, Merchant Name, Transaction Amount, Expense Description, Transaction Status, Reviewed Date (date coded), Approver, Approver ID, Approved Date, Exported Date, MCC, MCC Description, Account Code, Customer ID
- Additional Notes: The coding will display to reflect your accounting code configuration setup.

#### **Expense Transaction Detail**

- **Description:** A detailed report of transaction data for each expense report. Use this report as a closer view of transaction activity and the status of each transaction.
- Input Controls: Start Date, End Date, User Name, Item, Transaction Type (Credit, Cash, Both), Location, Location Group, Transaction Status
- Fields: User Name, Card Number, Transaction Date, Posting Date, Merchant Name, Transaction Amount, Expense Description, Transaction Status, Reviewed Date (date coded), Approver, Approver ID, Approved Date, Exported Date, MCC, MCC Description, Account Code, Customer ID

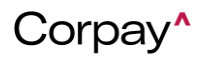

### **Expense User Information**

- **Description:** A detailed list of all users within your instance of Expense Track. Use this report to analyze and track information on all of your users.
- Input Controls: Created Start Date, Created End Date, Manager, Status
- Fields: First Name, Last Name, Employee ID, User ID, User Email Address, Card Number, Location Code, Assigned Groups, Status, Manager Name, Manager Email Address, Create Date, Last Login

#### **Receipt Images Report**

• **Description:** A detailed transaction report that displays each transaction in the selected date range as well as any attached receipt images.

Note: Do not use this report's previous version, Report with Receipt Images (Deprecated).

- Input Controls: Start Date, End Date, GL Code, Segment 1-15, User IDs, Locations, Location Groups, Field Split Type IDs
- Fields: Request #, Request Type, Expense Title, Purpose, Created For, Employee ID, Expense, Location, Address, Amount, Merchant Name, Merchant Address, Transaction ID, MCC Code, Accounts Coding Type, GL Account, Split Note, Attachment Name

### **Extract Expense Data**

The Data Extract Utility tool allows you to set up scheduled or manual data exports as well as configure scheduled data imports. This action allows you to export expense data back to your accounting system. When a data extract is performed, two major actions occur:

- The requested data is extracted from the Expense Track system database.
- The extracted data is exported in a specified format using a chosen delivery method. This is sometimes also referred to as a report.

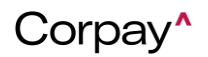

Access to the Data Extract Utility tool allows Administrators to manage all configured data exports and imports. Administrators can edit existing exports, test configurations, and add or delete exports.

**Note:** The following permissions are required for an Administrator to access and perform data extracts:

- 2005 Manage Expense Reports
- 2006 Run Expense Reports

### **Setting up Exports**

Your Corpay Account Manager can help you determine the type of expenses you want to export. You can set the system to export expenses in one or more of the following statuses:

- Reconciled Expense Reports (default)
- Expense Drafts
- Expense Reports in Approval
- Expense Reports Pending Reconciliation

This feature is beneficial as you don't have to wait for expense reports to reach full approval before exporting them back to your ERP. When expense data is exported in one of these statuses, it is marked within Expense Track as exported. If an expense is marked as exported, but requires additional work (submission, approval, reconciliation, etc.), it can still be processed through the configured workflow, but cannot be exported again.

**Note:** See the following:

- Using Expense Drafts status will export expenses without coding at the time of export. Once the expenses have exported to your ERP, you will need to apply coding to them from within your ERP. To ensure all expenses are coded prior to export, do not use the Expense Drafts
  - status.
- This applies to only credit card transactions. Reimbursable expense reports must follow approval and reconciliation before they can be exported.

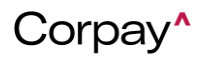

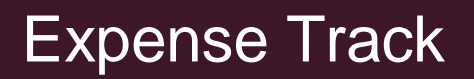

#### **Running an Export**

1. To access the Data Extracts page, select the Settings is in () > System >

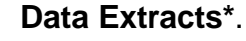

| <b>\$</b> -         |    |                       |
|---------------------|----|-----------------------|
| System              |    | System Settings       |
| Messaging           | Þ  | Colors                |
| Users               | ŀ  | Reset System          |
| Payment Information | Þ  | Import Specifications |
| Vendors             | Þ  | License               |
| Catalog             | Þ  | Manage System Events  |
| Geographic          | Þ  | Data Extract Utility  |
| Accounting          | Þ  | Data Extracts *       |
| Other Data          | ŀ. |                       |
| Expense             | ŀ  |                       |

 The Data Extracts page displays with options to run and test each data export. To manually run a data extract, click **Run** next to an extract.

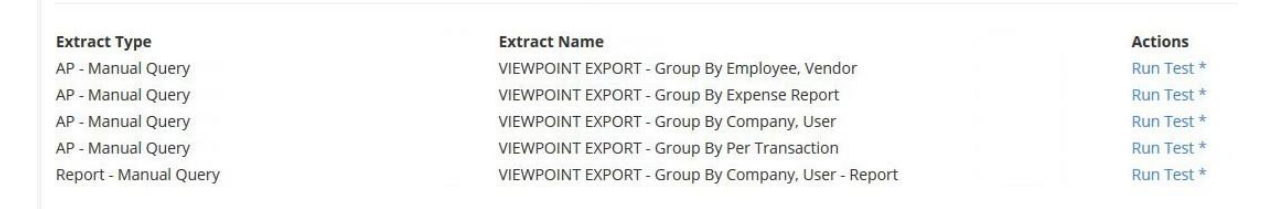

 If prompted to do so, select the values for each required input field per the extract configuration and then click **Run**. These fields vary depending on the set up of the extract.

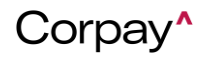

#### Administrator Guide

| Input Field     | Value      |  |
|-----------------|------------|--|
| Start Date      | 2017-07-01 |  |
| Invoice Date    | 2017-07-31 |  |
| Post Start Date | 2017-07-01 |  |
| Post End Date   | 2017-07-31 |  |

**4.** A confirmation message should display with a link to view and download the exported data files.

Run

Your report ran successfully and your results are ready for your review.

Download report file: Baseline Product Tax.xls

5. To test a data extract, click **Test**\* next to an extract.

| Extract Type          | Extract Name                                       | Actions    |
|-----------------------|----------------------------------------------------|------------|
| AP - Manual Query     | VIEWPOINT EXPORT - Group By Employee, Vendor       | Rur Test * |
| AP - Manual Query     | VIEWPOINT EXPORT - Group By Expense Report         | Rur Test * |
| AP - Manual Query     | VIEWPOINT EXPORT - Group By Company, User          | Rur Test * |
| AP - Manual Query     | VIEWPOINT EXPORT - Group By Per Transaction        | Run Test * |
| Report - Manual Query | VIEWPOINT EXPORT - Group By Company, User - Report | Rur Test * |

6. The same process follows and once the extract runs, you will be able to download the exported files. Testing a data extract ensures it will run as expected without actually removing any data from the Expense Track system.

Your report ran successfully and your results are ready for your review. • Download report file: Baseline Product Tax.xls

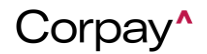